# BAB V ANALISIS DAN PEMBAHASAN

## 5.1 Dimensi

Pada penelitian ini dimensi batako-kait dan dinding pasangan batako-kait diukur langsung pada benda uji di laboratorium menggunakan meteran. Dimensi tersebut dapat dilihat pada sub bab berikut.

# 5.1.1 Unit Batako-kait

Hasil pengukuran unit batako-kait yang telah dilakukan di laboratorium dapat dilihat pada Gambar 5.1. Panjang total unit batako-kait adalah 435 mm dengan panjang tonjolan kait 35 mm, sedangkan tinggi total unit batako-kait 135 mm dengan panjang tonjolan kait 35 mm dan tebal total batako kait 105 mm.

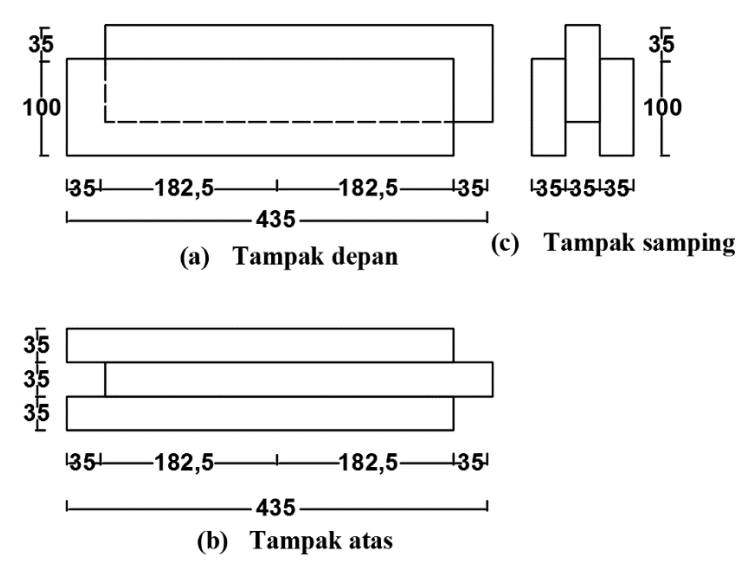

Gambar 5.1 Dimensi Unit Batako-kait

#### 5.1.2 Dinding Pasangan Batako-kait

Terdapat tiga jenis dinding pasangan batako-kait yang dimodelkan, yaitu dinding pasangan batako-kait yang disusun dua lapis, dengan siar tegak segaris (yang akan digunakan untuk pemodelan I2SI dan I2SO), dinding pasangan batako-kait yang disusun dua lapis, dengan siar tegak tidak segaris (yang akan digunakan untuk pemodelan I2TI dan I2TO) dan dinding pasangan batako-kait yang disusun

tiga lapis dengan siar tegak tidak segaris (yang digunakan untuk pemodelan I3TI dan I3TO). Dinding pasangan batako-kait direkatkan menggunakan siar dengan ketebalan 5 mm. Dimensi ketiga dinding pasangan batako-kait dapat dilihat pada Gambar 5.2-5.4.

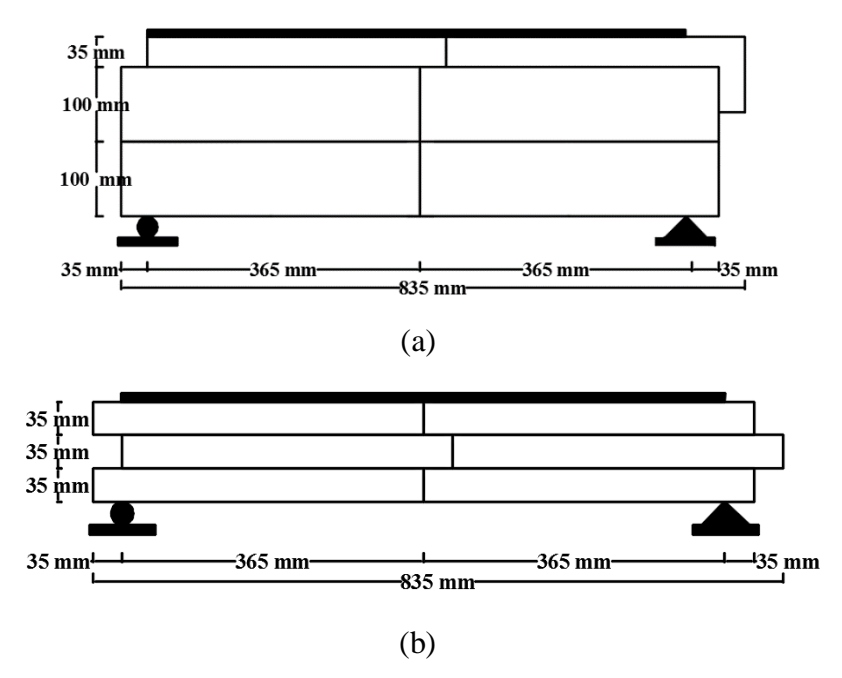

Gambar 5.2 (a) Diemensi Pemodelan I2SI, (b) Dimensi Pemodelan I2SO

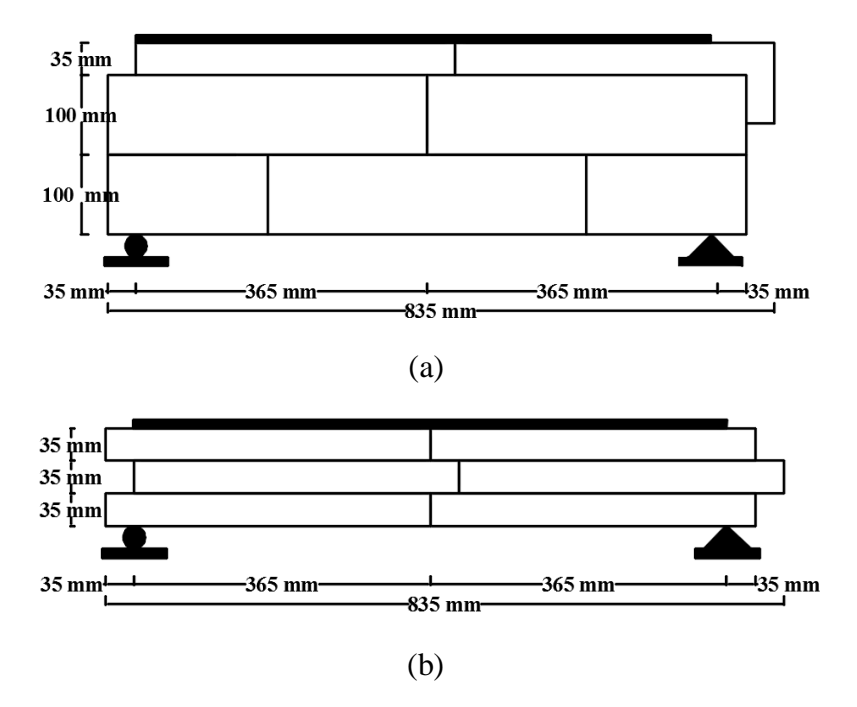

Gambar 5.3 (a) Diemensi Pemodelan I2TI, (b) Dimensi Pemodelan I2TO

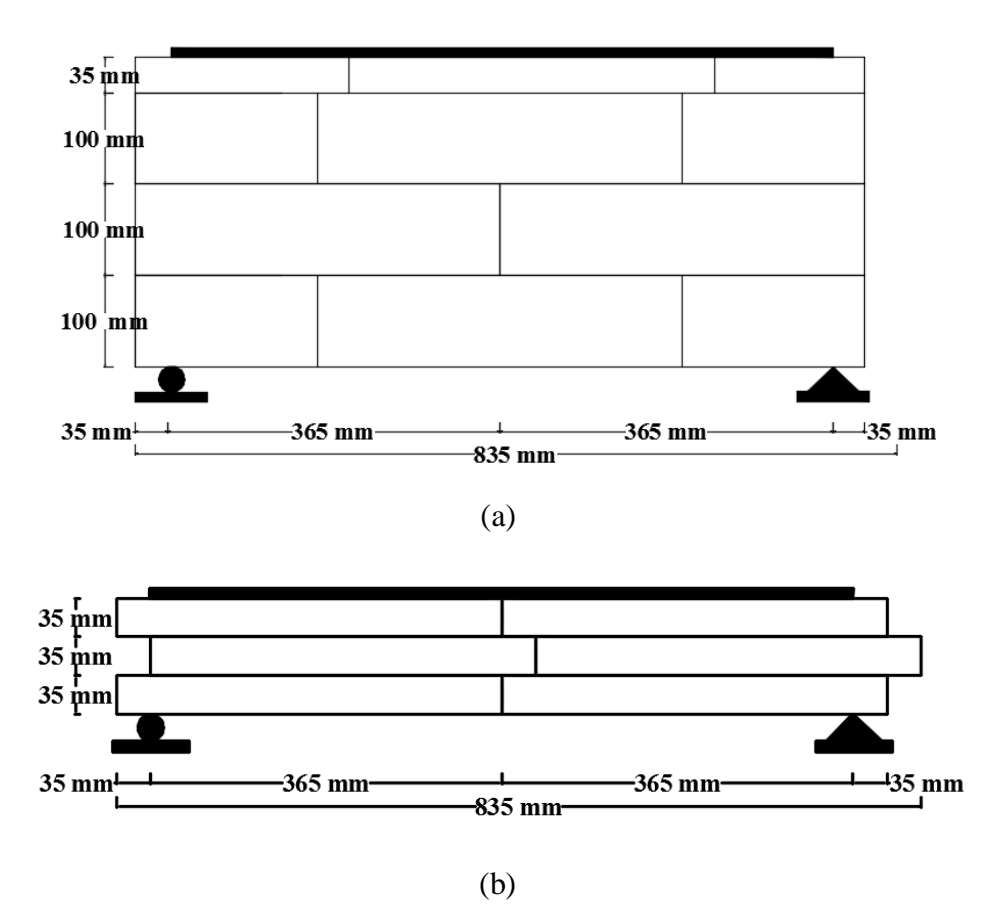

Gambar 5.4 (a) Diemensi Pemodelan I3TI, (b) Dimensi Pemodelan I3TO

### 5.1.3 RC Frame Masonry

*RC frame masonry* memiliki dimensi 1030 mm x 1105 mm dengan ukuran kolom praktis dan *slof* 100 x 100 mm. Dinsing tersebut dipasang pada sebuah pondasi yang terbuat dari beton bertulang dengan dimensi 300 x 300 x 1640 mm. Baja tulangan pokok *slof* dan kolom praktis berdiameter 8 mm dengan sengkan diameter 6 mm dipasang setiap 150 mm. Detail benda uji dinding *frame* dapat dilihat pada Gambar 5.5.

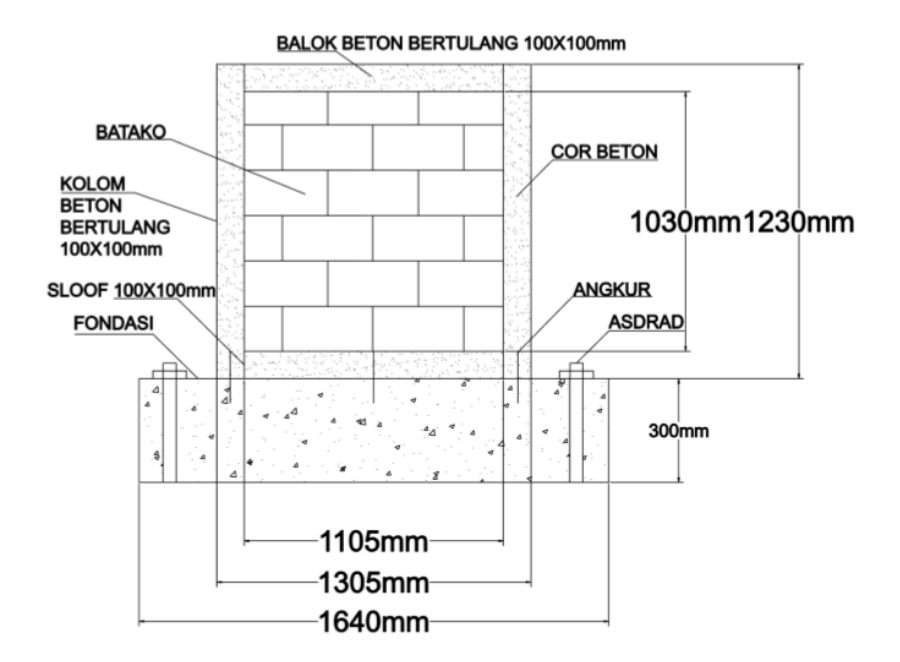

Gambar 5.5 Diemensi Pemodelan Dinding Frame

### 5.2 Sifat Material

Selain data geometri terdapat beberapa parameter dari sifat material yang harus diketahui, antara lain elastisitas, tegangan, regangan dan massa jenis material. Nilai-nilai tersebut didapatkan dari pengujian di laboratorium dan dilakukan pengolahan data sehingga diperoleh nilai yang diinginkan. Benda uji material batako dan mortar siar dibuat pada saat pembuatan batako-kait yang dilakukan oleh Teguh (2018), selanjutnya peneliti melakukan pengujian terhadap benda uji tersebut.

### 5.2.1 Batako-kait

Batako-kait terbuat dari campuran air, semen dan pasir, selanjutnya dilakukan pengujian desak, tarik dan pengujian massa jenis.

1. Tegangan-regangan desak dan elastisitas

Pengujian desak dilakukan pada benda uji berbentuk kubus dengan dimensi panjang, lebar dan tinggi berturut-turut, 50.92 x 50.02 x 51.29 mm seperti pada Gambar 5.6 (a). Setelah itu diuji dengan mesin UTM (*Universal Testing Machine*) Digital seperti Gambar 5.6 (b).

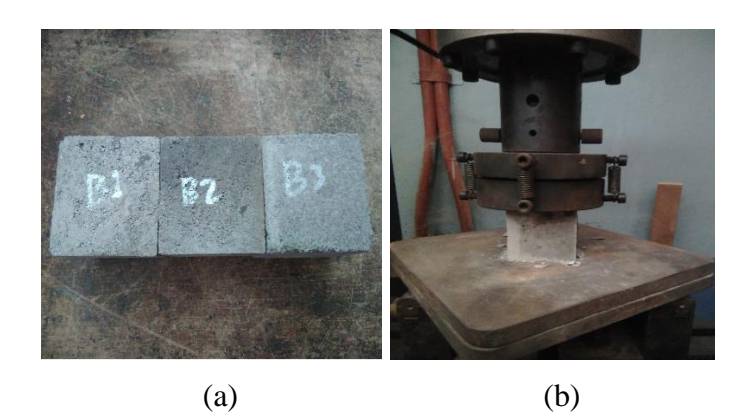

Gambar 5.6 (a) Benda uji desak batako-kait, (b) Pengujian desak batako-kait Dari pengujian yang dilakukan diperoleh nilai beban yang bekerja dan perubahan panjang yang terjadi seperti pada Tabel 5.1.

| Displacement | Beban      |
|--------------|------------|
| mm           | Ν          |
| 0.0000       | 0.0000     |
| 0.4671       | 9695.2020  |
| 0.5394       | 11196.6550 |
| 0.6576       | 13650.3540 |
| 0.7698       | 15979.5720 |
| 0.9321       | 19348.9230 |
| 1.0208       | 21201.4900 |
| 1.0420       | 21655.5800 |
| 1.0656       | 22136.4270 |
| 1.0950       | 22686.0980 |
| 1.1262       | 23189.6830 |
| 1.1489       | 23499.4820 |
| 1.1829       | 23871.3620 |
| 1.2184       | 24130.8910 |
| 1.2551       | 24238.0040 |
| 1.2877       | 24135.8230 |
| 1.3223       | 23819.0680 |
| 1.3631       | 23197.0220 |
| 1.4093       | 22453.2140 |
| 1.4482       | 21718.2260 |
| 1.4747       | 21155.2330 |
| 1.5487       | 19686.6240 |

Dari beban dan *displacement* pada Table 5.1 dilakukan perhitungan dengan Persamaan 3.36-3.38 untuk mendapatkan nilai tegangan dan regangan.

$$A = p \times l$$
  
= 50.92 × 50.02  
= 2547.02 mm<sup>2</sup>  
$$\sigma_{c} = \frac{P}{A}$$
  
=  $\frac{9695.202}{2547.02}$   
= 3.8065 MPa  
 $\varepsilon_{c} = \frac{0.49668}{51.29}$   
= 0.00857

Untuk selanjutnya hasil perhitungan lainnya disajikan dalam Table 5.2 berikut ini.

| Luas (A)  | L     | Displacement | Beban      | E <sub>c</sub> | $\sigma_c$ |
|-----------|-------|--------------|------------|----------------|------------|
| $mm^2$    | mm    | mm mm        |            |                | MPa        |
|           |       | 0            | 0          | 0              | 0          |
|           |       | 0.4671       | 9695.2016  | 0.0091         | 3.8065     |
|           |       | 0.5394       | 11196.6553 | 0.0105         | 4.3960     |
|           |       | 0.6576       | 13650.3537 | 0.0128         | 5.3593     |
|           |       | 0.7698       | 15979.5718 | 0.0150         | 6.2738     |
|           |       | 0.9321       | 19348.9232 | 0.0182         | 7.5967     |
|           |       | 1.0208       | 21201.4899 | 0.0199         | 8.3240     |
|           |       | 1.0420       | 21655.5796 | 0.0203         | 8.5023     |
|           | 51 20 | 1.0656       | 22136.4267 | 0.0208         | 8.6911     |
| 2547 0184 |       | 1.0950       | 22686.0979 | 0.0213         | 8.9069     |
| 2547.0104 | 51.29 | 1.1262       | 23189.6832 | 0.0220         | 9.1046     |
|           |       | 1.1489       | 23499.4816 | 0.0224         | 9.2263     |
|           |       | 1.1829       | 23871.3625 | 0.0231         | 9.3723     |
|           |       | 1.2184       | 24130.8913 | 0.0238         | 9.4742     |
|           |       | 1.2551       | 24238.0041 | 0.0245         | 9.5162     |
|           |       | 1.2877       | 24135.8225 | 0.0251         | 9.4761     |
|           |       | 1.3223       | 23819.0676 | 0.0258         | 9.3517     |
|           |       | 1.3631       | 23197.0221 | 0.0266         | 9.1075     |
|           |       | 1.4093       | 22453.2136 | 0.0275         | 8.8155     |
|           |       | 1.4482       | 21718.2261 | 0.0282         | 8.5269     |

Tabel 5.2 Perhitungan Tegangan dan Regangan Desak Batako-kait

| Luas (A)  | L     | Displacement | Beban      | ε <sub>c</sub> | $\sigma_c$ |
|-----------|-------|--------------|------------|----------------|------------|
| $mm^2$    | mm    | mm           | Ν          |                | MPa        |
| 2547.0184 |       | 1.4747       | 21155.2331 | 0.0287         | 8.3058     |
|           | 51.29 | 1.5487       | 19686.6240 | 0.0302         | 7.7293     |
|           |       | 1.6814       | 17043.1242 | 0.0328         | 6.6914     |
|           |       | 1.7478       | 15800.4721 | 0.0341         | 6.2035     |
|           |       | 1.8238       | 14458.6835 | 0.0356         | 5.6767     |

Tabel 5.2 Perhitungan Tegangan dan Regangan Desak Batako-kait (Lanjutan)

Setelah mendapatkan nilai tegangan dan regangan, maka nilai elastisitas dapat dihitung dengan Persamaan 3.39.

$$\sigma_{max} = 9.5162 \text{ MPa}$$
  
Batas  $\sigma_{elastis} = 40 \% \times \sigma_{max}$ 
$$= 40\% \times 9.5162$$
$$= 3.80649 \text{ MPa}$$

 $\varepsilon_{elastis} = 0.00911$ 

$$E = \frac{\sigma_{elastis}}{\varepsilon_{elastis}}$$
$$= \frac{3.80649}{0.00911}$$
$$= 418 MPa$$

Dalam *software* Abaqus, sifat material dalam kondisi elastis didefinisikan dengan modulus elastisitas. Sedangkan, untuk sifat material dalam kondisi plastis didefinisikan dengan nilai hubungan antara tegangan dan regangan plastis. Nilai regangan yang digunakan dalam Abaqus pada saat tegangan plastis pertama harus sama dengan nol. Oleh karena itu, hal pertama yang harus dilakukan adalah merubah nilai regangan dengan cara mengurangi setiap nilai regangan dengan hasil dari perbandingan antara elastisitas dengan nilai tegangan. Untuk lebih jelasnya dapat dilihat pada perhitungan berikut.

$$\sigma_{plastis} = 8.9069 MPa$$

$$\varepsilon_{plastis} = 0.02135$$

$$\varepsilon_{input \ abaqus} = \varepsilon_{plastis} - \frac{\sigma_{plastis}}{E}$$

$$= 0.02135 - \frac{8.9069}{418}$$

$$= 4.051 \times 10^{-5} \approx 0$$

Untuk selanjutnya hasil perhitungan lainnya disajikan dalam Table 5.3 berikut ini.

| $\varepsilon_{plastis}$ | $\sigma_{plastis}$ | E <sub>input</sub> abaqus |
|-------------------------|--------------------|---------------------------|
| -                       | MPa                | -                         |
| 0.021349                | 8.9069             | 0                         |
| 0.021957                | 9.1046             | 0.000175647               |
| 0.022399                | 9.2262             | 0.000326881               |
| 0.023063                | 9.3722             | 0.000640911               |
| 0.023755                | 9.4741             | 0.001089309               |
| 0.02447                 | 9.5162             | 0.001704004               |
| 0.025107                | 9.4761             | 0.002436524               |
| 0.025781                | 9.3517             | 0.003408194               |
| 0.026577                | 9.1075             | 0.004788573               |
| 0.027476                | 8.8154             | 0.006386709               |
| 0.028235                | 8.5269             | 0.007835263               |
| 0.028753                | 8.3058             | 0.008882171               |
| 0.030195                | 7.7292             | 0.011704055               |
| 0.032783                | 6.6914             | 0.016775008               |
| 0.034077                | 6.2035             | 0.019236190               |
| 0.035559                | 5.67670            | 0.021978055               |

Tabel 5.3 Perhitungan Regangan Desak Input Abaqus Batako-kait

# 2. Compression damage parameter

Selain nilai elastisitas dan tegangan-regangan plastis, dibutuhkan juga nilai conpresion damage parameter. Nilai tersebut dihitung menggunakan Persamaan 3.47 dengan nilai  $b_c$  (faktor konstan pendekatan monotonik tekan) sama dengan 0.7.

$$d_c = 1 - \frac{\sigma_c E^{-1}}{\varepsilon_c^{pl} (1/b_c - 1) + \sigma_c E^{-1}}$$
  
= 1 -  $\frac{8.9069 \times 418^{-1}}{0(1/0.7 - 1) + 8.9069 \times 418^{-1}}$   
= 0

$$d_c = 1 - \frac{\sigma_c E_c^{-1}}{\varepsilon_c^{pl} (1/b_c - 1) + \sigma_c E_c^{-1}}$$
  
= 1 -  $\frac{9.1046 \times 418^{-1}}{0.0001756 (1/0.7 - 1) + 9.1046 \times 418^{-1}}$   
= 0.003444

Untuk selanjutnya hasil perhitungan lainnya disajikan dalam Tabel 5.4 berikut ini.

| $b_c$ | $\sigma_c \sigma_c E^{-1}$ |        | $1/b_{c} - 1$ | $d_c$    |  |
|-------|----------------------------|--------|---------------|----------|--|
|       | (MPa)                      |        |               |          |  |
|       | 8.9069                     | 0.0213 | 0.4286        | 0        |  |
|       | 9.1046                     | 0.0218 | 0.4286        | 0.003444 |  |
|       | 9.2263                     | 0.0221 | 0.4286        | 0.006307 |  |
|       | 9.3723                     | 0.0224 | 0.4286        | 0.012102 |  |
|       | 9.4742                     | 0.0227 | 0.4286        | 0.020182 |  |
| 0.7   | 9.5162                     | 0.0228 | 0.4286        | 0.031081 |  |
|       | 9.4761                     | 0.0227 | 0.4286        | 0.044033 |  |
|       | 9.3517                     | 0.0224 | 0.4286        | 0.061286 |  |
|       | 9.1075                     | 0.0218 | 0.4286        | 0.086082 |  |
|       | 8.8155                     | 0.0211 | 0.4286        | 0.114877 |  |
|       | 8.5269                     | 0.0204 | 0.4286        | 0.141345 |  |
|       | 8.3059                     | 0.0199 | 0.4286        | 0.160773 |  |
|       | 7.7293                     | 0.0185 | 0.4286        | 0.213383 |  |
|       | 6.6914                     | 0.0160 | 0.4286        | 0.309918 |  |
|       | 6.2035                     | 0.0148 | 0.4286        | 0.357118 |  |
|       | 5.6767                     | 0.0136 | 0.4286        | 0.409532 |  |

Tabel 5.4 Perhitungan Compression Damage Batako-kait

3. Tegangan-regangan tarik

Pengujian tarik dilakukan pada benda uji berbentuk menyerupai angka delapan dengan dimensi lebar, tebal dan panjang awal berturut-turut, 27.72 x 29.92 x 50.73 mm seperti pada Gambar 5.7 (a). Setelah itu diuji dengan mesin UTM (*Universal Testing Machine*) Digital seperti Gambar 5.7 (b).

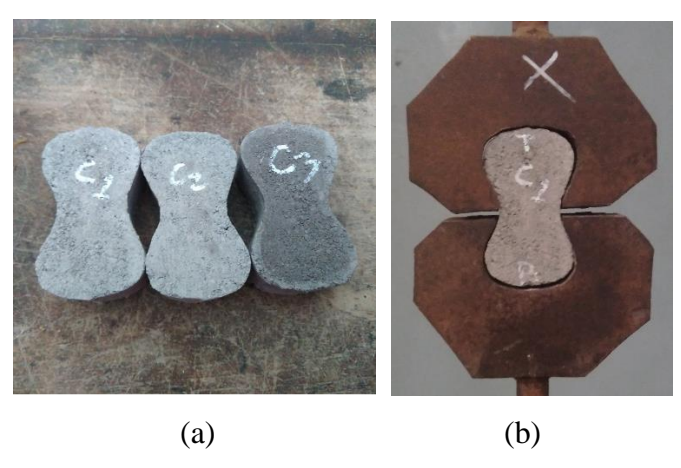

Gambar 5.7 (a) Benda uji tarik batako-kait, (b) Pengujian tarik batako-kait

Dari pengujian yang dilakukan tersebut didapatkan nilai beban yang bekerja dan perubahan panjang yang terjadi seperti pada Tabel 5.5 berikut.

| Displacement | Beban    |
|--------------|----------|
| mm           | Ν        |
| 0            | 0        |
| 0.044586     | 304.693  |
| 0.089171     | 609.385  |
| 0.133757     | 914.078  |
| 0.178343     | 1218.771 |
| 0.208570     | 1230.000 |
| 0.229715     | 1225.337 |
| 0.261679     | 1205.514 |
| 0.312816     | 1154.265 |
| 0.420306     | 1024.161 |
| 0.575980     | 819.463  |
| 0.720535     | 607.568  |
| 0.865647     | 390.515  |
| 0.968424     | 236.520  |

Tabel 5.5 Beban-displacement Uji Tarik Batako-kait

Dari nilai beban dan *displacement* pada Tabel 5.5 di atas dilakukan perhitungan menggunakan Persamaan 3.40-3.42 untuk mendapatkan nilai tegangan dan regangan seperti berikut.

$$A = l \times t$$
  
= 27.72 × 29.92  
= 829.3824 mm<sup>2</sup>  
$$\sigma_t = \frac{P}{A}$$
  
=  $\frac{304.693}{829.3824}$   
= 0.36737 MPa  
 $\varepsilon_t = \frac{0.044586}{50.73}$   
= 0.000879

Untuk selanjutnya hasil perhitungan lainnya disajikan dalam Table 5.6 berikut ini.

| Luas (A) | L     | Displacement | Beban    | $\varepsilon_t$ | $\sigma_t$ |
|----------|-------|--------------|----------|-----------------|------------|
| $mm^2$   | mm    | mm N         |          | MPa             |            |
|          |       | 0            | 0        | 0               | 0          |
|          |       | 0.044586     | 304.693  | 0.000879        | 0.367373   |
|          |       | 0.089171     | 609.385  | 0.001758        | 0.734746   |
|          |       | 0.133757     | 914.078  | 0.002637        | 1.102119   |
|          | 50.73 | 0.178343     | 1218.771 | 0.003516        | 1.469492   |
|          |       | 0.208570     | 1230.000 | 0.004111        | 1.483031   |
| 829.3824 |       | 0.229715     | 1225.337 | 0.004528        | 1.477409   |
|          |       | 0.261679     | 1205.514 | 0.005158        | 1.453508   |
|          |       | 0.312816     | 1154.265 | 0.006166        | 1.391717   |
|          |       | 0.420306     | 1024.161 | 0.008285        | 1.234847   |
|          |       | 0.575980     | 819.463  | 0.011354        | 0.988040   |
|          |       | 0.720535     | 607.568  | 0.014203        | 0.732554   |
|          |       | 0.865647     | 390.515  | 0.017064        | 0.470850   |
|          |       | 0.968424     | 236.520  | 0.019090        | 0.285176   |

Tabel 5.6 Perhitungan Tegangan dan Regangan Tarik Batako-kait

Dalam *software* Abaqus, sifat material dalam kondisi elastis akan didefinisikan dengan modulus elastisitas. Sedangkan, untuk sifat material dalam kondisi plastis didefinisikan dengan nilai hubungan antara tegangan dan regangan plastis. Nilai regangan yang digunakan dalam abaqus pada saat tegangan plastis pertama harus sama dengan nol. Oleh karena itu, hal pertama yang harus dilakukan adalah merubah nilai regangan dengan cara mengurangi setiap nilai regangan dengan hasil dari perbandingan antara elastisitas dengan nilai tegangan. Untuk lebih jelasnya dapat dilihat pada perhitungan sebagai berikut.

$$\sigma_{plastis} = 1.46949 MPa$$

$$\varepsilon_{plastis} = 0.003516$$

$$\varepsilon_{input \ abaqus} = \varepsilon_{plastis} - \frac{\sigma_{plastis}}{E}$$

$$= 0.003516 - \frac{1.46949}{418}$$

$$= 0$$

Untuk selanjutnya hasil perhitungan lainnya disajikan dalam Table 5.7 berikut ini.

| E <sub>plastis</sub> | $\sigma_{plastis}$ | E <sub>input</sub> abaqus |
|----------------------|--------------------|---------------------------|
| -                    | MPa                | -                         |
| 0.003516             | 1.4694             | 0                         |
| 0.004111             | 1.4830             | 0.000563                  |
| 0.004528             | 1.4774             | 0.000994                  |
| 0.005158             | 1.4535             | 0.001681                  |
| 0.006166             | 1.3917             | 0.002837                  |
| 0.008285             | 1.2348             | 0.005331                  |
| 0.011354             | 0.9880             | 0.008990                  |
| 0.014203             | 0.7325             | 0.012451                  |
| 0.017064             | 0.4708             | 0.015937                  |
| 0.019090             | 0.2851             | 0.018408                  |

Tabel 5.7 Perhitungan Regangan Batako-kait Input Abaqus

### 4. Tension damage parameter

Selain nilai tegangan-regangan plastis, dibutuhkan juga nilai *tension damage* parameter. Nilai tersebut dihitung menggunakan Persamaan 3.48 dengan nilai  $b_t$  (faktor konstan pendekatan monotonic tekan) sama dengan 0.1.

$$\begin{split} d_t &= 1 - \frac{\sigma_t E^{-1}}{\varepsilon_t^{pl} (1/b_t - 1) + \sigma_t E^{-1}} \\ &= 1 - \frac{1.4695 \times 418^{-1}}{0(1/0.1 - 1) + 1.4695 \times 418^{-1}} \\ &= 0 \\ d_t &= 1 - \frac{\sigma_t E^{-1}}{\varepsilon_t^{pl} (1/b_t - 1) + \sigma_t E^{-1}} \\ &= 1 - \frac{1.4830 \times 418}{0.0006 (1/0.1 - 1) + 1.4830 \times 418^{-1}} \\ &= 0.588357 \end{split}$$

Untuk selanjutnya hasil perhitungan lainnya disajikan dalam Table 5.8 berikut ini.

| $b_t$ | $\sigma_t$ | $\sigma_t E^{-1}$ | $1/b_t - 1$ | $d_t$  |
|-------|------------|-------------------|-------------|--------|
|       | (MPa)      |                   |             |        |
|       | 1.4695     | 0.0035            | 9.0000      | 0      |
| 0.1   | 1.4830     | 0.0035            | 9.0000      | 0.5883 |
|       | 1.4774     | 0.0035            | 9.0000      | 0.7167 |
|       | 1.4535     | 0.0035            | 9.0000      | 0.8131 |
|       | 1.3917     | 0.0033            | 9.0000      | 0.8846 |
|       | 1.2348     | 0.0030            | 9.0000      | 0.9420 |

Tabel 5.8 Perhitungan Tension Damage Batako-kait

| Ł | $b_t$ | $\sigma_t$ | $\sigma_t E^{-1}$ | $1/b_t - 1$ | $d_t$  |
|---|-------|------------|-------------------|-------------|--------|
|   |       | (MPa)      |                   |             |        |
|   |       | 0.9880     | 0.0024            | 9.0000      | 0.9716 |
|   |       | 0.7326     | 0.0018            | 9.0000      | 0.9846 |
|   |       | 0.4708     | 0.0011            | 9.0000      | 0.9922 |
|   |       | 0.2852     | 0.0007            | 9.0000      | 0.9959 |

Lanjutan Tabel 5.8 Perhitungan Tension Damage Batako-kait

# 5. Berat jenis

Untuk menghitung nilai berat jenis atau *mass density* dilakukan penimbangan dan pengukuran benda uji berupa batako-kait, sehingga didapat data seperti pada Tabel 5.9.

| Benda | h1   | h2    | h3   | 11   | 12   | 13   | t1   | t2    | t3    | Berat |
|-------|------|-------|------|------|------|------|------|-------|-------|-------|
| Uji   | (mm) | (mm)  | (mm) | (mm) | (mm) | (mm) | (mm) | (mm)  | (mm)  | (g)   |
| 1     | 99.4 | 99.5  | 99.5 | 399  | 401  | 400  | 39.2 | 38.85 | 36.4  | 9179  |
| 2     | 98.8 | 100.9 | 98.1 | 401  | 402  | 400  | 39.6 | 38.25 | 37.95 | 9228  |
| 3     | 99.5 | 98.3  | 99.5 | 401  | 403  | 401  | 37.9 | 38.3  | 39.3  | 9249  |

Tabel 5.9 Perhitungan Berat Jenis Batako-kait

Selanjutnya dilakukan perhitungan volume benta uji menggunakan Persamaan 3.50 sebagai berikut.

$$\begin{split} V_1 &= (h_1 \times l_1 \times t_1) + (h_2 \times l_2 \times t_2) + (h_3 \times l_3 \times t_3) \\ &= (99.4 \times 399 \times 39.2) + (99.5 \times 402 \times 38.85) + (99.5 \times 400 \times 36.4) \\ &= 4553511.095 \ mm^3 \\ V_2 &= (h_1 \times l_1 \times t_1) + (h_2 \times l_2 \times t_2) + (h_3 \times l_3 \times t_3) \\ &= (98.8 \times 401 \times 39.6) + (100.9 \times 402 \times 38.25) + (98.1 \times 400 \times 37.95) \\ &= 4609551.33 \ mm^3 \\ V_3 &= (h_1 \times l_1 \times t_1) + (h_2 \times l_2 \times t_2) + (h_3 \times l_3 \times t_3) \\ &= (99.5 \times 404 \times 37.9) + (98.3 \times 403 \times 38.3) + (99.5 \times 401 \times 39.3) \\ &= 4597492.07 \ mm^3 \end{split}$$

Setelah itu dilakukan perhitungan berat jenis menggunakan Persamaan 3.51 sebagai berikut.

Berat jenis<sub>1</sub> = 
$$\frac{w_1}{v_1}$$
  
=  $\frac{9179}{4553511.095}$   
= 0.002016  $g/_{mm^3}$   
= 2.016 × 10<sup>-9</sup> ton/<sub>mm^3</sub>  
Berat jenis<sub>2</sub> =  $\frac{w_2}{v_2}$   
=  $\frac{9228}{4609551.33}$   
= 0.0020019  $g/_{mm^3}$   
= 2.0019 × 10<sup>-9</sup> ton/<sub>mm^3</sub>  
Berat jenis<sub>3</sub> =  $\frac{w_3}{v_3}$   
=  $\frac{9249}{4597492.07}$   
= 0.002012  $g/_{mm^3}$   
= 2.012 × 10<sup>-9</sup> ton/<sub>mm^3</sub>  
Berat jenis<sub>rata-rata</sub> =  $\frac{\text{Berat jenis_1 + Berat jenis_2 + Berat jenis_3}}{3}$   
=  $\frac{2.016 \times 10^{-9} + 2.0019 \times 10^{-9} + 2.012 \times 10^{-9}}{3}$   
= 2.0098 × 10<sup>-9</sup>  $ton/_{mm^3}$ 

# 5.2.2 Siar

Siar dinding batako-kait terbuat dari campuran abu batu, semen dan air, selanjutnya dilakukan pengujian desak, tarik dan pengujian massa jenis.

1. Tegangan-regangan desak dan elastisitas

Pengujian desak dilakukan pada benda uji berbentuk kubus dengan dimensi panjang, lebar dan tinggi berturut-turut, 50.17 x 50.25 x 51.36 mm seperti pada Gambar 5.8 (a). Setelah itu diuji dengan mesin UTM (*Universal Testing Machine*) Digital seperti Gambar 5.8 (b).

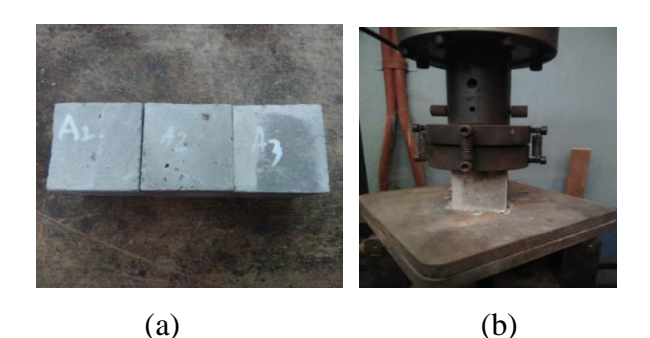

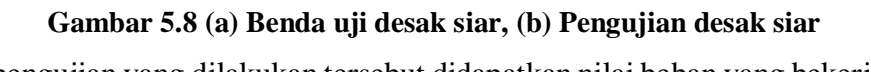

Dari pengujian yang dilakukan tersebut didapatkan nilai beban yang bekerja dan perubahan panjang yang terjadi seperti pada Tabel 5.10 berikut.

| Displacement | Beban     |
|--------------|-----------|
| mm           | N         |
| 0            | 0         |
| 0.24364      | 6083.023  |
| 0.48728      | 12166.046 |
| 0.59954      | 14848.119 |
| 0.72900      | 18010.675 |
| 0.78413      | 19287.070 |
| 0.86445      | 20991.658 |
| 0.97200      | 23061.417 |
| 1.05016      | 23940.941 |
| 1.13246      | 25007.392 |
| 1.21500      | 26114.281 |
| 1.31976      | 27436.527 |
| 1.43043      | 28849.104 |
| 1.50989      | 29667.836 |
| 1.57155      | 29955.814 |
| 1.61393      | 29136.257 |
| 1.65930      | 26877.346 |
| 1.70100      | 24400.600 |
| 1.77571      | 20061.492 |

Tabel 5.10 Beban-displacement Uji Desak Siar

Dari nilai beban dan *displacement* pada Tabel 5.10 di atas dilakukan perhitungan denga persamaan 3.36-3.38 untuk mendapatkan nilai tegangan dan regangan.

$$A = p \times l$$
  
= 50.17 × 50.25  
= 2521.043 mm<sup>2</sup>  
$$\sigma_c = \frac{P}{A}$$
  
=  $\frac{6083.023}{2521.043}$   
= 2.3883 MPa  
 $\varepsilon_c = \frac{0.24364}{50.36}$   
= 0.00475

Untuk selanjutnya hasil perhitungan lainnya disajikan dalam Table 5.11 berikut ini.

| Luas (A) | L     | Displacement | Beban     | ε <sub>c</sub> | $\sigma_c$ |
|----------|-------|--------------|-----------|----------------|------------|
| $mm^2$   | mm    | mm           | Ν         |                | MPa        |
|          |       | 0            | 0         | 0              | 0          |
|          |       | 0.24364      | 6083.023  | 0.004750       | 2.3883     |
|          |       | 0.48728      | 12166.046 | 0.009500       | 4.7766     |
|          |       | 0.59954      | 14848.119 | 0.011689       | 5.8296     |
|          |       | 0.72900      | 18010.675 | 0.014213       | 7.0713     |
|          |       | 0.78413      | 19287.070 | 0.015288       | 7.5724     |
|          |       | 0.86445      | 20991.658 | 0.016854       | 8.2417     |
|          |       | 0.97200      | 23061.417 | 0.018951       | 9.0543     |
|          |       | 1.05016      | 23940.941 | 0.020475       | 9.3996     |
| 2521.043 | 50.36 | 1.13246      | 25007.392 | 0.022080       | 9.8183     |
|          |       | 1.21500      | 26114.281 | 0.023689       | 10.2529    |
|          |       | 1.31976      | 27436.527 | 0.025731       | 10.7720    |
|          |       | 1.43043      | 28849.104 | 0.027889       | 11.3266    |
|          |       | 1.50989      | 29667.836 | 0.029438       | 11.6481    |
|          |       | 1.57155      | 29955.814 | 0.030641       | 11.7611    |
|          |       | 1.61393      | 29136.257 | 0.031467       | 11.4394    |
|          |       | 1.65930      | 26877.346 | 0.032351       | 10.5525    |
|          |       | 1.70100      | 24400.600 | 0.033164       | 9.5801     |
|          |       | 1.77571      | 20061.492 | 0.034621       | 7.8765     |

Tabel 5.11 Perhitungan Tegangan dan Regangan Siar

Setelah mendapatkan nilai tegangan dan regangan, maka nilai elastisitas dapat dihitung dengan Persamaan 3.39 seperti berikut.

 $\sigma_{max} = 11.8823$  MPa

Batas  $\sigma_{elastis}$  = 40 % ×  $\sigma_{max}$ 

$$= 40\% \times 11.8823$$
  
= 4.75292 MPa

Diambil pada tengan sama dengan 4.8258 dengan regangan elastis sama dengan 0.00968. Maka, nilai elastisitas dapat dihitung sebagai berikut.

$$E = \frac{\sigma_{elastis}}{\varepsilon_{elastis}}$$
$$= \frac{4.8258}{0.00968}$$
$$= 498.754 MPa$$

Dalam *software* Abaqus, sifat material dalam kondisi elastis didefinisikan dengan fungsi modulus elastisitas. Sedangkan, untuk sifat material dalam kondisi plastis didefinisikan dengan fungsi nilai hubungan antara tegangan dan regangan plastis. Nilai regangan yang digunakan dalam Abaqus pada saat tegangan plastis pertama harus sama dengan nol. Oleh karena itu, hal pertama yang harus dilakukan adalah merubah nilai regangan dengan cara mengurangi setiap nilai regangan dengan hasil dari perbandingan antara elastisitas dengan nilai tegangan. Untuk lebih jelasnya dapat dilihat pada perhitungan berikut.

$$\sigma_{plastis} = 4.8258 MPa$$

$$\varepsilon_{plastis} = 0.00968$$

$$\varepsilon_{input \ abaqus} = \varepsilon_{plastis} - \frac{\sigma_{plastis}}{E}$$

$$= 0.00968 - \frac{4.8258}{498.754}$$

$$= 0$$

Untuk selanjutnya hasil perhitungan lainnya disajikan dalam Tabel 5.12 berikut ini.

| ε <sub>plastis</sub> | $\sigma_{plastis}$ | $\mathcal{E}_{input}$ abaqus |
|----------------------|--------------------|------------------------------|
|                      | MPa                |                              |
| 0.0096               | 4.8257             | 0                            |
| 0.0119               | 5.8896             | 9.6063E-05                   |
| 0.0144               | 7.1441             | 0.000151553                  |
| 0.0155               | 7.6504             | 0.000231142                  |
| 0.0171               | 8.3265             | 0.000470376                  |

Tabel 5.12 Perhitungan Regangan Siar Input Abaqus

| E <sub>plastis</sub> | $\sigma_{plastis}$ | E <sub>input</sub> abaqus |
|----------------------|--------------------|---------------------------|
|                      | MPa                |                           |
| 0.0193               | 9.1475             | 0.000959863               |
| 0.0208               | 9.4964             | 0.001812473               |
| 0.0224               | 9.9194             | 0.002598471               |
| 0.0241               | 10.3585            | 0.003357122               |
| 0.0262               | 10.8830            | 0.004385670               |
| 0.0284               | 11.4433            | 0.005459890               |
| 0.0299               | 11.7680            | 0.006386554               |
| 0.0312               | 11.8823            | 0.007381938               |
| 0.0320               | 11.5572            | 0.008875327               |
| 0.0329               | 10.6612            | 0.011572795               |
| 0.0337               | 9.6787             | 0.014370561               |
| 0.0352               | 7.9576             | 0.019304985               |

Lanjutan Tabel 5.12 Perhitungan Regangan Siar Input Abaqus

## 2. Compression damage parameters

Selain nilai elastisitas dan tegangan-regangan plastis, dibutuhkan juga nilai *conpresion damage parameter*. Nilai tersebut dihitung seperti berikut dengan nilai  $b_c$  (faktor konstan pendekatan monotonic tekan) sama dengan 0.7 sebagaimana yang dijelaskan pada sub bab 3.5.5.

$$\begin{aligned} d_c &= 1 - \frac{\sigma_c E^{-1}}{\varepsilon_c^{pl} (1/b_c - 1) + \sigma_c E^{-1}} \\ &= 1 - \frac{4.8258 \times 498.745^{-1}}{0(1/0.7 - 1) + 4.8258 \times 498.745^{-1}} \\ &= 0 \\ d_c &= 1 - \frac{\sigma_c E_c^{-1}}{\varepsilon_c^{pl} (1/b_c - 1) + \sigma_c E_c^{-1}} \\ &= 1 - \frac{7.1441 \times 498.745^{-1}}{0.00015(1/0.7 - 1) + 7.1441 \times 498.745^{-1}} \\ &= 0.00451 \end{aligned}$$

Untuk selanjutnya hasil perhitungan lainnya disajikan dalam Table 5.13 berikut ini.

| $b_c$ | $\sigma_c$ | $\sigma_c E^{-1}$ | $1/b_{c} - 1$ | $d_c$   |
|-------|------------|-------------------|---------------|---------|
|       | (MPa)      |                   |               |         |
|       | 4.82580    | 0.00968           | 0.42860       | 0.00000 |
|       | 5.88967    | 0.01181           | 0.42860       | 0.00347 |
|       | 7.14414    | 0.01432           | 0.42860       | 0.00451 |
|       | 7.65043    | 0.01534           | 0.42860       | 0.00642 |
|       | 8.32658    | 0.01670           | 0.42860       | 0.01193 |
|       | 9.14757    | 0.01834           | 0.42860       | 0.02194 |
|       | 9.49645    | 0.01904           | 0.42860       | 0.03920 |
|       | 9.91947    | 0.01989           | 0.42860       | 0.05302 |
| 0.7   | 10.35852   | 0.02077           | 0.42860       | 0.06479 |
|       | 10.88301   | 0.02182           | 0.42860       | 0.07931 |
|       | 11.44332   | 0.02294           | 0.42860       | 0.09255 |
|       | 11.76808   | 0.02360           | 0.42860       | 0.10394 |
|       | 11.88231   | 0.02382           | 0.42860       | 0.11723 |
|       | 11.55723   | 0.02317           | 0.42860       | 0.14100 |
|       | 10.66120   | 0.02138           | 0.42860       | 0.18833 |
|       | 9.67877    | 0.01941           | 0.42860       | 0.24091 |
|       | 7.95762    | 0.01596           | 0.42860       | 0.34148 |

Tabel 5.13 Perhitungan Compresion Damage Pada Mortar Siar

3. Tegangan-regangan tarik

> Pengujian tarik dilakukan pada benda uji berbentuk menyerupai angka delapan dengan dimensi lebar, tebal dan panjang awal berturut-turut, 26.04 x 28.51 x 50.75 mm seperti pada Gambar 5.9 (a). Setelah itu diuji dengan mesin UTM (Universal Testing Machine) Digital seperti Gambar 5.9 (b).

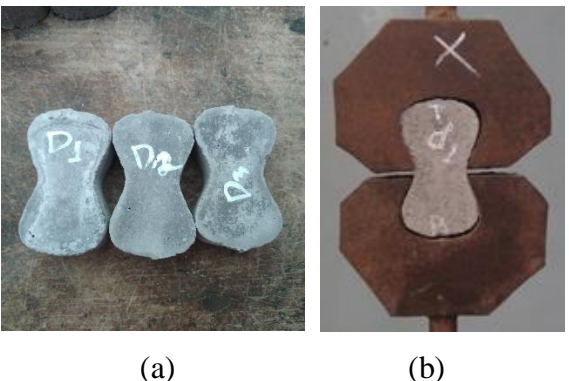

Gambar 5.9 (a) Benda Uji Tarik Siar, (b) Pengujian Tarik Siar

Dari pengujian yang dilakukan tersebut didapatkan nilai beban yang bekerja dan perubahan panjang yang terjadi seperti pada Tabel 5.14 berikut.

| Displacement | Beban   |
|--------------|---------|
| mm           | Ν       |
| 0            | 0       |
| 0.03243      | 236.600 |
| 0.06486      | 473.200 |
| 0.09729      | 709.800 |
| 0.12972      | 946.400 |
| 0.15586      | 962.102 |
| 0.17925      | 968.480 |
| 0.19850      | 970.000 |
| 0.22573      | 966.956 |
| 0.25943      | 955.642 |
| 0.30065      | 931.870 |
| 0.34100      | 899.463 |
| 0.37533      | 865.804 |
| 0.41690      | 818.743 |
| 0.46406      | 758.932 |
| 0.51454      | 689.255 |
| 0.56005      | 620.185 |
| 0.60153      | 550.670 |
| 0.65284      | 455.770 |
| 0.69763      | 367.897 |
| 0.74402      | 275.217 |
| 0.77741      | 208.052 |

Tabel 5.14 Beban-Displacement Uji Tarik Siar

Dari nilai beban dan *displacement* pada Tabel 5.14 di atas dilakukan perhitungan untuk mendapatkan nilai tegangan dan regangan.

 $A = l \times t$ = 26.04 × 28.511 = 742.4004 mm<sup>2</sup>  $\sigma_t = \frac{P}{A}$ =  $\frac{236.6}{742.4004}$ = 0.3187 MPa  $\varepsilon_t = \frac{0.03243}{50.75}$ = 0.00064 Untuk selanjutnya hasil perhitungan lainnya disajikan dalam Table 5.15 berikut ini.

| Luas (A) | L     | Displacement | Beban   | ε <sub>t</sub> | $\sigma_t$ |
|----------|-------|--------------|---------|----------------|------------|
| $mm^2$   | mm    | mm           | Ν       |                | MPa        |
|          |       | 0            | 0       | 0              | 0          |
|          |       | 0.03243      | 236.600 | 0.00064        | 0.31870    |
|          |       | 0.06486      | 473.200 | 0.00128        | 0.63739    |
|          |       | 0.09729      | 709.800 | 0.00192        | 0.95609    |
|          |       | 0.12972      | 946.400 | 0.00256        | 1.27478    |
|          |       | 0.15586      | 962.102 | 0.00307        | 1.29593    |
|          |       | 0.17925      | 968.480 | 0.00353        | 1.30452    |
|          |       | 0.19850      | 970.000 | 0.00391        | 1.30657    |
|          |       | 0.22573      | 966.956 | 0.00445        | 1.30247    |
|          |       | 0.25943      | 955.642 | 0.00511        | 1.28723    |
| 742 4004 | 50.75 | 0.30065      | 931.870 | 0.00592        | 1.25521    |
| 742.4004 | 50.75 | 0.34100      | 899.463 | 0.00672        | 1.21156    |
|          |       | 0.37533      | 865.804 | 0.00740        | 1.16622    |
|          |       | 0.41690      | 818.743 | 0.00821        | 1.10283    |
|          |       | 0.46406      | 758.932 | 0.00914        | 1.02227    |
|          |       | 0.51454      | 689.255 | 0.01014        | 0.92841    |
|          |       | 0.56005      | 620.185 | 0.01104        | 0.83538    |
|          |       | 0.60153      | 550.670 | 0.01185        | 0.74174    |
|          |       | 0.65284      | 455.770 | 0.01286        | 0.61391    |
|          |       | 0.69763      | 367.897 | 0.01375        | 0.49555    |
|          |       | 0.74402      | 275.217 | 0.01466        | 0.37071    |
|          |       | 0.77741      | 208.052 | 0.01532        | 0.28024    |

Tabel 5.15 Perhitungan Tegangan dan Regangan Siar

Dalam *software* Abaqus, sifat material dalam kondisi elastis didefinisikan dengan fungsi modulus elastisitas. Sedangkan, untuk sifat material dalam kondisi plastis didefinisikan dengan fungsi nilai hubungan antara tegangan dan regangan plastis. Nilai regangan yang digunakan dalam abaqus pada saat tegangan plastis pertama harus sama dengan nol. Oleh karena itu, hal pertama yang harus dilakukan adalah merubah nilai regangan dengan cara mengurangi setiap nilai regangan dengan hasil dari perbandingan antara elastisitas dengan nilai tegangan. Untuk lebih jelasnya dapat dilihat pada perhitungan sebagai berikut.

$$\sigma_{plastis} = 1.2748 MPa$$

$$\varepsilon_{plastis} = 0.00256$$

$$\varepsilon_{input \ abaqus} = \varepsilon_{plastis} - \frac{\sigma_{plastis}}{E}$$

$$\simeq 0.00256 - \frac{1.2748}{498.7452}$$

$$= 0$$

Untuk selanjutnya hasil perhitungan lainnya disajikan dalam Table 5.16 berikut ini.

| E <sub>plastis</sub> | $\sigma_{plastis}$ | E <sub>input</sub> abaqus |
|----------------------|--------------------|---------------------------|
| -                    | MPa                | -                         |
| 0.00256              | 1.27478            | 0                         |
| 0.00307              | 1.29593            | 0.000473                  |
| 0.00353              | 1.30452            | 0.000916                  |
| 0.00391              | 1.30657            | 0.001292                  |
| 0.00445              | 1.30247            | 0.001836                  |
| 0.00511              | 1.28723            | 0.002531                  |
| 0.00592              | 1.25521            | 0.003407                  |
| 0.00672              | 1.21156            | 0.00429                   |
| 0.00740              | 1.16622            | 0.005057                  |
| 0.00821              | 1.10283            | 0.006004                  |
| 0.00914              | 1.02227            | 0.007094                  |
| 0.01014              | 0.92841            | 0.008277                  |
| 0.01104              | 0.83538            | 0.00936                   |
| 0.01185              | 0.74174            | 0.010366                  |
| 0.01286              | 0.61391            | 0.011633                  |
| 0.01375              | 0.49555            | 0.012753                  |
| 0.01466              | 0.37071            | 0.013917                  |

Tabel 5.16 Perhitungan Regangan Siar Input Abaqus

# 4. Tension damage parameter

Selain tegangan-regangan plastis, dibutuhkan juga nilai *tension damage* parameter. Nilai tersebut dihitung seperti berikut dengan nilai  $b_t$  (faktor konstan pendekatan monotonik tekan) sama dengan 0.1 seperti yang dijelaskan pada sub bab 3.5.6.

$$d_t = 1 - \frac{\sigma_t E^{-1}}{\varepsilon_t^{pl} (1/b_t - 1) + \sigma_t E^{-1}}$$
  
= 1 -  $\frac{1.2748 \times 488.7452^{-1}}{0(1/0.1 - 1) + 1.2748 \times 488.7452^{-1}}$   
= 0

$$d_t = 1 - \frac{\sigma_t E^{-1}}{\varepsilon_t^{pl} (1/b_t - 1) + \sigma_t E^{-1}}$$
  
= 1 -  $\frac{1.2959 \times 488.7452^{-1}}{0.0005(1/0.1 - 1) + 1.2959 \times 488.7452^{-1}}$   
= 0.6209

Untuk selanjutnya hasil perhitungan lainnya disajikan dalam Table 5.17 berikut ini.

| $b_t$ | $\sigma_t$ | $\sigma_t E^{-1}$ | $1/b_t - 1$ | $d_t$  |
|-------|------------|-------------------|-------------|--------|
|       | (MPa)      |                   |             |        |
|       | 1.2748     | 0.0026            | 9.0000      | 0      |
|       | 1.2959     | 0.0026            | 9.0000      | 0.6209 |
|       | 1.3045     | 0.0026            | 9.0000      | 0.7592 |
|       | 1.3066     | 0.0026            | 9.0000      | 0.8161 |
|       | 1.3025     | 0.0026            | 9.0000      | 0.8636 |
|       | 1.2872     | 0.0026            | 9.0000      | 0.8982 |
|       | 1.2552     | 0.0025            | 9.0000      | 0.9242 |
|       | 1.2116     | 0.0024            | 9.0000      | 0.9408 |
| 0.1   | 1.1662     | 0.0023            | 9.0000      | 0.9511 |
| 0.1   | 1.1028     | 0.0022            | 9.0000      | 0.9607 |
|       | 1.0223     | 0.0020            | 9.0000      | 0.9689 |
|       | 0.9284     | 0.0019            | 9.0000      | 0.9756 |
|       | 0.8354     | 0.0017            | 9.0000      | 0.9805 |
|       | 0.7417     | 0.0015            | 9.0000      | 0.9843 |
|       | 0.6139     | 0.0012            | 9.0000      | 0.9884 |
|       | 0.4956     | 0.0010            | 9.0000      | 0.9914 |
|       | 0.3707     | 0.0007            | 9.0000      | 0.9941 |
|       | 0.2802     | 0.0006            | 9.0000      | 0.9958 |

Tabel 5.17 Perhitungan Tension Damage Siar

5. Berat jenis

Untuk menghitung nilai berat jenis atau *mass density* dilakukan penimbangan dan pengukuran benda uji berupa kubus mortar, sehingga didapat data seperti pada Tabel 5.18.

| Benda | р     | L     | L     | Berat |
|-------|-------|-------|-------|-------|
| Uji   | (mm)  | (mm)  | (mm)  | (g)   |
| 1     | 50.85 | 50.1  | 50.7  | 288.5 |
| 2     | 51.8  | 49.9  | 50.35 | 279.1 |
| 3     | 50.3  | 49.75 | 52.25 | 285.7 |

Tabel 5.18 Perhitungan Berat Jenis Siar

Selanjutnya dilakukan perhitungan volume benda uji sepeti berikut.

$$V_{1} = (p \times l \times L)$$
  
= (50.85 × 50.1 × 50.7)  
= 129162.5595 mm<sup>3</sup>  
$$V_{2} = (p \times l \times L)$$
  
= (51.8 × 49.9 × 50.35)  
= 130145.6870 mm<sup>3</sup>  
$$V_{3} = (p \times l \times L)$$
  
= (50.3 × 49.75 × 52.25)  
= 130751.7063 mm<sup>3</sup>

Setelah itu dilakukan perhitungan berat jenis seperti berikut.

Berat jenis<sub>1</sub> = 
$$\frac{W_1}{V_1}$$
  
=  $\frac{288.5}{129162.5595}$   
= 0.00223  $g/_{mm^3}$   
= 2.2336 × 10<sup>-9</sup>  $ton/_{mm^3}$ 

Berat jenis<sub>2</sub> = 
$$\frac{W_2}{V_2}$$
  
=  $\frac{279.1}{130145.6870}$   
= 0.00214  $g/mm^3$   
= 2.14 × 10<sup>-9</sup> ton/mm<sup>3</sup>

Berat jenis<sub>3</sub> = 
$$\frac{W_3}{V_3}$$
  
=  $\frac{285.7}{130751.7063}$   
= 0.00219  $g/_{mm^3}$   
= 2.19 × 10<sup>-9</sup>  $ton/_{mm^3}$ 

Berat jenis<sub>rata-rata</sub> = 
$$\frac{\text{Berat jenis_1 + Berat jenis_2 + Berat jenis_3}}{3}$$
  
=  $\frac{2.2336 \times 10^{-9} + 2.14 \times 10^{-9} + 2.19 \times 10^{-9}}{3}$   
=  $2.1877 \times 10^{-9}$  ton/mm<sup>3</sup>

## 5.2.3 Beton

Teguh, M. (2018) dalam penelitiannya tidak melakukan pengujian tegangan regangan desak beton, oleh karena itu peneliti melakukan perhitungan nilai tegangan regangan menggunakan Persamaan 3.43-3.45. Data yang diperlukan untuk melakukan perhitungan tersebut ialah tegangan maksimum beton dan elastisitasnya, nilai tegangan maksimum beton  $(f_{cm})$  sebesar 28 MPa. Sedangkan untuk nilai elastisitas dihitung dengan Persamaan 3.46.

$$\begin{split} E_c &= 4700 \sqrt{f_{cm}} \\ &= 4700 \sqrt{28} \\ &= 24870.06 \text{ MPa} \\ \varepsilon_{c1} &= 0.0014[2 - exp(-0.024f_{cm}) - exp(-0.140f_{cm})] \\ &= 0.0014[2 - exp(-0.024 \times 28) - exp(-0.140 \times 28)] \\ &= 0.00206 \\ \varepsilon_{cu} &= 0.004 - 0.0011[1 - exp(-0.0215f_{cm})] \\ &= 0.004 - 0.0011[1 - exp(-0.0215 \times 28)] \\ &= 0.0035 \end{split}$$

Perhitungan tegangan dihitung pada setiap interval regangan hingga mencapai regangan ultimitnya.

$$\sigma_{c} = E_{c} \left[ 1 - \frac{1}{2} \left( \frac{\varepsilon_{c}}{\varepsilon_{c1}} \right) \right]$$
  
= 24870.6  $\left[ 1 - \frac{1}{2} \left( \frac{0.0001}{0.00206} \right) \right]$   
= 2.4266 MPa

Hasil perhitungan selanjitnya disajikan pada Tabel 5.19.

| 6              | a v F                                                        | ε <sub>c</sub>     | $1 - 0.5 \frac{\varepsilon_c}{\varepsilon_c}$ | $\sigma_c$ |
|----------------|--------------------------------------------------------------|--------------------|-----------------------------------------------|------------|
| ε <sub>c</sub> | $\mathcal{E}_{\mathcal{C}} \times \mathcal{L}_{\mathcal{C}}$ | $\varepsilon_{c1}$ | $\mathcal{E}_{c1}$                            | MPa        |
| 0.0000         | 0.0000                                                       | 0.0000             | 1.0000                                        | 0.0000     |
| 0.0001         | 2.4870                                                       | 0.0486             | 0.9757                                        | 2.4266     |
| 0.0002         | 4.9740                                                       | 0.0972             | 0.9514                                        | 4.7322     |
| 0.0003         | 7.4610                                                       | 0.1458             | 0.9271                                        | 6.9170     |
| 0.0004         | 9.9480                                                       | 0.1944             | 0.9028                                        | 8.9809     |
| 0.0005         | 12.4350                                                      | 0.2430             | 0.8785                                        | 10.9239    |
| 0.0006         | 14.9220                                                      | 0.2916             | 0.8542                                        | 12.7460    |
| 0.0007         | 17.4090                                                      | 0.3403             | 0.8299                                        | 14.4473    |
| 0.0008         | 19.8960                                                      | 0.3889             | 0.8056                                        | 16.0276    |
| 0.0009         | 22.3831                                                      | 0.4375             | 0.7813                                        | 17.4870    |
| 0.0010         | 24.8701                                                      | 0.4861             | 0.7570                                        | 18.8256    |
| 0.0011         | 27.3571                                                      | 0.5347             | 0.7327                                        | 20.0433    |
| 0.0012         | 29.8441                                                      | 0.5833             | 0.7084                                        | 21.1401    |
| 0.0013         | 32.3311                                                      | 0.6319             | 0.6840                                        | 22.1159    |
| 0.0014         | 34.8181                                                      | 0.6805             | 0.6597                                        | 22.9710    |
| 0.0015         | 37.3051                                                      | 0.7291             | 0.6354                                        | 23.7051    |
| 0.0016         | 39.7921                                                      | 0.7777             | 0.6111                                        | 24.3183    |
| 0.0017         | 42.2791                                                      | 0.8263             | 0.5868                                        | 24.8106    |
| 0.0018         | 44.7661                                                      | 0.8749             | 0.5625                                        | 25.1821    |
| 0.0019         | 47.2531                                                      | 0.9236             | 0.5382                                        | 25.4326    |
| 0.0020         | 49.7401                                                      | 0.9722             | 0.5139                                        | 25.5623    |
| 0.0021         | 52.2271                                                      | 1.0208             | 0.4896                                        | 25.5711    |
| 0.0022         | 54.7141                                                      | 1.0694             | 0.4653                                        | 25.4590    |
| 0.0023         | 57.2011                                                      | 1.1180             | 0.4410                                        | 25.2260    |
| 0.0024         | 59.6881                                                      | 1.1666             | 0.4167                                        | 24.8721    |
| 0.0025         | 62.1752                                                      | 1.2152             | 0.3924                                        | 24.3973    |
| 0.0026         | 64.6622                                                      | 1.2638             | 0.3681                                        | 23.8016    |
| 0.0027         | 67.1492                                                      | 1.3124             | 0.3438                                        | 23.0851    |
| 0.0028         | 69.6362                                                      | 1.3610             | 0.3195                                        | 22.2476    |
| 0.0029         | 72.1232                                                      | 1.4096             | 0.2952                                        | 21.2893    |
| 0.0030         | 74.6102                                                      | 1.4582             | 0.2709                                        | 20.2101    |
| 0.0031         | 77.0972                                                      | 1.5069             | 0.2466                                        | 19.0100    |
| 0.0032         | 79.5842                                                      | 1.5555             | 0.2223                                        | 17.6890    |

Tabel 5.19 Hasil Perhitungan Tegangan Beton

Setelah itu dilakukan perhitungan teganga regangan *input* Abaqus, batas tegangan plastis diambil sebesar 40% dari tegangan maksimum beton.

 $\sigma_{plastis} = 10.9239 MPa$ 

 $\varepsilon_{plastis} = 0.0005$ 

$$\varepsilon_{input \ abaqus} = \varepsilon_{plastis} - \frac{\sigma_{plastis}}{E}$$
$$= 0.0005 - \frac{10.9239}{24870.06}$$
$$= 6.076 \times 10^{-5} \approx 0$$

Untuk selanjutnya hasil perhitungan lainnya disajikan dalam Table 5.20 berikut ini.

0

Tabel 5.20 Hasil Perhitungan Tegangan Beton Input Abaqus

| E <sub>plastis</sub> | $\sigma_{plastis}$ | E <sub>input abaqus</sub> |
|----------------------|--------------------|---------------------------|
| -                    | MPa                | -                         |
| 0.0005               | 10.9239            | 0.00000                   |
| 0.0006               | 12.7460            | 0.00009                   |
| 0.0007               | 14.4473            | 0.00012                   |
| 0.0008               | 16.0276            | 0.00016                   |
| 0.0009               | 17.4870            | 0.00020                   |
| 0.0010               | 18.8256            | 0.00024                   |
| 0.0011               | 20.0433            | 0.00029                   |
| 0.0012               | 21.1401            | 0.00035                   |
| 0.0013               | 22.1159            | 0.00041                   |
| 0.0014               | 22.9710            | 0.00048                   |
| 0.0015               | 23.7051            | 0.00055                   |
| 0.0016               | 24.3183            | 0.00062                   |
| 0.0017               | 24.8106            | 0.00070                   |
| 0.0018               | 25.1821            | 0.00079                   |
| 0.0019               | 25.4326            | 0.00088                   |
| 0.0020               | 25.5623            | 0.00097                   |
| 0.0021               | 25.5711            | 0.00107                   |
| 0.0022               | 25.4590            | 0.00118                   |
| 0.0023               | 25.2260            | 0.00129                   |
| 0.0024               | 24.8721            | 0.00140                   |
| 0.0025               | 24.3973            | 0.00152                   |
| 0.0026               | 23.8016            | 0.00164                   |
| 0.0027               | 23.0851            | 0.00177                   |
| 0.0028               | 22.2476            | 0.00191                   |
| 0.0029               | 21.2893            | 0.00204                   |
| 0.0030               | 20.2101            | 0.00219                   |
| 0.0031               | 19.0100            | 0.00234                   |

Selain nilai elastisitas dan tegangan-regangan plastis, dibutuhkan juga nilai conpresion damage parameter. Nilai tersebut dihitung seperti berikut dengan nilai

 $b_c$  (faktor konstan pendekatan monotonic tekan) sama dengan 0.7 sebagaimana yang dijelaskan pada sub bab 3.5.5.

$$d_{c} = 1 - \frac{\sigma_{c} E^{-1}}{\varepsilon_{c}^{pl} (1/b_{c} - 1) + \sigma_{c} E^{-1}}$$

$$= 1 - \frac{10.9239 \times 24870.06^{-1}}{0(1/0.7 - 1) + 10.9239 \times 24870.06^{-1}}$$

$$= 0$$

$$d_{c} = 1 - \frac{\sigma_{c} E_{c}^{-1}}{\varepsilon_{c}^{pl} (1/b_{c} - 1) + \sigma_{c} E_{c}^{-1}}$$

$$= 1 - \frac{12.7460 \times 24870.06^{-1}}{0.000087(1/0.7 - 1) + 12.7460 \times 24870.06^{-1}}$$

$$= 0.0682$$

Untuk selanjutnya hasil perhitungan lainnya disajikan dalam Table 5.21 berikut ini.

| b <sub>c</sub> | $\sigma_c$ (MPa) | $\sigma_c E^{-1}$ | $1/b_{c} - 1$ | $d_c$    |
|----------------|------------------|-------------------|---------------|----------|
|                | 10.9239          | 0.000439          | 0.428571      | 0        |
|                | 12.7460          | 0.000513          | 0.428571      | 0.068178 |
|                | 14.4473          | 0.000581          | 0.428571      | 0.080764 |
|                | 16.0276          | 0.000644          | 0.428571      | 0.093744 |
|                | 17.4870          | 0.000703          | 0.428571      | 0.107136 |
|                | 18.8256          | 0.000757          | 0.428571      | 0.12096  |
|                | 20.0433          | 0.000806          | 0.428571      | 0.135237 |
|                | 21.1401          | 0.00085           | 0.428571      | 0.14999  |
|                | 22.1159          | 0.000889          | 0.428571      | 0.165243 |
| 0.7            | 22.9710          | 0.000924          | 0.428571      | 0.181021 |
|                | 23.7051          | 0.000953          | 0.428571      | 0.197354 |
|                | 24.3183          | 0.000978          | 0.428571      | 0.21427  |
|                | 24.8106          | 0.000998          | 0.428571      | 0.231801 |
|                | 25.1821          | 0.001013          | 0.428571      | 0.249981 |
|                | 25.4326          | 0.001023          | 0.428571      | 0.268847 |
|                | 25.5623          | 0.001028          | 0.428571      | 0.288438 |
|                | 25.5711          | 0.001028          | 0.428571      | 0.308798 |
|                | 25.4590          | 0.001024          | 0.428571      | 0.329973 |
|                | 25.2260          | 0.001014          | 0.428571      | 0.352011 |

Tabel 5.21 Perhitungan Compression Damage Beton

Sedangkan untuk nilai tegangan tarik beton diambil sebesar 10% dari tegangan maksimumnya, atau sebesar 2.56 MPa.

# 5.2.4 Baja

Nilai elastisitas dan tegangan leleh baja diambil dari penelitian yang dilakukan oleh Teguh (2018). Nilai tegangan leleh baja tulangan diameter 8 mm ialah 374.24 MPa, sedangkan baja tulangan diameter 6 mm sebesar 282.23 MPa dan nilai elastisitas sebesar 200000 MPa.

#### 5.3 Pemodelan Elemen Hingga dengan Abaqus

Setelah data geometri dan sifat material dari batako-kait diketahui, maka pemodelan unit batako-kait dan dinding pasangan batako-kait dapat dilakukan. Terdapat beberapa langkah pemodelan dalam *software* Abaqus yaitu. *Pre-Prosessing*, cara melakukan pemodelan geometri, *input* material propertis, penggabungan antar elemen, *input* interaksi antar elemen, *meshing* atau disktritisasi, kondisi batas dan pembebanan serta solusi stepnya. Selanjutanya tahap analisis, dengan menggunakan *feaiture job* dalam Abaqus maka dilakukan *running* dari model yang telah dibuat pada tahapan *pre-prosessing*. Dalam tahapan ini dapat ditentukan jumlah prosesor yang diigunakan, *memory* dan beberapa pengaturan teknis yang mempercepat proses perhitungan. Pada saat *running* berlangsung dapat dilakukan *monitoring* terhadap proses perhitungan dan dinotifikasi jika terjadi analisis berupa kontur tegangan dan grafik hubungan antara variabel yang diamati.

#### 5.3.1 Geser Lentur Unit Batako-kait

Dalam pemodelan ini batako-kait dimodelkan menjadi 3 dimensi dengan dipasang tumpuan sendi-rol dan beban area. Beban area diberikan dengan cara meletakkan beban titik pada setiap nodal di bagian bidang pembebanan. Langkah-langkah pemodelan dan analisis dapat dilihat seperti berikut.

1. Pembuatan part Batako-kait

Pemodelan geometri dilakukan dengan cara, klik tombol *create part* pada *module part* lalu isi data yang diperlukan seperti Gambar 5.10. Setelah itu klik *continue* untuk melanjutkan menggambar geometri.

| 🜩 Create Part                                                                                   |                        | ×              |  |  |
|-------------------------------------------------------------------------------------------------|------------------------|----------------|--|--|
| Name: Batako                                                                                    | -kait                  |                |  |  |
| Modeling Sp                                                                                     | ace                    |                |  |  |
| ● 3D () 2D                                                                                      | ) Planar               | ○ Axisymmetric |  |  |
| Туре                                                                                            |                        | Options        |  |  |
| <ul> <li>Deformation</li> <li>Discrete rich</li> <li>Analytication</li> <li>Eulerian</li> </ul> | ble<br>igid<br>I rigid | None available |  |  |
| Base Feature                                                                                    |                        |                |  |  |
| Shape                                                                                           | Туре                   |                |  |  |
| Solid                                                                                           | Extrus                 | ion            |  |  |
| ◯ Shell                                                                                         | Revolu                 | ution          |  |  |
| ⊖ Wire                                                                                          | Sweep                  | ,              |  |  |
| O Point                                                                                         |                        |                |  |  |
| Approximate size: 200                                                                           |                        |                |  |  |
| Continue Cancel                                                                                 |                        |                |  |  |

## Gambar 5.10 Menu Create Part

Setelah itu gambar sebuah persegi dengan dimensi 135 x 105 seperti Gambar 5.11 berikut.

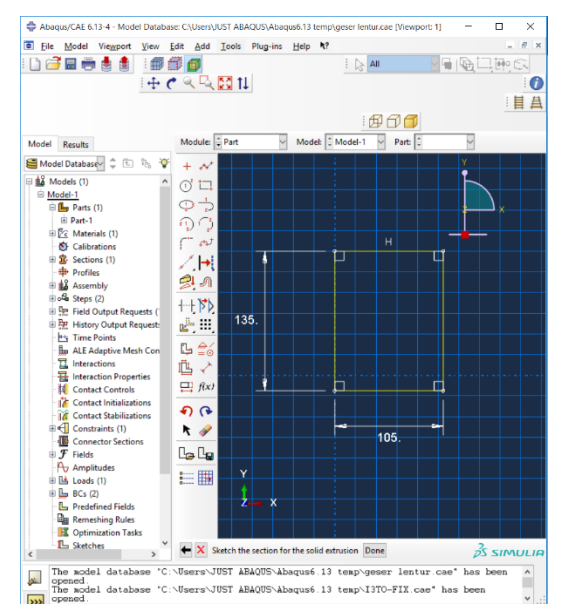

Gambar 5.11 Geometri modeling Batako-kait

Selanjutnya klik *done* dan menu *edit base extrusion* akan muncul, lalu isi kolom *depth* dengan angka 435 sebagai panjang batako-kait seperti Gambar 5.12 berikut dan klik ok.

| 🖨 Edit Base Extrusion   |          | ×                     |
|-------------------------|----------|-----------------------|
| End Condition           |          |                       |
| Type: Blind             |          |                       |
| Depth: 435              |          |                       |
| Options                 |          |                       |
| Note: Twist and draft c | annot be | e specified together. |
| Include twist, pitch:   | 0        | (Dist/Rev)            |
| Include draft, angle:   | 0        | (Degrees)             |
| ОК                      |          | Cancel                |

Gambar 5.12 Edit Base Extrusion Batako-kait

Dari langkah-langkah diatas *part* yang tergambar seperti Gambar 5.13 (a). selanjutnya potong beberapa bagian *part* tersebut menggunakan tombol *create cut: extrude,* sehingga bentuknya sama dengan batako-kait yang diinginkan seperti pada Gambar 5.13 (b).

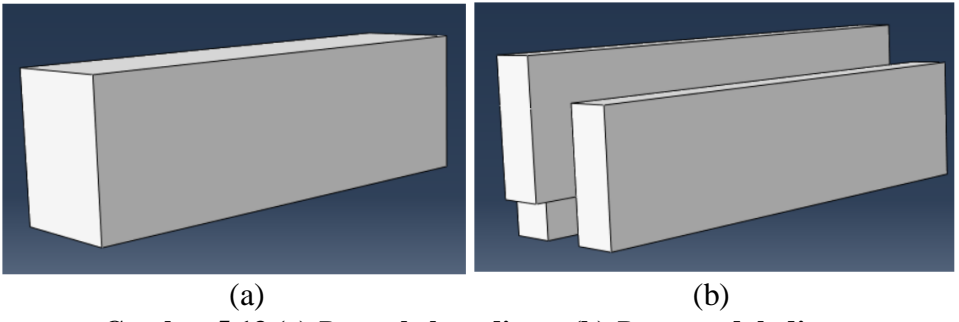

Gambar 5.13 (a) Part sebelum di cut, (b) Part sesudah di cut

2. Input Material Properties

Pada pemodelan geser lentur batako-kait hanya ada satu material, yaitu material penyusun batako-kait. Nilai *material properties* batako-kait yang di*input* kedalam abaqus sesuai dengan yang dijelaskan dalam sub bab 5.2.1. Langkahlangkah untuk *input material properties* ialah, ganti modul menjadi *property*, lalu klik menu Material – *Create*, selanjutnya isi data yang diperlukan. Untuk berat jenis dengan cara klik *General* – *Density*, isi nilai berat jenis seperti pada Gambar 5.14.

| 🜩 Edit Material                                                                                                    | × |
|----------------------------------------------------------------------------------------------------|---|
| Name: Material-BTK Description:                                                                                           | ļ |
| Material Behaviors                                                                                                    |   |
| Density<br>Elastic<br>Concrete Damaged Plasticity<br>Concrete Compression Damage<br>Concrete Tension Damage               |   |
| General Mechanical Ihermal Electrical/Magnetic Other                                                                      | 1 |
| Density Distribution: Uniform Use temperature-dependent data Number of field variables: Data Data Data Density 1 0.002619 |   |
| OK                                                                                                    |   |

Gambar 5.14 Input Density Batako-kait

Sedangkan untuk elastisitas dan tegangan regangan klik *mechanical- elasticity*, lalu isi nilai elastisitas dan *poisson ratio* seperti pada Gambar 5.15.

| Name: Material-BTK Description: Material Behaviors Density Elastic Concrete Damaged Plasticity Concrete Compression Damage General Mechanical Ihermal Electrical/Magnetic Qther Elastic Type: Isotropic Use temperature-dependent data Number of field variables: Use temperature-dependent data Number of field variables: D ata Voung's Poisson's Ratio 1 418 0.2  K Cancel                                                                                                 | 🜩 Edit Material                                                            | ×            |
|----------------------------------------------------------------------------------------------------|----------------------------------------------------------------------------|--------------|
| Description:<br>Material Behaviors<br>Density<br>Elastic<br>Concrete Damaged Plasticity<br>Concrete Compression Damage<br>General Mechanical Ihermal Electrical/Magnetic Other<br>Elastic<br>Type: Isotropic<br>Use temperature-dependent data<br>Number of field variables: 0<br>No compression<br>No compression<br>No tension<br>Data<br>Voung's Poisson's<br>Ratio<br>1 418 0.2<br>K Cancel                                                                               | Name: Material-BTK                                                         |              |
| Material Behaviors Density Hastic Concrete Damaged Plasticity Concrete Tension Damage General Mechanical Ihermal Electrical/Magnetic Other Elastic Type: Isotropic Use temperature-dependent data Number of field variables: 0 No compression No tension Data Young's Poisson's Ratic 1 418 02 OK Cancel                                                                                                    | Description:                                                               | 1            |
| Density       Elastic       Concrete Compression Damage       Concrete Compression Damage       General Mechanical Inermal Electrical/Magnetic Qther       Elastic       Type:     Isotropic       Use temperature-dependent data       Number of field variables:     0 ©       Moduli time scale (for viscoelasticity):     Long-term       No compression     Data       Voung's     Poisson's Ratio       1     418       0.2                                             | Material Behaviors                                                         |              |
| Elastic         Concrete Damaged Plasticity         Concrete Compression Damage         Concrete Tension Damage         General Mechanical Ihermal Electrical/Magnetic Qther         Elastic         Type:       Isotropic         Use temperature-dependent data         Number of field variables:       0         Moduli time scale (for viscoelasticity):       Long-term         No tension         Data         Voung's       Poisson's         1       418         0.2 | Density                                                                    |              |
| Concrete Damaged Plasticity<br>Concrete Compression Damage<br>General Mechanical Ihermal Electrical/Magnetic Other                                                                                                    | Elastic                                                                    |              |
| Concrete Compression Damage Concrete Tension Damage General Mechanical Thermal Electrical/Magnetic Qther Elastic Type: Isotropic Use temperature-dependent data Number of field variables: 0 0 Moduli time scale (for viscoelasticity): Long-term No compression No tension Data Young's Poisson's Ratio 1 418 0.2 OK Cancel                                                                                                    | Concrete Damaged Plasticity                                                |              |
| General Mechanical Ihermal Electrical/Magnetic Qther   Elastic Type: Isotropic Use temperature-dependent data Number of field variables:   0   Moduli time scale (for viscoelasticity): Long-term No compression No tension Data   Data     Young's   Poisson's   Ratio     1     0K   Cancel                                                                                                    | Concrete Compression Damage                                                |              |
| General Mechanical Ihermal Electrical/Magnetic Qther   Elastic Type: Isotropic Use temperature-dependent data Number of field variables:   0   Moduli time scale (for viscoelasticity): Long-term No compression No tension Data       Data     Young's   Poisson's   Ratio     1     418     OK   Cancel                                                                                                    | Concrete Tension Damage                                                    |              |
| Elastic Type: Isotropic Use temperature-dependent data Number of field variables: O No compression No tension Data Voung's Ratio 1 418 0.2 OK Cancel                                                                                                    | <u>General</u> <u>Mechanical</u> <u>Thermal</u> <u>Electrical/Magnetic</u> | Other 🔗      |
| Type: Isotropic Suboptions Use temperature-dependent data Number of field variables: 0 Moduli time scale (for viscoelasticity): Long-term No compression No tension Data Voung's Poisson's Ratio 1 418 0.2 OK Cancel                                                                                                    | Elastic                                                                    |              |
| Use temperature-dependent data   Number of field variables:   O   Moduli time scale (for viscoelasticity):   Long-term   No compression   No tension     Data   Young's   Poisson's   Modulus   Ratio     1   418   0.2     OK   Cancel                                                                                                    | Type: Isotropic                                                            | ▼ Suboptions |
| Number of field variables: 0<br>Moduli time scale (for viscoelasticity): Long-term<br>No compression<br>No tension<br>Data<br>Young's Poisson's<br>Ratio<br>1 418 0.2<br>OK Cancel                                                                                                    | Use temperature-dependent data                                             |              |
| Moduli time scale (for viscoelasticity): Long-term  No compression No tension Data Young's Poisson's Modulus Ratio 1 418 0.2 OK Cancel                                                                                                    | Number of field variables: 0                                               |              |
| No compression No tension Data Young's Poisson's Modulus Ratio 1 418 0.2 OK Cancel                                                                                                    | Moduli time scale (for viscoelasticity): Long-term                         |              |
| No tension Data Young's Poisson's Modulus Ratio 1 418 0.2 OK Cancel                                                                                                    | No compression                                                             |              |
| Data           Young's         Poisson's           Modulus         Ratio           1         418           0.2                                                                                                    | No tension                                                                 |              |
| Young's     Poisson's       Modulus     Ratio       1     418       0.2                                                                                                    | Data                                                                       |              |
| 1 418 0.2<br>ОК Салсеl                                                                                                    | Young's Poisson's<br>Modulus Ratio                                         |              |
| OK Cancel                                                                                                    | 1 418 0.2                                                                  |              |
| OK Cancel                                                                                                    |                                                                            |              |
|                                                                                                    | ОК                                                                         | Cancel       |

Gambar 5.15 Input Elastisitas Batako-kait

Selanjutnya untuk plastisitas, mechanical – plasticity – concrete damage plasticity, lalu isi nilai plasticity, compressive behavior, compression damage, tension behavior dan tension damage seperti pada Gambar 5.16 – 5.18.

| Alachia benaviors Pensity Jastic Concrete Compression Damage Concrete Tension Damage Concrete Tension Damage General Mechanical Thermal Electrical/Magnetic Qther Concrete Damage Plasticity Plasticity Compressive Behavior Tensile Behavior ☐ Use temperature-dependent data Number of field variables: 0 Data Data Viscosity Parameter 1 36 0.1 1.16 0.667 0 | criptic                        | on:                                                                                              |                                                                        |                         |                   | 4                           |
|----------------------------------------------------------------------------------------------------|--------------------------------|--------------------------------------------------------------------------------------------------|------------------------------------------------------------------------|-------------------------|-------------------|-----------------------------|
| Iastic<br>Concrete Dompression Damage<br>Concrete Tension Damage<br>Concrete Tension Damage<br>Concrete Damaged Plasticity<br>Plasticity<br>Compressive Behavior Tensile Behavior<br>Use temperature-dependent data<br>Number of field variables:<br>Data<br>Data<br>Dilation<br>Angle<br>Eccentricity<br>1 36 0.1 1.16 0.667 0                                 | ensity                         | Denaviors                                                                                        |                                                                        |                         |                   |                             |
| Concrete Dissipution       Concrete Tomino Damage       General Mechanical Thermal Electrical/Magnetic Other       Concrete Damaged Plasticity       Plasticity       Operator Tomino Damage       Use temperature-dependent data       Number of field variables:       0 [9]       Data       Table       1       36     0.1       1.16     0.667             | astic                          |                                                                                                  |                                                                        |                         |                   |                             |
| Concrete Compression Damage Concrete Tension Damage General Mechanical Ihermal Electrical/Magnetic Other Oncrete Damaged Plasticity Plasticity Compressive Behavior Tensile Behavior Use temperature-dependent data Number of field variables 0 Data Data Viscosity Angle Eccentricity fb0/fc0 K Viscosity Parameter 1 36 0.1 1.16 0.667 0                      | oncret                         | te Damaged Plas                                                                                  | ticity                                                                 |                         |                   |                             |
| General Mechanical Thermal Electrical/Magnetic Other           concrete Damaged Plasticity           Plasticity:           Ose temperature-dependent data           Number of field variables:         0 [9]           Data           Data           Angle         Eccentricity           1         36           0.1         1.16           0.667         0     | Concr<br>Concr                 | rete Compression<br>rete Tension Dan                                                             | n Damage<br>nage                                                       |                         |                   |                             |
| oncrete Damaged Plasticity Plasticity Compressive Behavior Tensile Behavior Use temperature-dependent data Number of field variables: Data Data Data Viscosity Angle Eccentricity fb0/fc0 K Plasameter 1 36 0.1 1.16 0.667 0                                                                                                    | enera                          | al Mechanical                                                                                    | Thermal Electric                                                       | cal/Magnetic Ot         | her               | 4                           |
| <b>1</b> 36 0.1 1.16 0.667 0                                                                                                    | Plastic                        | city Compress                                                                                    | ive Behavior Tensi                                                     | le Behavior             |                   |                             |
|                                                                                                    | Plastic<br>Use<br>Numb<br>Data | te Damaged Plas<br>city Compress<br>e temperature-de<br>per of field variab<br>Dilation<br>Angle | ive Behavior Tensi<br>ependent data<br>les: 0 -                        | ile Behavior<br>fb0/fc0 | ĸ                 | Viscosity                   |
|                                                                                                    | Plastic<br>Use<br>Numb<br>Data | city Compress<br>e temperature-de<br>per of field variab<br>a<br>Dilation<br>Angle<br>36         | ive Behavior Tensi<br>ependent data<br>les: 0 -<br>Eccentricity<br>0.1 | fb0/fc0                 | <b>K</b><br>0.667 | Viscosity<br>Parameter<br>0 |

Gambar 5.16 Input Plastisitas Batako-kait

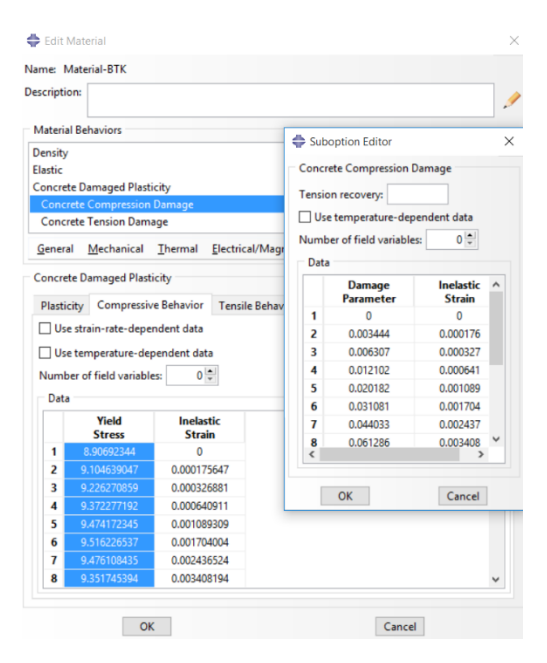

Gambar 5.17 Input Compressive Behavior dan Compression Damage Batako-

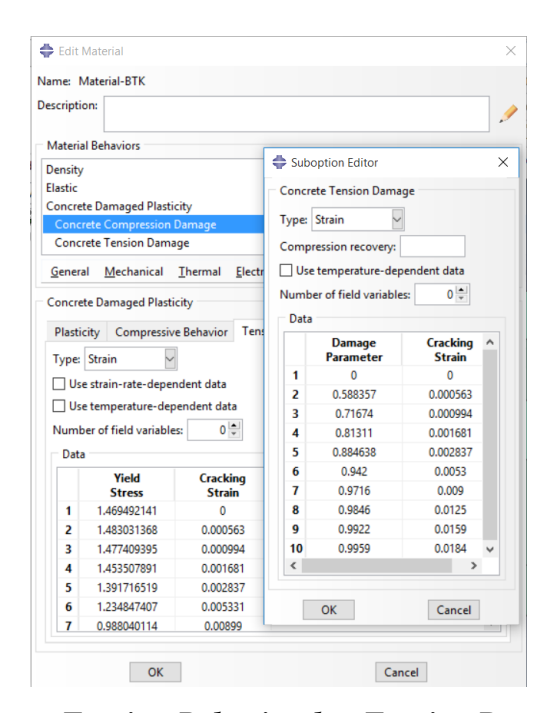

Gambar 5.18 Input Tension Behavior dan Tension Damage Batako-kait Selanjutnya klik section – create section – beri nama section – pilih solid – homogeneus – continue – pilih material – klik ok. Tahapan tersebut dapat dilihat pada Gambar 5.19.

| <ul> <li>Create S</li> <li>Name: Sect</li> <li>Category</li> <li>Solid</li> </ul> | ection ×<br>ion-1<br>Type<br>Homogeneous          | <ul> <li>Edit Section</li> <li>Name: Section-1</li> <li>Type: Solid, Homogeneous</li> </ul> | ×         |
|-----------------------------------------------------------------------------------|---------------------------------------------------|---------------------------------------------------------------------------------------------|-----------|
| <ul> <li>Shell</li> <li>Beam</li> <li>Fluid</li> <li>Other</li> </ul>             | Generalized plane strain<br>Eulerian<br>Composite | Material: Material-BTK                                                                      | <u>\$</u> |
| Continu                                                                           | Je Cancel                                         | OK Cancel                                                                                   |           |
| (a) (b)<br>Gambar 5.19 (a) <i>Create section</i> , (b) Pilih material             |                                                   |                                                                                             |           |

Untuk mengaplikasikan material pada *part*, klik *assign section* – klik pada *part* – lalu klik *done*.

3. Assembly

Langkah selanjutnya adalah *Assembly*, pada tahapan ini dilakukan penggabungan beberapa bagian yang telah dibuat menjadi suatu kesatuan yang utuh. Tahapannya ialah mengganti modul menjadi *Assembly* – klik menu *instace* – *create* – piliih *part* – pilih *indepemdent* pada *instace type* – klik oke. Dalam

pemodelan geser lentur hanya terdapat satu *part*, sehingga tidak perlu dilakukan penggabungan *part*. Hasil *assembly* dapat dilihat pada Gambar 5.20.

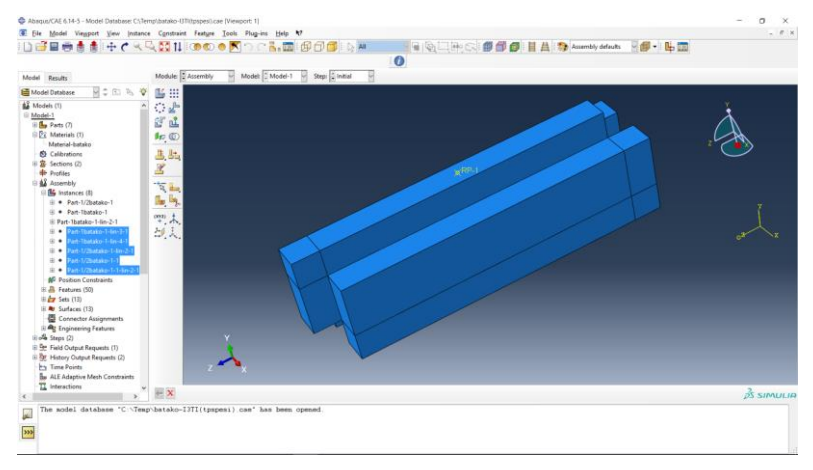

Gambar 5.20 Assembly Batako-kait Pemodelan Geser Lentur

#### 4. Menentukan Step dan History Output

Step berfungsi untuk menentukan jenis *increment* yang akan dilakukan pada saat analisis dan menentukan kapan analisis akan berhenti. Sedangka *history output* berfungsi untuk menetukan hasil *output* apa saja yang akan diamati dalam pemodelannya. Tahapan untuk menentukan *step* ialah, ganti modul menjadi *step* – klik menu *step* – *create step* – *continue* – pilih *type step* – *continue* – isi data step seperti Gambar 5.20. Dalam penelitian ini *step* yang digunakan ialah *static riks*, dengan besar *increment* sama dengan 1, maksimum *increment* sama dengan 100 dan analisis akan dihentikan pada saat *displacement* pada nodal maksimum sama dengan -18 pada DOF (*Degree of freedom*) dua.

| 🜩 Edit Step                                                       | >    |
|-------------------------------------------------------------------|------|
| Name: Step-1                                                      |      |
| Type: Static, Riks                                                |      |
| Basic Incrementation Other                                        |      |
| Type:   Automatic   Fixed                                         |      |
| Maximum number of increments: $10\bar{\mathbf{q}}$                |      |
| Initial Minimum Maximum                                           |      |
| Arc length increment 0.1 1E-005 1E+036                            |      |
| Estimated total arc length: 1                                     |      |
| Note: Used only to compute the intial load proportionality factor |      |
|                                                                   |      |
|                                                                   |      |
|                                                                   |      |
|                                                                   |      |
|                                                                   |      |
|                                                                   |      |
| OK Can                                                            | ncel |

Gambar 5.21 Menentukan Step

Untuk menetukan *hystori output* dilakukan denga cara, klik menu *output* – *history output request* – *create history output* – *continue* – pilih *output* yang diinginkan. Dalam penelitian ini yang akan diamati berupa *displacement* dan beban yang diberikan, sehingga *output* yang dipilih ialah *displacement* pada sumbu y (U2) dan *concentrated force* pada sumbu dua (CF2) seperti pada Gambar 5.22.

| 💠 Edit History Output Request                                                                                                    | × | 🖨 Edit History Output Request                                                                                                    | ×   |
|----------------------------------------------------------------------------------------------------|---|----------------------------------------------------------------------------------------------------|-----|
| Name: H-Output-3<br>Step: Step-1<br>Procedure: Static, Riks                                                                                                    |   | Name: H-Output-3<br>Step: Step-1<br>Procedure: Static, Riks                                                                                                    |     |
| Domain: Set Set-4<br>Frequency: Every n increments n 1<br>Output Variables<br>@ Select from list below () Preselected defaults () All () Edit variables                                                                           |   | Domain:         Set         r : Set-4           Frequency:         Every n increments         rn:         1           Output Variables         Image: Set of the set of the set of | 2   |
| U2,CF2      Strains      U1, Translations and rotations     U1     U2     U2     U2     U2                                                                                                    | < | U2,CF2<br>↓ KM, Keaction moments<br>↓ RVM, Open-section beam reaction bimoment in dof 7<br>▼ ■ CF, Concentrated forces and moments<br>↓ CF,<br>↓ CF2<br>↓ CF3<br>↓ CF3<br>↓ CF3<br>↓ CF3                                                                                                    | < > |
| Output for rebar Output at shell, beam, and layered section points:  Output at shell, beam, and layered section points:  Output advaluts Oscillation Include sensor when available Use global directions for vector-valued output |   | Output for rebar Output at shell, beam, and layered section points: Use defaults O Specify: Include serves when available Use global directions for vector-valued output                                                                                                    |     |
| OK Cancel                                                                                                    |   | ок Cancel                                                                                                    |     |

Gambar 5.22 History Output (a) displacement U2, (b) concentrated CF2

5. Pembebanan dan Asumsi Tumpuan

*Input* beban dilakukan dengan cara, ganti modul menjadi *Load* – klik menu *load* – *create load* – pilih tipe *load* dengan *concentrated force* – klik *continue* – pilih nodal yang ingin diberi beban – isi nilai beban pada kolom CF2 – klik oke. Beban yang dimasukan dapat dilihat pada Gambar 5.23.

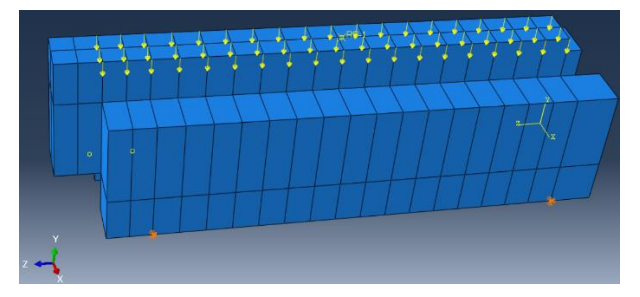

Gambar 5.23 Hasil Input Beban Pemodelan Geser Lentur

Sedangkan untuk *input* tumpuan dilakukan dengan cara klik menu *BC – create boundary condition –* pilih *displacement/rotation – continue –* pilih nodal yang akan diberi tumpuan – isi *boundary condition* yang diinginkan. Pada pemodelan ini terdapat dua asumsi tumpuan yaitu sendi dan rol sehingga berperilaku seperti
*simple beam*. Untuk asumsi tumpuan rol *displacement* pada sumbu y (U2) ditiadakan atau nilainya diisi nol, sedangkan untuk sendi *displacement* pada sumbu y (U2) dan x (U1) diisi nol seperti pada Gambar 5.24. Tumpuan yang dimasukan dapat dilihat pada Gambar 5.25.

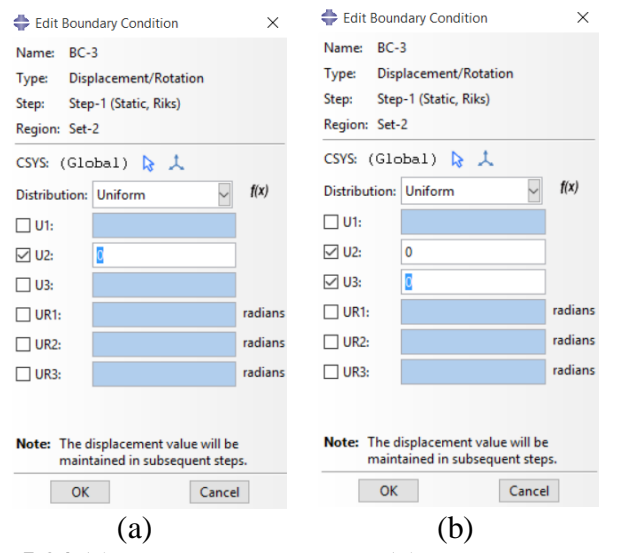

Gambar 5.24 (a) Input Tumpuan Rol, (b) Input Tumpuan Sendi

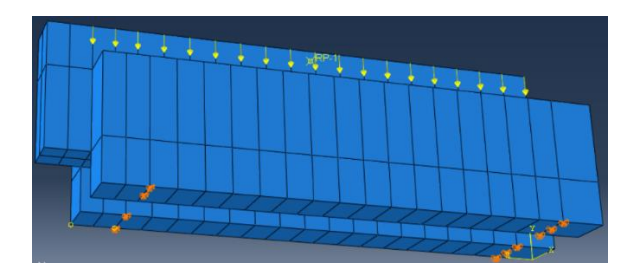

Gambar 5.25 Hasil Input Tumpuan Pemodelan Geser Lentur

#### 6. Meshing

Dalam melakukan *meshing* hal yang perlu diperhatikan ialah setiap *nodal* dari suati *mesh* harus bertemu dengan *nodal* pada *mesh* lainnya, hal ini dilakukan agar tidak terjadi *error* pada saat melakukan perhitungan. *Meshing* dilakukan dengan cara, ganti modul menjadi *Mesh* – klik menu *seed* – *Instance* – masukan nilai *approximate global size* – klik ok – klik menu *mesh* – *instance* – pilih *part* – klik yes. Hasil *meshing* dapat dilihat pada Gambar 5.26.

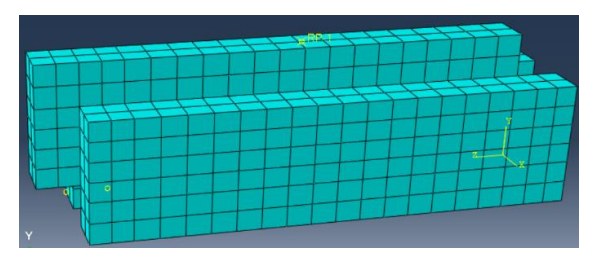

Gambar 5.26 Hasil Meshing Pemodelan Geser Lentur

Untuk menentukan tipe elemen dilakukan dengan cara, klik menu *mesh* – *element type* – pada *element library* pilih *explicit* – pada *geometric orde* pilih linier – pada *family* pilih 3D *stress* – klik oke. Sehingga elemen yang digunakan dalam analisis menggunakan elemen C3D8R. Tahapan tersebut dapat dilihat pada Gambar 5.27.

| Element Library       Family         Standard       Esplicit         Geometric Order       Acoustic         Cochesive       Continuum Shell         Imear       Quadratic         Hex       Wedge         Tet       Reduced integration         Incompatible modes       Element Controls         Kinematic split:       Average strain       Orthogonal         Second-order accuracy:       Yes       No         C3D8R: An B-node linear brick, reduced integration, hourglass control.       Xourglass control.                                                                                                    | 🖨 Element Type                                                           |                                                                                                    | > |
|----------------------------------------------------------------------------------------------------|--------------------------------------------------------------------------|----------------------------------------------------------------------------------------------------|---|
| Ostandard       ● Explicit         Geometric Order       Acoustic         Chesive       Continuum Shell         Hex       Wedge         Tet       Continuum Shell         Meduced integration       Incompatible modes         Element Controls       Average strain         Kinematic split:       ● Average strain         Second-order accuracy:       Yes         Use default       Yes         C3D9R: An 8-node linear brick, reduced integration, hourglass control.                                                                                                    | Element Library                                                          | Family                                                                                                    |   |
| Geometric Order       Acoustic         Geometric Order       Cohesive         © Linear O Quadratic       Continuum Shell         Hex       Wedge Tet         Ø Reduced integration □ Incompatible modes         Element Controls         Kinematic split: <ul> <li>Average strain ○ Orthogonal ○ Centroid</li> <li>Second-order accuracy: ○ Yes ● No</li> <li>Dictorion control:</li> <li>Ø Use default ○ Yes ○ No</li> <li>C3D9R: An 8-node linear brick, reduced integration, hourglass control.</li> </ul> <li>Note: To select an element shape for meshing, select "Meth-bacteric" from the main menu har.</li>                                                                                  | Standard  Explicit                                                       | 3D Stress                                                                                                 | ^ |
| Geometric Order       Cohesive         ● Linear () Quadratic       Continuum Shell         Hex       Wedge       Tet         ☑ Reduced integration □ Incompatible modes       Element Controls         Kinematic split:       ● Average strain ○ Orthogonal ○ Centroid         Distortion control:       ● Use default ○ Ves ○ No         ☑ C3DBR: An 8-node linear brick, reduced integration, hourglass control.                                                                                                    |                                                                          | Acoustic                                                                                                  |   |
|                                                                                                    | Geometric Order                                                          | Cohesive                                                                                                  |   |
| Hex       Wedge       Tet         Image: Reduced integration       Incompatible modes         Element Controls       Element controls         Kinematic split:       Image: Average strain       Orthogonal         Second-order accuracy:       Yes       No         Distortion control:       Image: Use default       Yes       No         C3D9R:       An 8-node linear brick, reduced integration, hourglass control.       Image: No       Image: No         Note:       To select an element shape for meshing, select:       Image: No       Image: No       Image: No         Select:       To select an element shape for meshing, select:       Image: No       Image: No       Image: No | Linear      Quadratic                                                    | Continuum Shell                                                                                           | ~ |
| Second-order accuracy: () Yes () No<br>Distortion control: () Use default () Yes () No<br>()<br>C3D8R: An 8-node linear brick, reduced integration, hourglass control.                                                                                                    | Reduced integration<br>Element Controls<br>Kinematic split:              | Incompatible modes  Average strain Orthogonal Ocentroid                                                   | ^ |
| Visitorion control:      Use default () Yes () No     C3D8R: An 8-node linear brick, reduced integration, hourglass control.      Note: To select an element shape for meshing,     select "Mesh-2 Controls" from the main menu har.                                                                                                    | Second-order accuracy                                                    | ∕: () Yes (●) No                                                                                          |   |
| C3D9R: An 8-node linear brick, reduced integration, hourglass control.  Note: To select an element shape for meshing, select "Mesh-> Controls" from the main menu har.                                                                                                    | Distortion control:                                                      | Use default () Yes () No                                                                                  | ~ |
|                                                                                                    | C3D8R: An 8-node line<br>Note: To select an elemen<br>select "Mesh->Cont | r brick, reduced integration, hourglass control.<br>t shape for meshing,<br>rols' from the main menu bar. |   |

Gambar 5.27 Menentukan Tipe Elemen

Ukuran *mesh* berpengaruh terhadap hasil yang diperoleh dari proses perhitungan. Untuk memastikan bahwa hasil yang diperoleh sudah benar, maka dilakukan konvergensi elemen seperti Gambar 5.28.

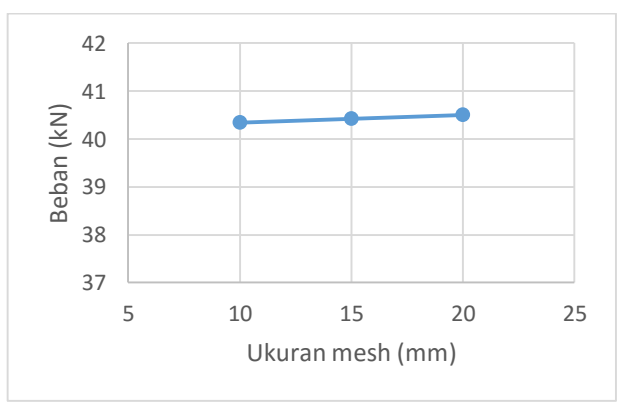

Gambar 5.28 Konvergensi Elemen Pemodelan Geser Lentur

Gambar 5.28 menunjukkan konvergensi elemen pada pemodelan geser lentur, dimana nilai beban maksimum yang dihasilkan telah konstan pada setiap elemen.

7. Job Running

Untuk membuat *Job* dilakukan dengan cara, ganti modul menjadi *Job* – klik menu *job* – *Create job* – *continue* –klik ok. Selanjutnya melakukan *job running* dengan cara, klik menu *job* – *Manage* – klik *submit*. Pada saat *job* dijalankan maka proses iterasi dan perhitungan setiap *step increment* akan ditampilkan seperti yang ditunjukan pada Gambar 5.29. *Warning* dan *error* juga akan ditampilkan untuk mempermudah menganalisa kesalahan yang timbul karena kesalahan dalam pemodelan. Tunggu hingga proses iterasi selesai dan status analisi menjadi *complete*.

|        | -1geserlentur    | Status:  | Completed                |               |               |                    |                  |                 |
|--------|------------------|----------|--------------------------|---------------|---------------|--------------------|------------------|-----------------|
| Step   | Increment        | Att      | Severe<br>Discon<br>Iter | Equil<br>Iter | Total<br>Iter | Total<br>Time/Freq | Step<br>Time/LPF | Time/LPI<br>Inc |
| 1      | 17               | 1        | 0                        | 4             | 4             |                    | 0.610146         | 0.0065437       |
| 1      | 18               | 1        | 0                        | 4             | 4             |                    | 0.615159         | 0.0050131       |
| 1      | 19               | 1        | 0                        | 4             | 4             |                    | 0.621534         | 0.0063754       |
| 1      | 20               | 1        | 0                        | 5             | 5             |                    | 0.626147         | 0.0046128       |
| <      |                  |          |                          |               |               |                    |                  | >               |
| Log    | Errors ! Warni   | ngs O    | utput Data               | File Mess     | sage File     | Status File        |                  |                 |
| Compl  | eted: Abagus/St  | andard   |                          |               |               |                    |                  | ^               |
|        |                  | 00.46.00 | 2017                     |               |               |                    |                  |                 |
| Compl  | eted: Fri Dec 29 | 00:46:29 | 2017                     |               |               |                    |                  | ~               |
|        | T                |          |                          |               |               |                    |                  |                 |
| Search | lext             |          |                          |               |               |                    |                  |                 |

Gambar 5.29 Monitor Job Running Pemodelan Geser Lentur

## 5.3.2 Geser Vertikal Unit Batako-kait

Dalam pemodelan ini batako-kait dimodelkan secara 3 dimensi dengan diberi tumpuan jepit dan diberi beban area. Beban area diberikan dengan cara memberi beban titik pada setiap nodal di bagian bidang pembebanan. Langkahlangkah pemodelan dan analisis dapat dilihat seperti berikut.

1. Pembuatan part Batako-kait

Pada pemodelan geser vertikal pembuatan *part* sama seperti langkah-langkah pada sub bab 5.3.1.

2. Input Material Properties

Langkah-langkah *input* material sama dengan langkah-langkah yang dijabarkan pada sub bab 5.3.1.

3. Assembly

Langkah-langkah *assembly* sama dengan langkah-langkah yang dijelaskan pada sub bab 5.3.1. Hanya saja terdapat beberapa tambahan, yaitu merotasi *part* batako, sehingga menjadi seperti pada Gambar 5.30.

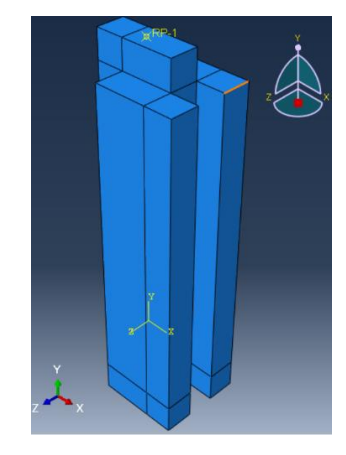

Gambar 5.30 Assembly Geser Murni Batako-kait

- Menentukan Step dan History Output Langkah-langkah input Step dan History Output sama dengan langkah-langkah yang dijabarkan pada sub bab 5.3.1.
- 5. Pembebanan dan Asumsi Tumpuan

*Input* beban dan asumsi tumpuan dilakukan sama seperti yang dijelaskan pada sub bab 5.3.1, tetapi posisi beban dan jenis tumpuan yang digunakan berbeda. Jenis tumpuan yang digunakan ialah tumpuan jepit seperti pada Gambar 5.31.

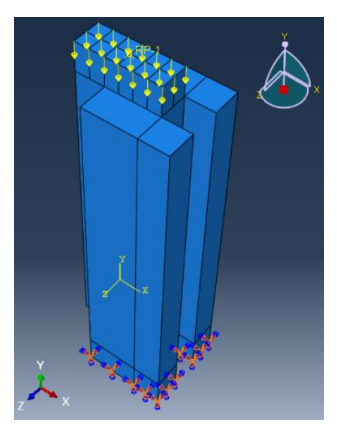

Gambar 5.31 Beban dan Tumpuan Pemodelan Geser Vertikal

*Meshing* dilakukan dengan cara yang sama seperti pada sub bab 5.3.1. Hasil *meshing* dapat dilihat pada Gambar 5.32.

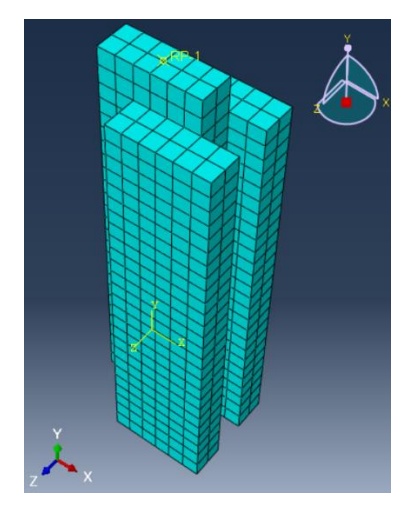

Gambar 5.32 Hasil Meshing Pemodelan Geser Vertikal

7. Job Running

Proses *job running* dilakukan sesuai dengan yang dijelaskan pada sub bab 5.3.1. *Monitor* dari *job running* dapat dilihat pada Gambar 5.33.

| 🜩 Job-                                                  | 1dsg Monitor                                                                                                   | Comulat                                                                   |                                       |               |               |                    | -                |                              |
|---------------------------------------------------------|----------------------------------------------------------------------------------------------------|---------------------------------------------------------------------------|---------------------------------------|---------------|---------------|--------------------|------------------|------------------------------|
| Step                                                    | Increment                                                                                                    | Att                                                                       | Severe<br>Discon<br>Iter              | Equil<br>Iter | Total<br>Iter | Total<br>Time/Freq | Step<br>Time/LPF | Time/LPI <sup>/</sup><br>Inc |
| 1                                                       | 16                                                                                                    | 1                                                                         | 0                                     | 6             | 6             |                    | 0.869617         | 0.285992                     |
| 1                                                       | 17                                                                                                    | 1                                                                         | 0                                     | 6             | 6             |                    | 0.918191         | 0.0485742                    |
| 1                                                       | 18                                                                                                    | 1                                                                         | 0                                     | 5             | 5             |                    | 0.94343          | 0.0252394                    |
| 1                                                       | 19                                                                                                    | 1                                                                         | 0                                     | 4             | 4             |                    | 0.962438         | 0.019007:                    |
| <                                                       |                                                                                                    |                                                                           |                                       |               |               |                    |                  | >                            |
| Submit<br>Started<br>Compl<br>Started<br>Compl<br>Compl | ted: Thu Dec 28<br>: Analysis Inpu<br>eted: Analysis Ir<br>: Abaqus/Stan<br>eted: Abaqus/St<br>eted: Thu Dec 2 | 8 14:52:08<br>It File Pro<br>hput File I<br>dard<br>tandard<br>8 14:53:17 | 2017<br>cessor<br>Processor<br>7 2017 |               |               |                    |                  |                              |
| Search<br>Text to                                       | Text<br>find: [                                                                                                |                                                                           |                                       | Mat           | tch case 🏼 🕽  | Next û Pre         | vious            |                              |
|                                                         |                                                                                                    |                                                                           |                                       |               |               | Di                 | smiss            |                              |

Gambar 5.33 Monitor Job Running Pemodelan Geser Vertikal

Ukuran *mesh* berpengaruh terhadap hasil yang diperoleh dari proses perhitungan. Untuk memastikan bahwa hasil yang diperoleh sudah benar, maka dilakukan konvergensi elemen seperti Gambar 5.34.

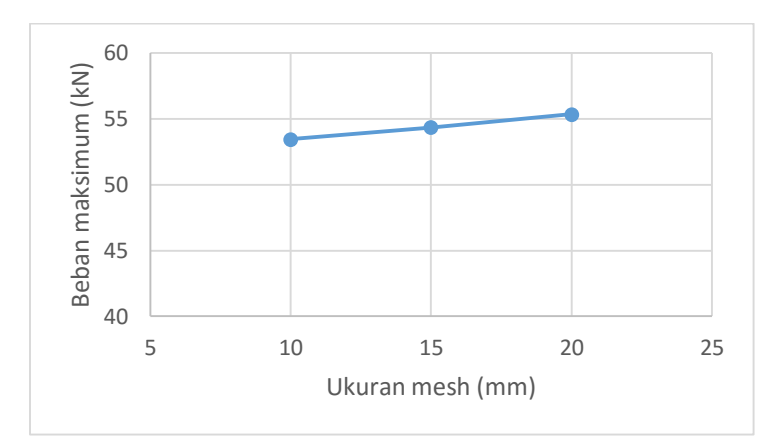

Gambar 5.34 Konvergensi Elemen Pemodelan Geser vertikal

Gambar 5.34 menunjukkan konvergensi elemen pada pemodelan geser vertikal, dimana nilai beban maksimum yang dihasilkan telah konstan pada setiap elemen.

### 5.3.3 Geser Murni Unit Batako-kait

Dalam pemodelan ini batako-kait dimodelkan menjadi 3 dimensi dengan diberi tumpuan jepit dan diberi beban area. Beban area diberikan dengan cara memberi beban titik pada setiap nodal dibagian bidang pembebanan. Langkahlangkah pemodelan dan analisis dapat dilihat seperti berikut.

1. Pembuatan part Batako-kait

Pada pemodelan geser murni pembuatan *part* sama seperti langkah-langkah pada sub bab 5.3.1.

2. Input Material Properties

Langkah-langkah *input* material sama dengan langkah-langkah yang dijabarkan pada sub bab 5.3.1.

3. Assembly

Langkah-langkah *assembly* sama dengan langkah-langkah yang dijelaskan pada sub bab 5.3.1.

4. Menentukan Step dan History Output

Langkah-langkah *input Step* dan *History Output* sama dengan langkah-langkah yang dijabarkan pada sub bab 5.3.1.

5. Pembebanan dan Asumsi Tumpuan

*Input* beban dan asumsi tumpuan dilakukan sama seperti yang dijelaskan pada sub bab 5.3.1, jenis tumpuan yang digunakan berbeda. Jenis tumpuan yang digunakan ialah tumpuan jepit seperti pada Gambar 5.35.

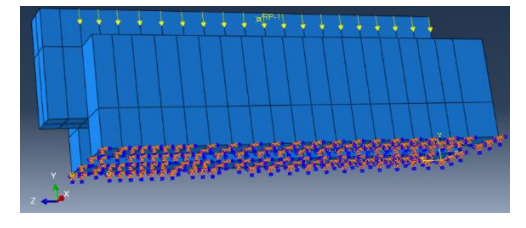

Gambar 5.35 Beban dan Tumpuan Pemodelan Geser Murni

6. Meshing

*Meshing* dilakukan dengan cara yang sama seperti pada sub bab 5.3.1. Hasil *meshing* dapat dilihat pada Gambar 5.36.

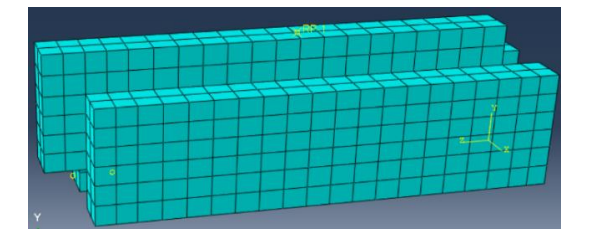

Gambar 5.36 Hasil Meshing Pemodelan Geser Murni

Ukuran *mesh* berpengaruh terhadap hasil yang diperoleh dari proses perhitungan. Untuk memastikan bahwa hasil yang diperoleh sudah benar, maka dilakukan konvergensi elemen seperti Gambar 5.37.

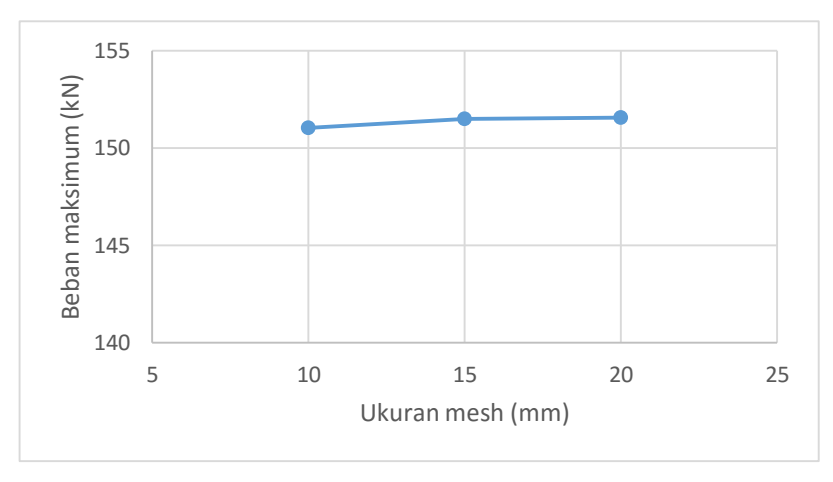

Gambar 5.37 Konvergensi Elemen Pemodelan Geser Murni

Gambar 5.37 menunjukkan konvergensi elemen pada pemodelan geser murni, dimana nilai beban maksimum yang dihasilkan telah konstan pada setiap elemen.

7. Job Running

Proses *job running* dilakukan sesuai dengan yang dijelaskan pada sub bab 5.3.1. *Monitor* dari *job running* dapat dilihat pada Gambar 5.38.

| ob: Job | -1gesermurni    | Status: ( | Completed                |               |               |                    |                  |                 |   |
|---------|-----------------|-----------|--------------------------|---------------|---------------|--------------------|------------------|-----------------|---|
| Step    | Increment       | Att       | Severe<br>Discon<br>Iter | Equil<br>Iter | Total<br>Iter | Total<br>Time/Freq | Step<br>Time/LPF | Time/LPI<br>Inc | ^ |
| 1       | 16              | 1         | 0                        | 5             | 5             |                    | 0.825178         | 0.240798        | 1 |
| 1       | 17              | 1         | 0                        | 4             | 4             |                    | 0.877423         | 0.0522454       |   |
| 1       | 18              | 1         | 0                        | 4             | 4             |                    | 0.915604         | 0.0381808       | 1 |
| 1       | 19              | 1         | 0                        | 4             | 4             |                    | 0.969132         | 0.0535286       | I |
| <       |                 |           |                          |               |               |                    |                  | >               |   |
| Log I   | Errors ! Warn   | ings O    | utput Data               | File Mess     | sage File     | Status File        |                  |                 |   |
| Compl   | eted: Abaqus/S  | tandard   |                          |               |               |                    |                  | ^               | • |
| Compl   | eted: Thu Dec 2 | 8 16:04:4 | 1 2017                   |               |               |                    |                  |                 | , |
| Search  | Text            |           |                          |               |               |                    |                  |                 |   |
|         |                 |           |                          |               | tch care I    |                    |                  |                 |   |

Gambar 5.38 Monitor Job Running Pemodelan Geser Murni

### 5.3.4 Geser Lentur Unit Batako-kait

Dalam pemodelan ini batako-kait dimodelkan menjadi 3 dimensi dengan diberi tumpuan sendi-rol dan diberi beban garis. Beban garis diberikan dengan cara memberi beban titik pada setiap nodal dibagian bidang pembebanan. Langkahlangkah pemodelan dan analisis dapat dilihat seperti berikut.

1. Pembuatan part Batako-kait

Pada pemodelan lentur pembuatan *part* sama seperti langkah-langkah pada sub bab 5.3.1.

2. Input Material Properties

Langkah-langkah *input* material sama dengan langkah-langkah yang dijabarkan pada sub bab 5.3.1.

### 3. Assembly

Langkah-langkah *assembly* sama dengan langkah-langkah yang dijelaskan pada sub bab 5.3.1. Hanya saja terdapat beberapa tambahan, yaitu merotasi *part* batako sehingga menjadi seperti pada Gambar 5.39.

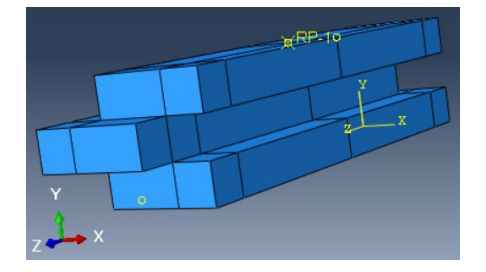

Gambar 5.39 Assembly Pemodelan Lentur Batako-kait

- Menentukan Step dan History Output Langkah-langkah input Step dan History Output sama dengan langkah-langkah yang dijabarkan pada sub bab 5.3.1.
- 5. Pembebanan dan Asumsi Tumpuan

*Input* beban dan asumsi tumpuan dilakukan sama seperti yang dijelaskan pada sub bab 5.3.1, tetapi jenis beban yang digunakan berbeda. Jenis beban yang digunakan ialah beban garis seperti pada Gambar 5.37.

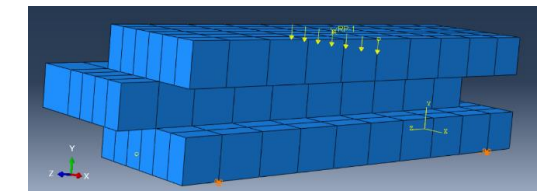

Gambar 5.40 Beban dan Tumpuan Pemodelan Lentur

6. Meshing

*Meshing* dilakukan dengan cara yang sama seperti pada sub bab 5.3.1. Hasil *meshing* dapat dilihat pada Gambar 5.41.

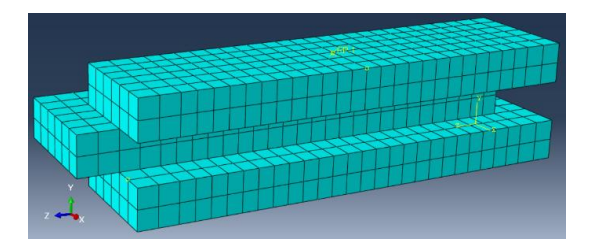

Gambar 5.41 Hasil Meshing Pemodelan Lentur

Ukuran *mesh* berpengaruh terhadap hasil yang diperoleh dari proses perhitungan. Untuk memastikan bahwa hasil yang diperoleh sudah benar, maka dilakukan konvergensi elemen seperti Gambar 5.42.

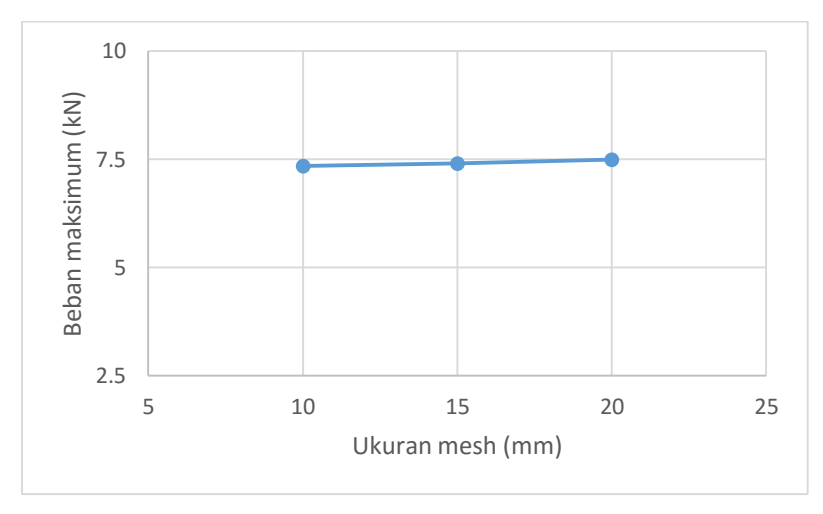

Gambar 5.42 Konvergensi Elemen Pemodelan Lentur

Gambar 5.42 menunjukkan konvergensi elemen pada pemodelan lentur, dimana nilai beban maksimum yang dihasilkan telah konstan pada setiap elemen.

7. Job Running

Proses *job running* dilakukan sesuai dengan yang dijelaskan pada sub bab 5.3.1. *Monitor* dari *job running* dapat dilihat pada Gambar 5.43.

|                 | -Lentur Status   | s: Comp  | leted                    |               |               |                    |                  |                 |
|-----------------|------------------|----------|--------------------------|---------------|---------------|--------------------|------------------|-----------------|
| Step            | Increment        | Att      | Severe<br>Discon<br>Iter | Equil<br>Iter | Total<br>Iter | Total<br>Time/Freq | Step<br>Time/LPF | Time/LPI<br>Inc |
| 1               | 3                | 1        | 0                        | 3             | 3             |                    | 0.344469         | 0.146258        |
| 1               | 4                | 1        | 0                        | 3             | 3             |                    | 0.559926         | 0.215458        |
| 1               | 5                | 1        | 0                        | 4             | 4             |                    | 0.874075         | 0.314148        |
| 1               | 6                | 1        | 0                        | 4             | 4             |                    | 1.29817          | 0.424092        |
|                 |                  |          |                          |               |               |                    |                  | >               |
| .og l           | Errors ! Warni   | ngs Ou   | <b>Itput</b> Data        | File Mess     | age File      | Status File        |                  |                 |
| _               |                  |          |                          |               |               |                    |                  | 1               |
| Compl           | eted: Abaqus/St  | andard   |                          |               |               |                    |                  |                 |
|                 | eted: Fri Dec 29 | 02:49:06 | 2017                     |               |               |                    |                  | ~               |
| Compl           |                  |          |                          |               |               |                    |                  |                 |
| Compl           | Test             |          |                          |               |               |                    |                  |                 |
| Compl<br>Search | Text             |          |                          |               | _             |                    |                  |                 |

Gambar 5.43 Monitor Job Running Pemodelan Lentur

### 5.3.5 Pasangan Batako-kait I2SI

Dalam pemodelan ini dinding pasangan batako-kait dimodelkan menjadi 3 dimensi dengan diberi tumpuan sendi-rol dan diberi beban area. Beban area diberikan dengan cara memberi beban titik pada setiap nodal dibagian bidang pembebanan. Langkah-langkah pemodelan dan analisis dapat dilihat seperti berikut.

1. Pembuatan part Batako-kait

Pada pemodelan I2SI pembuatan *part* sama seperti langkah-langkah pada sub bab 5.3.1. Tetapi selain batako-kait dimodelkan juga siar seperti pada Gambar 5.44.

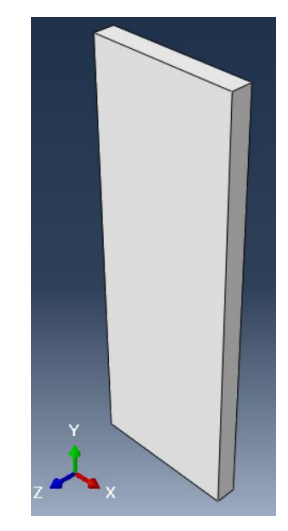

Gambar 5.44 Part Siar

2. Input Material Properties

Dalam pemodelan pasangan dinding batako-kait terdapat dua jenis *material property*, yaitu *material property* batako-kait dan siar. *Material property dari* batako-kait telah dijelaskan dalam sub bab 5.3.1 dan *input material properties* siar dapat dilihat pada Gambar 5.45-5.47.

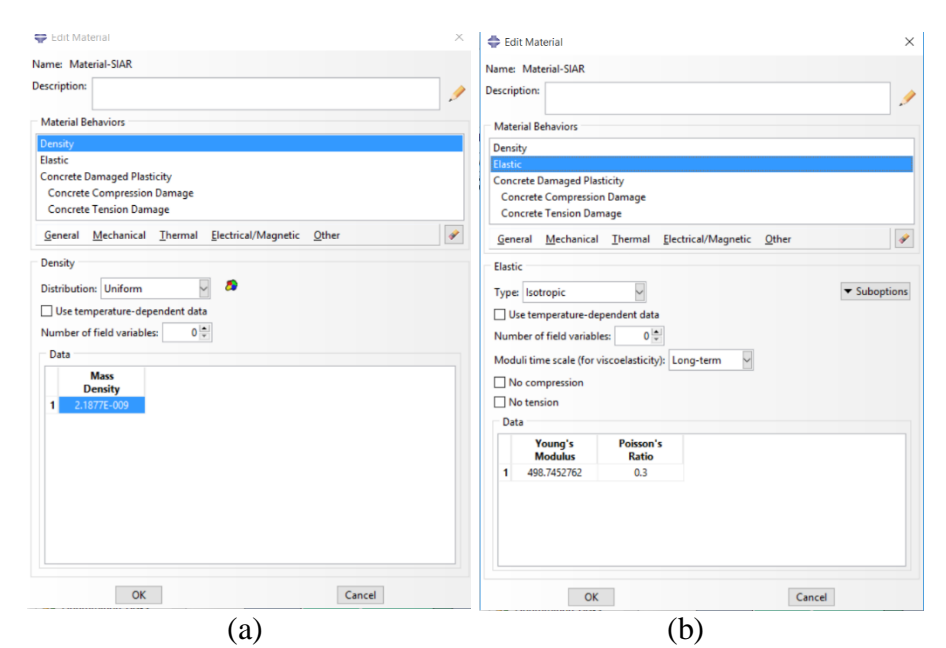

Gambar 5.45 (a) Input Mass Density Siar, (b) Input Elastisitas Siar

| Aterial Behaviors  aterial Behaviors  aterial Behaviors  aterial Behaviors  aterial Behaviors  aterial Behavior  aterial Damage  concrete Toxino Damage  concrete Damage Diasticity  Plasticity  Diste temperature-dependent data  tumber of field variables:  Di Data  Data  Angle  Eccentricity  fb0/fc0  K  Viscosity Parameter  3 36 0.1 1.16 0.667 0          | ie: M                                  | laterial-SIAR                                                                  |                                                                         |                         |                   |                             |
|----------------------------------------------------------------------------------------------------|----------------------------------------|--------------------------------------------------------------------------------|-------------------------------------------------------------------------|-------------------------|-------------------|-----------------------------|
| aterial Behaviors mnitly stric mnitly stric morete Damaged Plasticity Generate Damage General Mechanical Thermal Blectrical/Magnetic Qther Generate Damage Districity Plasticity Compressive Behavior Use temperature-dependent data Jumber of field variables O Data Diato Data Diato Eccentricity fb0/fc0 K Viscosity Parameter 3 36 0.1 1.16 0.667 0            | riptio                                 | in:                                                                            |                                                                         |                         |                   |                             |
| nnity<br>satic<br>morted Damaged Plashcky<br>Concrete Compression Damage<br>Concrete Tension Damage<br>eneral Mcchanical Thermal Electrical/Magnetic Qther<br>oncrete Damaged Plasticity<br>Plasticity Compressive Behavior Tensile Behavior<br>☐ Use temperature-dependent data<br>Number of field variables: 00<br>Data<br>Data<br>Data<br>1 36 0.1 1.16 0.667 0 | sterial                                | Behaviors                                                                      |                                                                         |                         |                   |                             |
| Interete Damaged Plasticity Concrete Toxino Damage Concrete Toxino Damage General Mechanical Thermal Blectrical/Magnetic Qther  Generat Damaged Plasticity Plasticity Compressive Behavior Tensile Behavior Use temperature-dependent data Sumber of field variables O Data Data Diation Eccentricity fb0/fc0 K Viscosity Parameter 1 36 0.1 1.16 0.667 0          | nsity<br>stic                          |                                                                                |                                                                         |                         |                   |                             |
| Concrete Compression Damage<br>Concrete Tension Damage<br>eneral Mechanical Thermal Electrical/Magnetic Other<br>Plasticity Compressive Behavior Tensile Behavior<br>Use temperature-dependent data<br>Number of field variables: 00<br>Data<br>Data<br>Data<br>1 36 0.1 1.16 0.667 0                                                                              | ncret                                  | e Damaged Plas                                                                 | iticity                                                                 |                         |                   |                             |
| ieneral Mechanical Thermal Blectrical/Magnetic Other  and Concrete Damaged Plasticity  Plasticity Compressive Behavior Tensile Behavior Use temperature-dependent data Sumber of field variables  Data  Data  Data  Distion Eccentricity fb0/fc0 K Viscosity Parameter 1 36 0.1 1.16 0.667 0                                                                       | oncre                                  | ete Compressio<br>ete Tension Dar                                              | n Damage<br>nage                                                        |                         |                   |                             |
| norrete Damaged Plasticity<br>Plasticity Compressive Behavior Tensile Behavior<br>□ Use temperature-dependent data<br>Number of field variables: 0<br>Data<br>Data<br>Data<br>1 36 0.1 1.16 0.667 0                                                                                                    | eneral                                 | Mechanical                                                                     | Thermal Electri                                                         | cal/Magnetic Ot         | her               |                             |
| Angle         Parameter           1         36         0.1         1.16         0.667         0                                                                                                    | lastici<br>] Use                       | ity Compress<br>temperature-d                                                  | ive Behavior Tensi<br>ependent data                                     | ile Behavior            |                   |                             |
| 1 30 0.1 1.10 0.007 0                                                                                                    | lastici<br>] Use<br>umbe<br>Data       | ity Compress<br>temperature-d<br>er of field variab                            | ependent data                                                           | ile Behavior<br>fb0/fc0 | ĸ                 | Viscosity                   |
|                                                                                                    | lastici<br>] Use<br>lumbe<br>Data<br>1 | ity Compress<br>temperature-d<br>er of field variab<br>Dilation<br>Angle<br>36 | ive Behavior Tensi<br>ependent data<br>oles: 0 •<br>Eccentricity<br>0.1 | fb0/fc0<br>1.16         | <b>К</b><br>0.667 | Viscosity<br>Parameter<br>0 |

Gambar 5.46 Input Plastisitas Siar

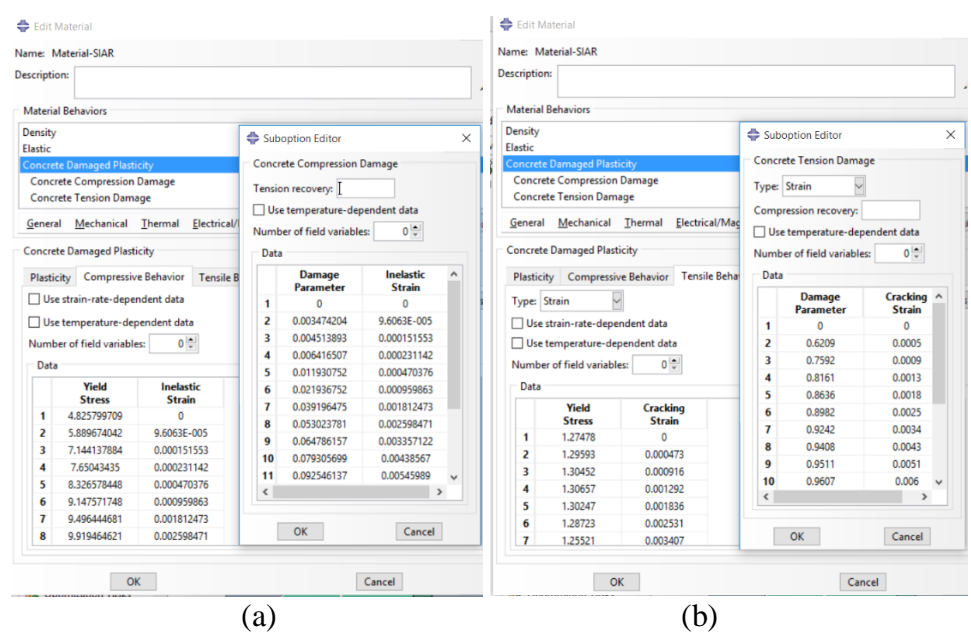

Gambar 5.47 (a) Input Compressive Behavior Siar, (b) Input Tension Behavior Siar

3. Assembly

Langkah-langkah *assembly* yaitu, ganti modul menjadi *Assembly* – klik menu *instace* – *create* – piliih *part* – pilih *indepemdent* pada *instace type* – klik ok. Selanjutnya gabungkan *part* tersebut dengan cara *copy part* yang sama dengan menu *lineer pattern* dan pindahkan dengan menu *translate instance* sehingga membentuk *assembly* seperti pada Gambar 5.48.

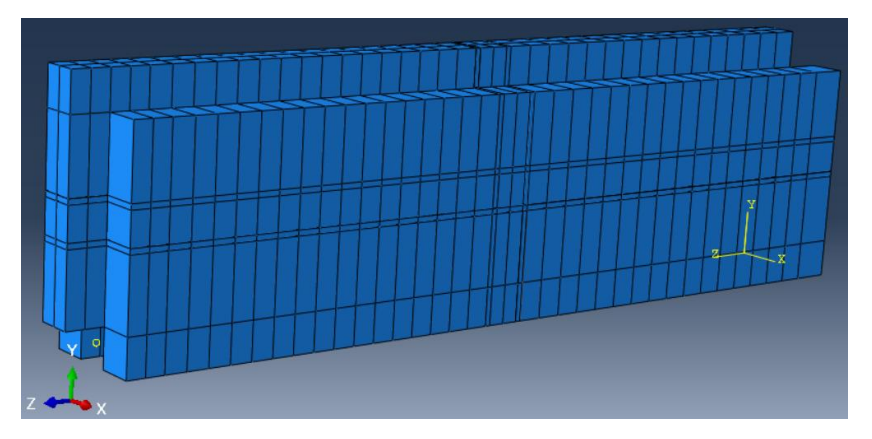

Gambar 5.48 Assembly Pemodelan I2SI

4. Menentukan Step dan History Output

Langkah-langkah *input Step* dan *History Output* sama dengan langkah-langkah yang dijabarkan pada sub bab 5.3.1.

#### 5. Interaksi Elemen

Selanjutnya ialah mendefinisikan hubungan antar elemen atau *part* satu dengan yang lainnya, dalam hal ini yaitu hubungan batako-kait dengan siar. Hubungan tersebut dimodelkan sebagai *tie function* model seperti yang telah dijabarkan pada sub bab 3.4.5. Langkah-langkah medefinisikan interaksi elemen ialah, ganti modul menjadi *interaction* – klik menu *constraint* – *create constrain* – pilih *type constrain* dengan *tie* – *continue* – klik *surface* – klik *surface* pada *part* yang ingin diberi interaksi (sebagai *master surface*) – lalu lakukan hal yang sama pada *surface* lainnya (sebagai *slave surface*) – klik ok. Definisi hubungan antar elemen dapat dilihat pada Gambar 5.49.

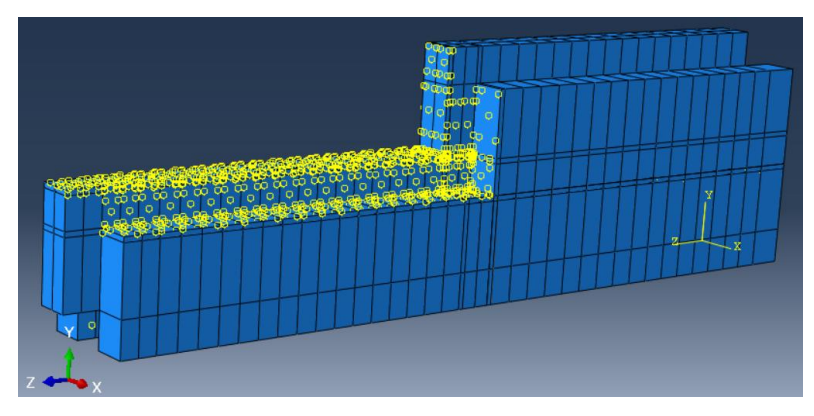

Gambar 5.49 Tie Interaction Pemodelan I2SI

6. Pembebanan dan Asumsi Tumpuan

*Input* beban dan asumsi tumpuan dilakukan sama seperti yang dijelaskan pada sub bab 5.3.4. Tumpuan dan beban dalam pemodelan ini dapat dilihat pada Gambar 5.50.

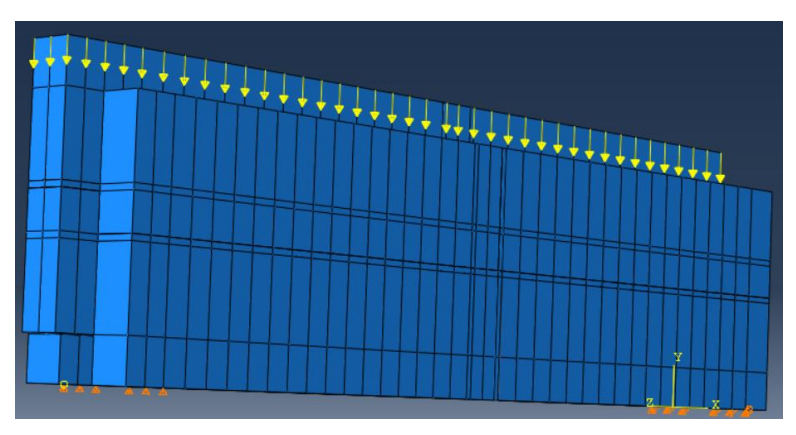

Gambar 5.50 Beban dan Tumpuan Pemodelan I2SI

*Meshing* dilakukan dengan cara yang sama seperti pada sub bab 5.3.1. Hasil *meshing* dapat dilihat pada Gambar 5.51.

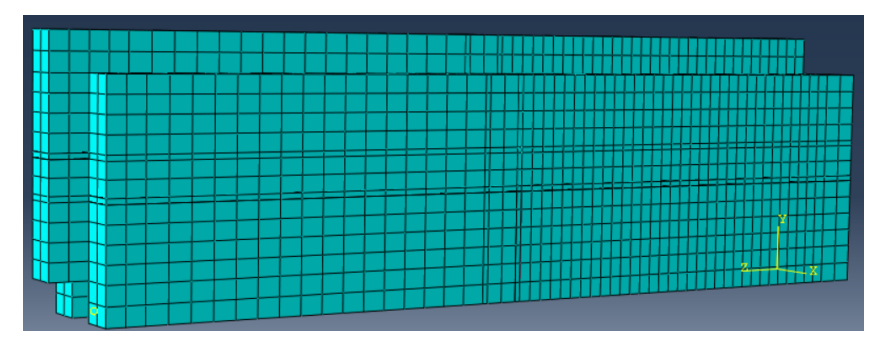

Gambar 5.51 Hasil Meshing Pemodelan I2SI

Ukuran *mesh* berpengaruh terhadap hasil yang diperoleh dari proses perhitungan. Untuk memastikan bahwa hasil yang diperoleh sudah benar, maka dilakukan konvergensi elemen seperti Gambar 5.52.

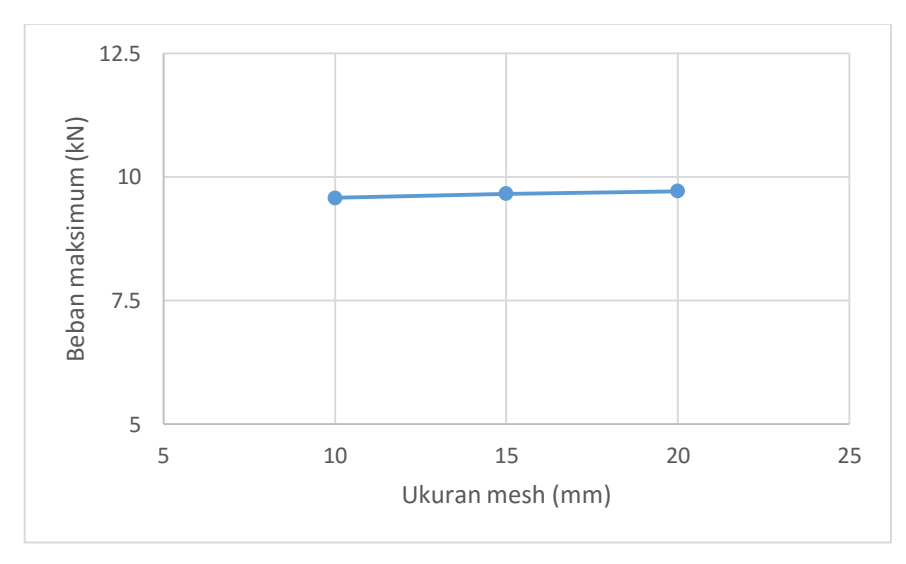

Gambar 5.52 Konvergensi Elemen Pemodelan I2SI

Gambar 5.52 menunjukkan konvergensi elemen pada pemodelan I2SI, dimana nilai beban maksimum yang dihasilkan telah konstan pada setiap elemen.

8. Job Running

Proses *job running* dilakukan sesuai dengan yang dijelaskan pada sub bab 5.3.1. *Monitor* dari *job running* dapat dilihat pada Gambar 5.53.

|            |                                                | Course                                                                                  |                                                                                                    |                                                                                                    |                                                                                                    |                                                                                                    |                                                                                                    |                                                                                                    |
|------------|------------------------------------------------|-----------------------------------------------------------------------------------------|----------------------------------------------------------------------------------------------------|----------------------------------------------------------------------------------------------------|----------------------------------------------------------------------------------------------------|----------------------------------------------------------------------------------------------------|----------------------------------------------------------------------------------------------------|----------------------------------------------------------------------------------------------------|
| rement     | Att                                            | Discon                                                                                  | Equil<br>Iter                                                                                                    | Total<br>Iter                                                                                                    | Total<br>Time/Freq                                                                                                    | Step<br>Time/LPF                                                                                                    | Time/LPI<br>Inc                                                                                                    | ^                                                                                                    |
| 17         | 1                                              | 0                                                                                       | 4                                                                                                    | 4                                                                                                    |                                                                                                    | 0.266913                                                                                                    | -0.028355                                                                                                    |                                                                                                    |
| 18         | 1                                              | 0                                                                                       | 5                                                                                                    | 5                                                                                                    |                                                                                                    | 0.220685                                                                                                    | -0.046227                                                                                                    |                                                                                                    |
| 19         | 1                                              | 0                                                                                       | 5                                                                                                    | 5                                                                                                    |                                                                                                    | 0.185889                                                                                                    | -0.034796                                                                                                    |                                                                                                    |
| 20         | 1                                              | 0                                                                                       | 5                                                                                                    | 5                                                                                                    |                                                                                                    | 0.137977                                                                                                    | -0.047912                                                                                                    | ¥                                                                                                    |
|            |                                                |                                                                                         |                                                                                                    |                                                                                                    |                                                                                                    |                                                                                                    | >                                                                                                    |                                                                                                    |
| Warnir     | ngs Oi                                         | <b>.tput</b>   Data                                                                     | File   Mess                                                                                                    | age File   S                                                                                                    | status File                                                                                                    |                                                                                                    |                                                                                                    | 1                                                                                                    |
| Abaqus/Sta | andard                                         |                                                                                         |                                                                                                    |                                                                                                    |                                                                                                    |                                                                                                    |                                                                                                    | 1                                                                                                    |
| Thu Jan 11 | 15:44:40                                       | 2018                                                                                    |                                                                                                    |                                                                                                    |                                                                                                    |                                                                                                    |                                                                                                    | ,                                                                                                    |
|            |                                                |                                                                                         |                                                                                                    |                                                                                                    |                                                                                                    |                                                                                                    |                                                                                                    |                                                                                                    |
|            |                                                |                                                                                         |                                                                                                    |                                                                                                    |                                                                                                    |                                                                                                    |                                                                                                    |                                                                                                    |
|            | 17<br>18<br>19<br>20<br>! Warnir<br>Abaqus/Sta | 17 1<br>18 1<br>19 1<br>20 1<br>! Warnings Ou<br>Abaqus/Standard<br>Thu Jan 11 15:44:40 | Iter           17         1         0           18         1         0           19         1         0           20         1         0 | Iter         Iter         Iter           17         1         0         4           18         1         0         5           19         1         0         5           20         1         0         5           Warnings         Output         Data File         Mess           Abaqus/Standard         Thu Jan 11 15:44:40 2018         Data File         Mess | Iter         Iter         Iter <th< td=""><td>Iter         Iter         <th< td=""><td>Iter         Iter         <th< td=""><td>Iter         Iter         <th< td=""></th<></td></th<></td></th<></td></th<> | Iter         Iter         Iter <th< td=""><td>Iter         Iter         <th< td=""><td>Iter         Iter         <th< td=""></th<></td></th<></td></th<> | Iter         Iter         Iter <th< td=""><td>Iter         Iter         <th< td=""></th<></td></th<> | Iter         Iter         Iter <th< td=""></th<> |

Gambar 5.53 Monitor Job Running Pemodelan I2SI

## 5.3.6 Pasangan Batako-kait I2SO

Dalam pemodelan ini dinding pasangan batako-kait dimodelkan menjadi 3 dimensi dengan diberi tumpuan sendi-rol dan diberi beban garis. Beban garis diberikan dengan cara memberi beban titik pada setiap nodal dibagian bidang pembebanan. Langkah-langkah pemodelan dan analisis dapat dilihat seperti berikut.

- Pembuatan *part* Batako-kait
   Pada pemodelan I2SO pembuatan *part* sama seperti langkah-langkah pada sub bab 5.3.5
- 2. Input Material Properties

Langkah-langkah *input* material sama dengan langkah-langkah yang dijabarkan pada sub bab 5.3.5.

3. Assembly

Langkah-langkah *assembly* sama dengan langkah-langkah yang dijabarkan pada sub bab 5.3.5. Hasil *assembly* dapat dilihat pada Gambar 5.54.

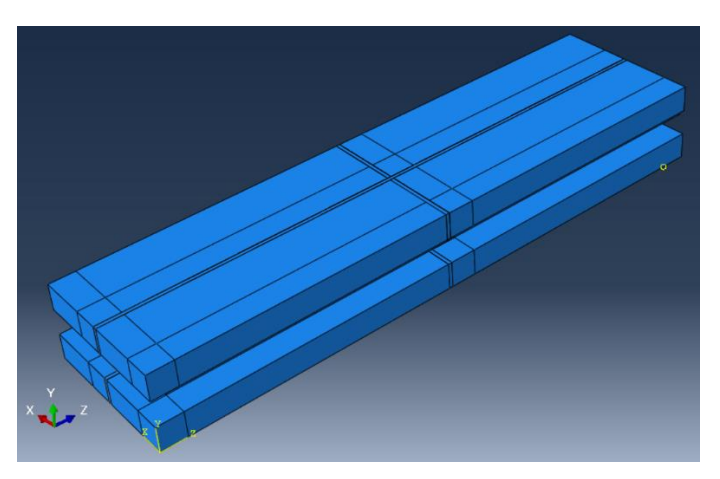

Gambar 5.54 Assembly Pemodelan I2SO

- Menentukan Step dan History Output Langkah-langkah input Step dan History Output sama dengan langkah-langkah yang dijabarkan pada sub bab 5.3.1.
- 5. Interaksi Elemen

Langkah-langkah interaksi elemen sama dengan langkah-langkah yang dijabarkan pada sub bab 5.3.5. Hasil interaksi elemen dapat dilihat pada Gambar 5.55.

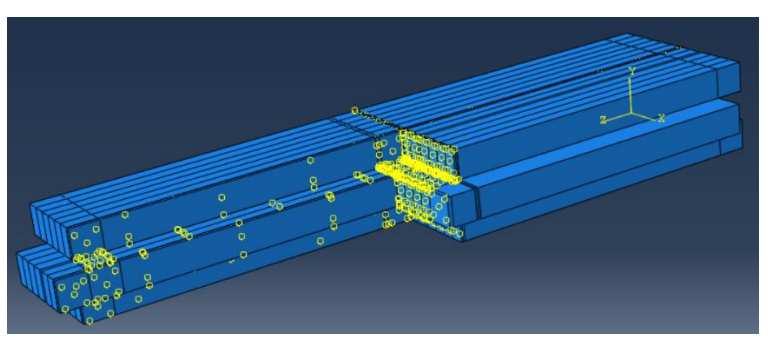

Gambar 5.55 Tie Interaction Pemodelan I2SO

6. Pembebanan dan Asumsi Tumpuan

*Input* beban dan asumsi tumpuan dilakukan sama seperti yang dijelaskan pada sub bab 5.3.4. Tumpuan dan beban dalam pemodelan ini dapat dilihat pada Gambar 5.56.

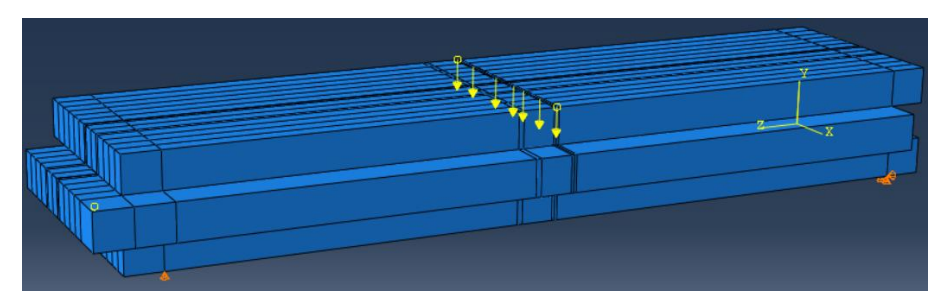

Gambar 5.56 Beban dan Tumpuan Pemodelan I2SO

*Meshing* dilakukan dengan cara yang sama seperti pada sub bab 5.3.1. Hasil *meshing* dapat dilihat pada Gambar 5.57.

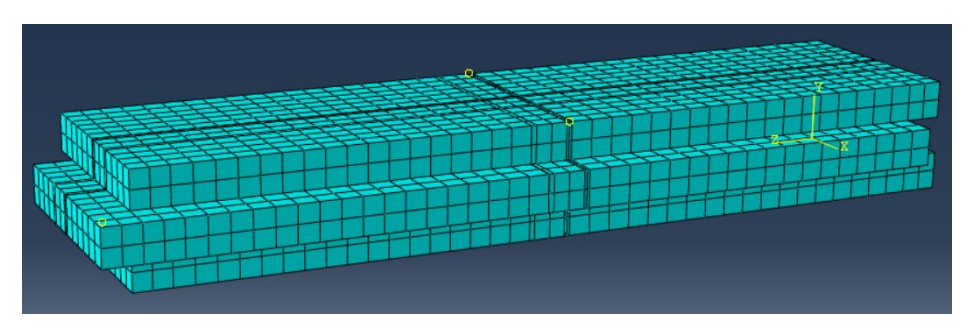

Gambar 5.57 Hasil Meshing Pemodelan I2SO

Ukuran *mesh* berpengaruh terhadap hasil yang diperoleh dari proses perhitungan. Untuk memastikan bahwa hasil yang diperoleh sudah benar, maka dilakukan konvergensi elemen seperti Gambar 5.58.

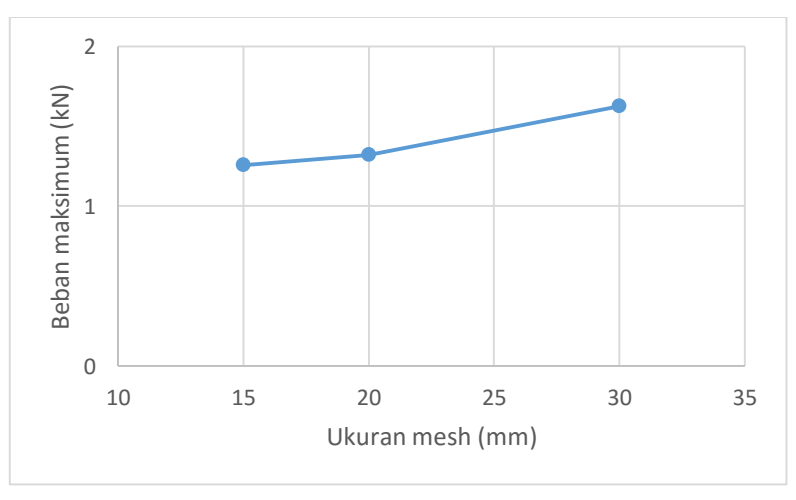

Gambar 5.58 Konvergensi Elemen Pemodelan I2SO

Gambar 5.59 menunjukkan konvergensi elemen pada pemodelan I2SO, dimana nilai beban maksimum yang dihasilkan telah konstan pada setiap elemen.

#### 8. Job Running

Proses *job running* dilakukan sesuai dengan yang dijelaskan pada sub bab 5.3.1. *Monitor* dari *job running* dapat dilihat pada Gambar 5.59.

|        |                                     |                    | Severe         | Fauil     | Total    | Total       | Sten     | Time/I Pl  |
|--------|-------------------------------------|--------------------|----------------|-----------|----------|-------------|----------|------------|
| Step   | Increment                           | Att                | Discon<br>Iter | lter      | Iter     | Time/Freq   | Time/LPF | Inc        |
| 1      | 36                                  | 1                  | 0              | 4         | 4        |             | 0.715508 | -0.0017640 |
| 1      | 37                                  | 1                  | 0              | 4         | 4        |             | 0.713768 | -0.0017397 |
| 1      | 38                                  | 1                  | 0              | 5         | 5        |             | 0.711181 | -0.0025867 |
| 1      | 39                                  | 1                  | 0              | 5         | 5        |             | 0.708692 | -0.0024893 |
|        |                                     |                    |                |           |          |             |          | >          |
| .og I  | Errors   Warni                      | ngs Ou             | utput Data     | File Mess | age File | Status File |          |            |
| _      |                                     |                    |                |           |          |             |          | ^          |
| -      | stad. Also and /Cr                  |                    |                |           |          |             |          |            |
| Compl  | eted: Abaqus/St                     | andard             |                |           |          |             |          |            |
| Comple | eted: Abaqus/St<br>eted: Thu Jan 18 | andard<br>11:27:04 | 2018           |           |          |             |          | ~          |
| Compl  | eted: Abaqus/St<br>eted: Thu Jan 18 | andard<br>11:27:04 | 2018           |           |          |             |          | ~          |

Gambar 5.59 Monitor Job Running Pemodelan I2SO

## 5.3.7 Pasangan Batako-kait I2TI

Dalam pemodelan ini dinding pasangan batako-kait dimodelkan menjadi 3 dimensi dengan diberi tumpuan sendi-rol dan diberi beban area. Beban area diberikan dengan cara memberi beban area pada setiap nodal dibagian bidang pembebanan. Langkah-langkah pemodelan dan analisis dapat dilihat seperti berikut.

1. Pembuatan part Batako-kait

Pada pemodelan I2TI pembuatan *part* sama seperti langkah-langkah pada sub bab 5.3.5

2. Input Material Properties

Langkah-langkah *input* material sama dengan langkah-langkah yang dijabarkan pada sub bab 5.3.5.

3. Assembly

Langkah-langkah *assembly* sama dengan langkah-langkah yang dijabarkan pada sub bab 5.3.5. Hasil *assembly* dapat dilihat pada Gambar 5.60.

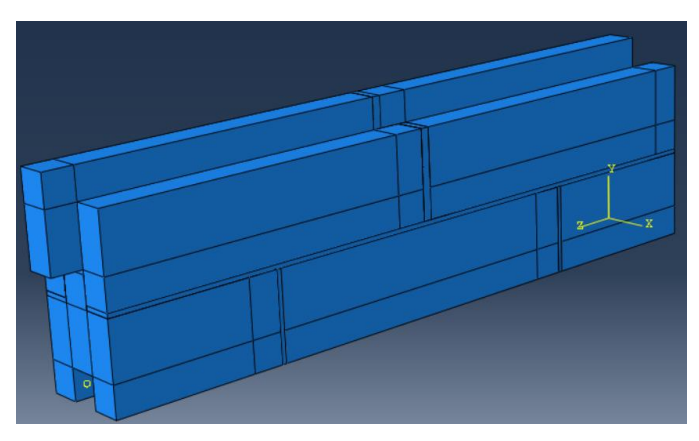

Gambar 5.60 Assembly Pemodelan I2TI

- Menentukan Step dan History Output Langkah-langkah input Step dan History Output sama dengan langkah-langkah yang dijabarkan pada sub bab 5.3.1.
- 5. Interaksi Elemen

Langkah-langkah interaksi elemen sama dengan langkah-langkah yang dijabarkan pada sub bab 5.3.5. Hasil interaksi elemen dapat dilihat pada Gambar 5.61.

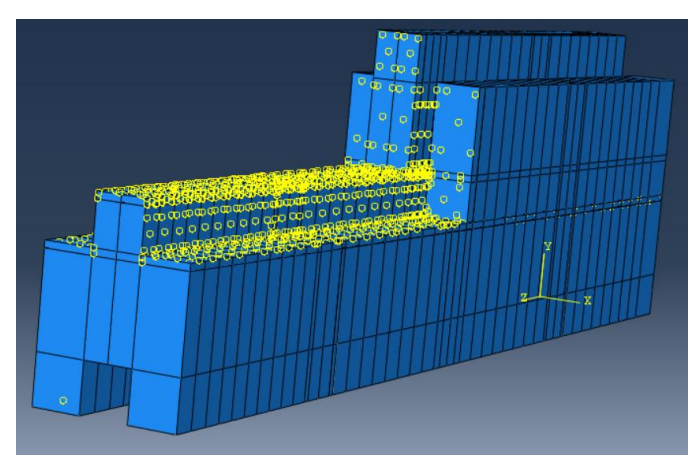

Gambar 5.61 Tie Interaction Pemodelan I2TI

6. Pembebanan dan Asumsi Tumpuan

*Input* beban dan asumsi tumpuan dilakukan sama seperti yang dijelaskan pada sub bab 5.3.5. Tumpuan dan beban dalam pemodelan ini dapat dilihat pada Gambar 5.62.

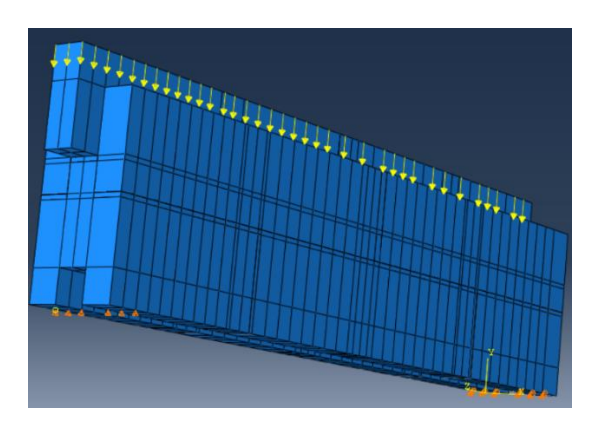

Gambar 5.62 Beban dan Tumpuan Pemodelan I2TI

*Meshing* dilakukan dengan cara yang sama seperti pada sub bab 5.3.1. Hasil *meshing* dapat dilihat pada Gambar 5.63.

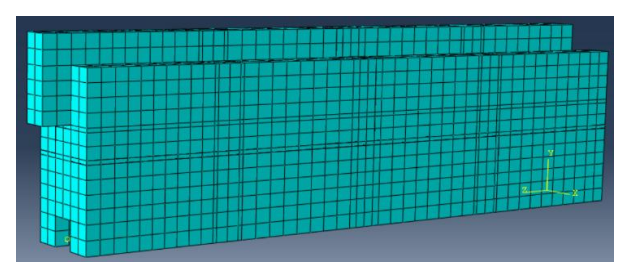

Gambar 5.63 Hasil Meshing Pemodelan I2TI

Ukuran *mesh* berpengaruh terhadap hasil yang diperoleh dari proses perhitungan. Untuk memastikan bahwa hasil yang diperoleh sudah benar, maka dilakukan konvergensi elemen seperti Gambar 5.64.

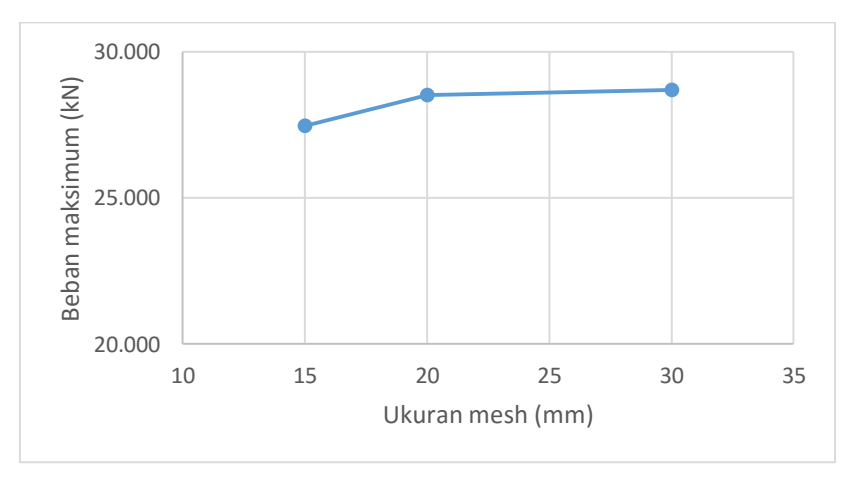

Gambar 5.64 Konvergensi Elemen Pemodelan I2TI

Gambar 5.64 menunjukkan konvergensi elemen pada pemodelan I2TI, dimana nilai beban maksimum yang dihasilkan telah konstan pada setiap elemen.

8. Job Running

Proses *job running* dilakukan sesuai dengan yang dijelaskan pada sub bab 5.3.1. *Monitor* dari *job running* dapat dilihat pada Gambar 5.65.

| -dol 🍚    | 211-FIX Monito                     | r                    |                          |               |               |                    | -                |                | ×      |
|-----------|------------------------------------|----------------------|--------------------------|---------------|---------------|--------------------|------------------|----------------|--------|
| Job: Job  | -I2TI-FIX Sta                      | tus: Con             | npleted                  |               |               |                    |                  |                |        |
| Step      | Increment                          | Att                  | Severe<br>Discon<br>Iter | Equil<br>Iter | Total<br>Iter | Total<br>Time/Freq | Step<br>Time/LPF | Time/Ll<br>Inc | PI ^   |
| 1         | 17                                 | 1                    | 0                        | 1             | 1             |                    | 1.11532          | -2.46922e      |        |
| 1         | 18                                 | 1                    | 0                        | 5             | 5             |                    | 1.11625          | 0.000928       | 86     |
| 1         | 19                                 | 1                    | 0                        | 3             | 3             |                    | 1.11617          | -8.22247e      |        |
| 1         | 20                                 | 1                    | 0                        | 1             | 1             |                    | 1.11617          | -3.71147e      |        |
| <         |                                    |                      |                          |               |               |                    |                  | 3              | >      |
| Log (     | Errors   Warni                     | ngs Oi               | utput Data               | File Mes      | age File      | Status File        |                  |                |        |
| Comple    | eted: Abaqus/St<br>eted: Wed Jan 1 | andard<br>7 23:42:50 | 0 2018                   |               |               |                    |                  |                | ^<br>~ |
| Search    | Text                               |                      |                          |               |               |                    |                  |                |        |
| Text to f | find: [                            |                      |                          | 🗌 Mat         | tch case 🏼 🕽  | Next 🏠 Prev        | vious            |                |        |
|           |                                    |                      |                          |               |               | Di                 | smiss            |                |        |

Gambar 5.65 Monitor Job Running Pemodelan I2TI

#### 5.3.8 Pasangan Batako-kait I2TO

Dalam pemodelan ini dinding pasangan batako-kait dimodelkan menjadi 3 dimensi dengan diberi tumpuan sendi-rol dan diberi beban garis. Beban garis diberikan dengan cara memberi beban titik pada setiap nodal dibagian bidang pembebanan. Langkah-langkah pemodelan dan analisis dapat dilihat seperti berikut.

1. Pembuatan part Batako-kait

Pada pemodelan I2TO pembuatan *part* sama seperti langkah-langkah pada sub bab 5.3.6

2. Input Material Properties

Langkah-langkah *input* material sama dengan langkah-langkah yang dijabarkan pada sub bab 5.3.6.

3. Assembly

Langkah-langkah *assembly* sama dengan langkah-langkah yang dijabarkan pada sub bab 5.3.6. Hasil *assembly* dapat dilihat pada Gambar 5.66.

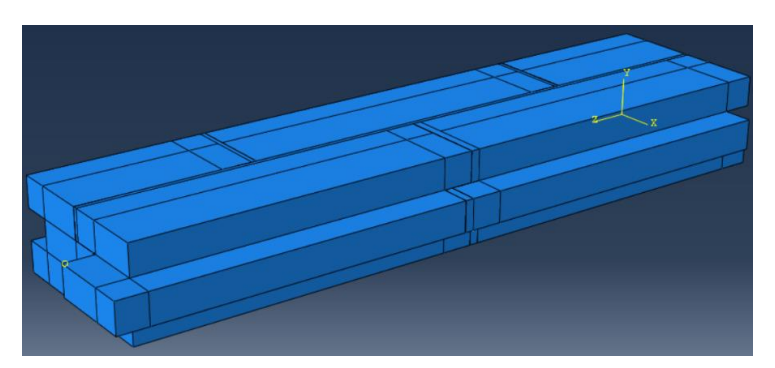

Gambar 5.66 Assembly Pemodelan I2TO

- Menentukan Step dan History Output Langkah-langkah input Step dan History Output sama dengan langkah-langkah yang dijabarkan pada sub bab 5.3.1.
- 5. Interaksi Elemen

Langkah-langkah interaksi elemen sama dengan langkah-langkah yang dijabarkan pada sub bab 5.3.6. Hasil interaksi elemen dapat dilihat pada Gambar 5.67.

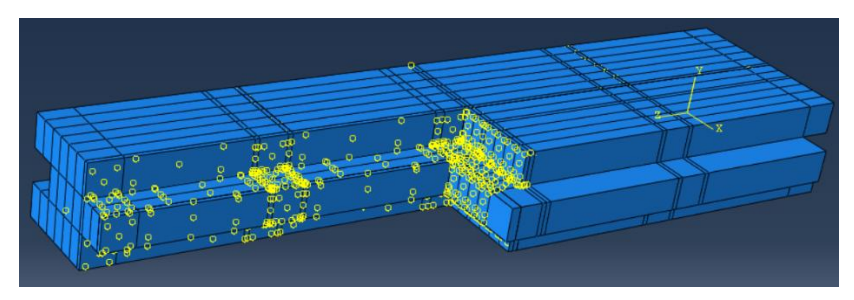

Gambar 5.67 Tie Interaction Pemodelan I2TO

6. Pembebanan dan Asumsi Tumpuan

*Input* beban dan asumsi tumpuan dilakukan sama seperti yang dijelaskan pada sub bab 5.3.6. Tumpuan dan beban dalam pemodelan ini dapat dilihat pada Gambar 5.68.

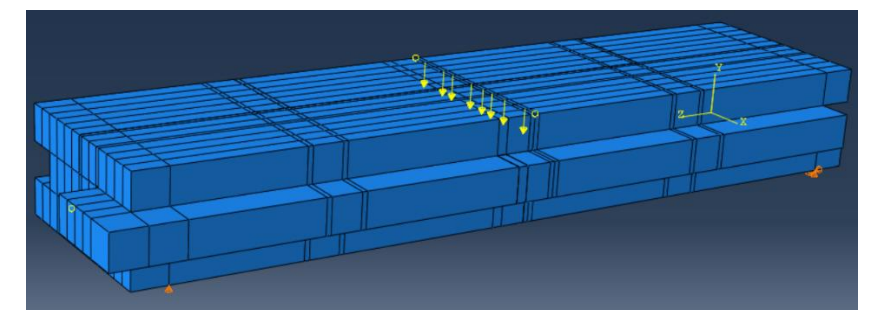

Gambar 5.68 Beban dan Tumpuan Pemodelan I2TO

*Meshing* dilakukan dengan cara yang sama seperti pada sub bab 5.3.1. Hasil *meshing* dapat dilihat pada Gambar 5.69.

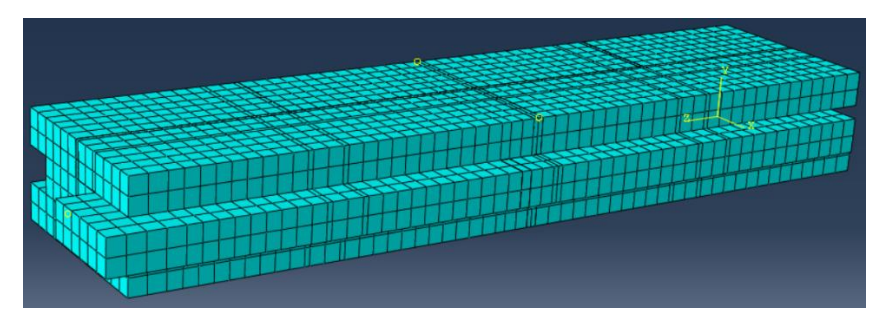

Gambar 5.69 Hasil Meshing Pemodelan I2TO

Ukuran *mesh* berpengaruh terhadap hasil yang diperoleh dari proses perhitungan. Untuk memastikan bahwa hasil yang diperoleh sudah benar, maka dilakukan konvergensi elemen seperti Gambar 5.70.

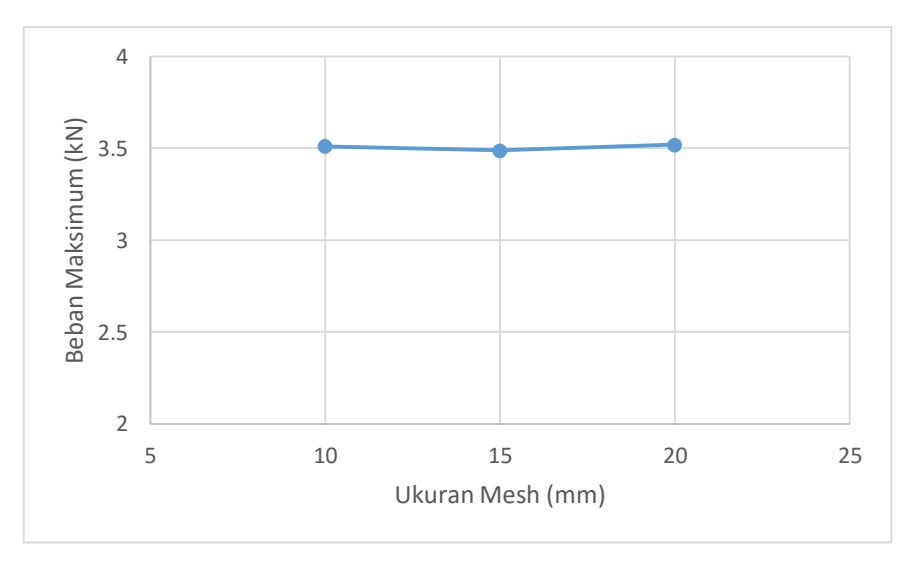

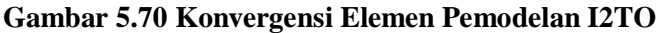

Gambar 5.70 menunjukkan konvergensi elemen pada pemodelan I2TO, dimana nilai beban maksimum yang dihasilkan telah konstan pada setiap elemen.

8. Job Running

Proses *job running* dilakukan sesuai dengan yang dijelaskan pada sub bab 5.3.1. *Monitor* dari *job running* dapat dilihat pada Gambar 5.71.

| 1         28         1         0         3           1         29         1         0         5           1         30         1         0         5           1         31         1         0         4 | 3<br>5   |           | 23.1618 | 0.0118895 |
|----------------------------------------------------------------------------------------------------|----------|-----------|---------|-----------|
| 1         29         1         0         5           1         30         1         0         5           1         31         1         0         4                                                      | 5        |           | 22 1027 |           |
| 1 30 1 0 5<br>1 31 1 0 4                                                                                                    |          |           | 23.1927 | 0.030920€ |
| 1 31 1 0 4                                                                                                    | 2        |           | 23.2243 | 0.0315539 |
|                                                                                                    | 4        |           | 23.257  | 0.032760: |
| c                                                                                                    |          |           |         | >         |
| Log Errors !Warnings Output Data File Message F                                                                                                    | File Sta | atus File |         |           |
| Completed: Abaqus/Standard<br>Completed: Thu Jan 18 00:50:39 2018                                                                                                    |          |           |         | <b>^</b>  |

Gambar 5.71 Monitor Job Running Pemodelan I2TI

## 5.3.9 Pasangan Batako-kait I3TI

Dalam pemodelan ini dinding pasangan batako-kait dimodelkan menjadi 3 dimensi dengan diberi tumpuan sendi-rol dan diberi beban area. Beban area diberikan dengan cara memberi beban area pada setiap nodal dibagian bidang pembebanan. Langkah-langkah pemodelan dan analisis dapat dilihat seperti berikut.

1. Pembuatan part Batako-kait

Pada pemodelan I3TI pembuatan *part* sama seperti langkah-langkah pada sub bab 5.3.5

2. Input Material Properties

Langkah-langkah *input* material sama dengan langkah-langkah yang dijabarkan pada sub bab 5.3.5.

3. Assembly

Langkah-langkah *assembly* sama dengan langkah-langkah yang dijabarkan pada sub bab 5.3.5. Hasil *assembly* dapat dilihat pada Gambar 5.72.

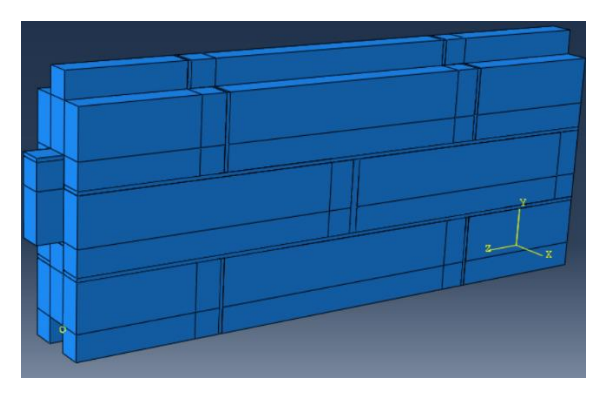

Gambar 5.72 Assembly Pemodelan I3TI

- Menentukan Step dan History Output Langkah-langkah input Step dan History Output sama dengan langkah-langkah yang dijabarkan pada sub bab 5.3.1.
- 5. Interaksi Elemen

Langkah-langkah interaksi elemen sama dengan langkah-langkah yang dijabarkan pada sub bab 5.3.5. Hasil interaksi elemen dapat dilihat pada Gambar 5.73.

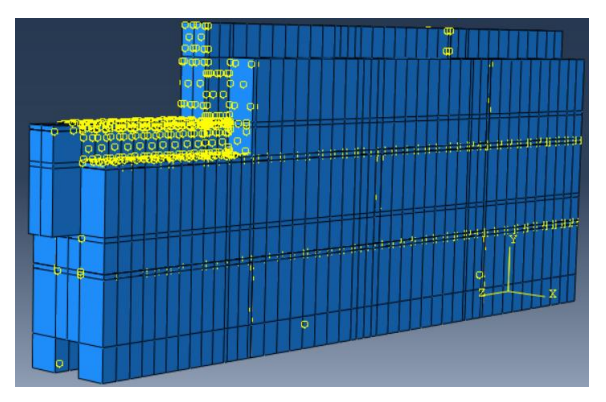

Gambar 5.73 Tie Interaction Pemodelan I3TI

6. Pembebanan dan Asumsi Tumpuan

*Input* beban dan asumsi tumpuan dilakukan sama seperti yang dijelaskan pada sub bab 5.3.5. Tumpuan dan beban dalam pemodelan ini dapat dilihat pada Gambar 5.74.

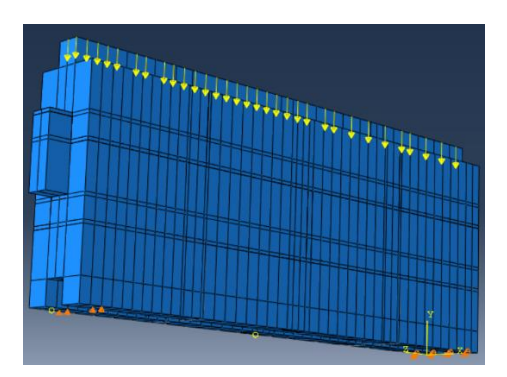

Gambar 5.74 Beban dan Tumpuan Pemodelan I3TI

*Meshing* dilakukan dengan cara yang sama seperti pada sub bab 5.3.1. Hasil *meshing* dapat dilihat pada Gambar 5.75.

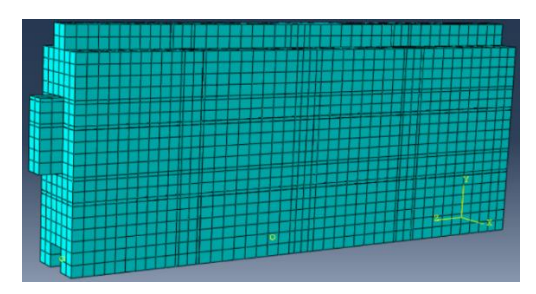

Gambar 5.75 Hasil Meshing Pemodelan I3TI

Ukuran *mesh* berpengaruh terhadap hasil yang diperoleh dari proses perhitungan. Untuk memastikan bahwa hasil yang diperoleh sudah benar, maka dilakukan konvergensi elemen seperti Gambar 5.76.

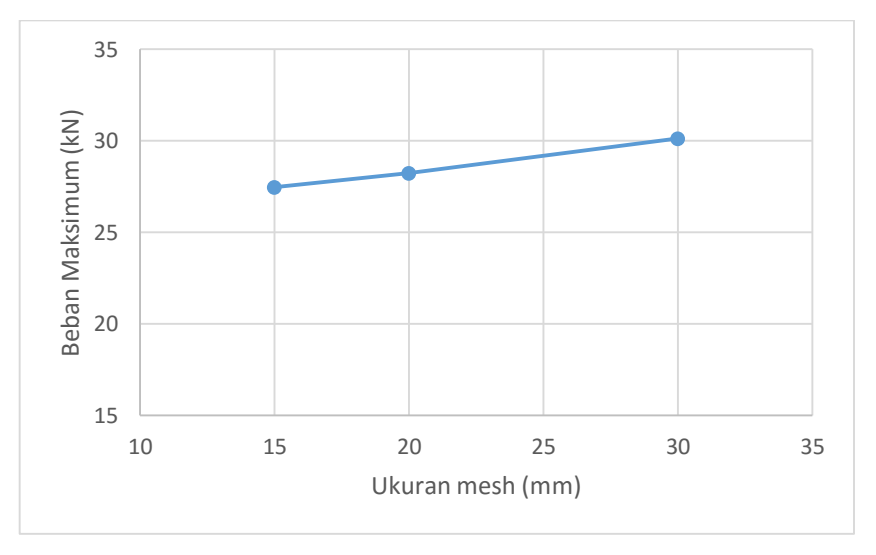

Gambar 5.76 Konvergensi Elemen Pemodelan I3TI

Gambar 5.76 menunjukkan konvergensi elemen pada pemodelan I3TI, dimana nilai beban maksimum yang dihasilkan telah konstan pada setiap elemen.

8. Job Running

Proses *job running* dilakukan sesuai dengan yang dijelaskan pada sub bab 5.3.1. *Monitor* dari *job running* dapat dilihat pada Gambar 5.77.

|                 | -I3TI-FIX Stat  | tus: Con   | npleted                  |               |               |                    |                  |              |       |
|-----------------|-----------------|------------|--------------------------|---------------|---------------|--------------------|------------------|--------------|-------|
| Step            | Increment       | Att        | Severe<br>Discon<br>Iter | Equil<br>Iter | Total<br>Iter | Total<br>Time/Freq | Step<br>Time/LPF | Time/<br>Inc | LPI ' |
| 1               | 17              | 1          | 0                        | 3             | 3             |                    | 0.66344          | 0.0062       | 771   |
| 1               | 18              | 10         | 0                        | 4             | 4             |                    | 0.66344          | 0.0107       | 087   |
| 1               | 18              | 2          | 0                        | 2             | 2             |                    | 0.667449         | 0.0040       | 089   |
| 1               | 19              | 1          | 0                        | 2             | 2             |                    | 0.673445         | 0.0059       | 961 , |
| c               |                 |            |                          |               |               |                    |                  |              | >     |
| Log             | Errors !Warni   | ngs Ou     | utput Data               | File Mess     | age File      | Status File        |                  |              |       |
| Compl           | eted: Abaqus/St | andard     |                          |               |               |                    |                  |              | ^     |
|                 | eted: Wed Jap 1 | 7 22.44.17 | 7 2019                   |               |               |                    |                  |              |       |
| Compl           | eleu: weu Jan i | 1 23.44.11 | 2010                     |               |               |                    |                  |              | ~     |
| Compl           |                 |            |                          |               |               |                    |                  |              |       |
| Compl<br>Search | Text            |            |                          |               |               |                    |                  |              |       |

Gambar 5.77 Monitor Job Running Pemodelan I3TI

## 5.3.10 Pasangan Batako-kait I3TO

Dalam pemodelan ini dinding pasangan batako-kait dimodelkan menjadi 3 dimensi dengan diberi tumpuan sendi-rol dan diberi beban garis. Beban garis diberikan dengan cara memberi beban titik pada setiap nodal dibagian bidang pembebanan. Langkah-langkah pemodelan dan analisis dapat dilihat seperti berikut.

1. Pembuatan part Batako-kait

Pada pemodelan I3TO pembuatan *part* sama seperti langkah-langkah pada sub bab 5.3.6

2. Input Material Properties

Langkah-langkah *input* material sama dengan langkah-langkah yang dijabarkan pada sub bab 5.3.6.

3. Assembly

Langkah-langkah *assembly* sama dengan langkah-langkah yang dijabarkan pada sub bab 5.3.6. Hasil *assembly* dapat dilihat pada Gambar 5.78.

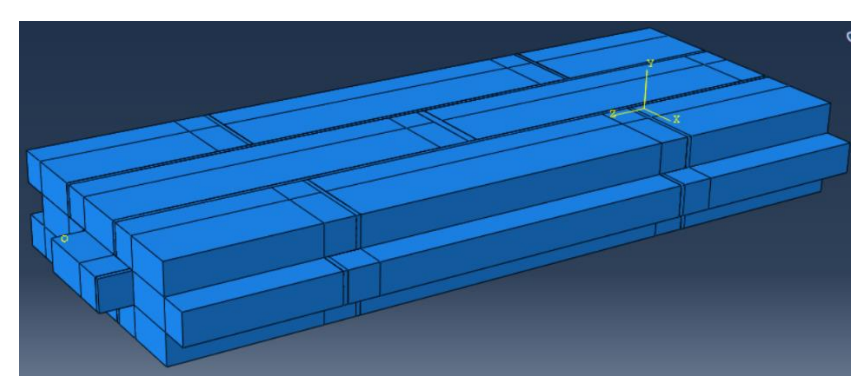

Gambar 5.78 Assembly Pemodelan I3TO

- Menentukan Step dan History Output Langkah-langkah input Step dan History Output sama dengan langkah-langkah yang dijabarkan pada sub bab 5.3.1.
- 5. Interaksi Elemen

Langkah-langkah interaksi elemen sama dengan langkah-langkah yang dijabarkan pada sub bab 5.3.6. Hasil interaksi elemen dapat dilihat pada Gambar 5.79.

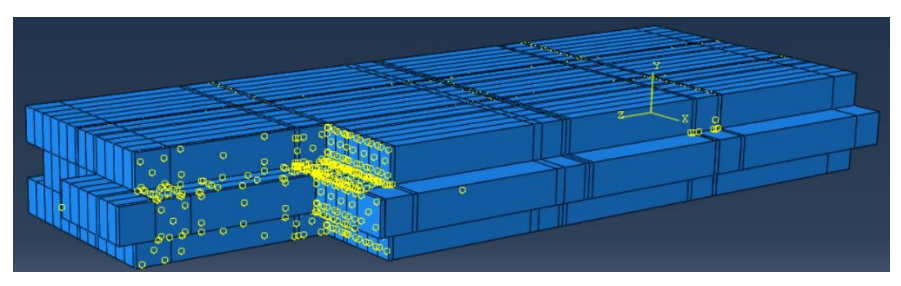

Gambar 5.79 Tie Interaction Pemodelan I3TO

6. Pembebanan dan Asumsi Tumpuan

*Input* beban dan asumsi tumpuan dilakukan sama seperti yang dijelaskan pada sub bab 5.3.6. Tumpuan dan beban dalam pemodelan ini dapat dilihat pada Gambar 5.80.

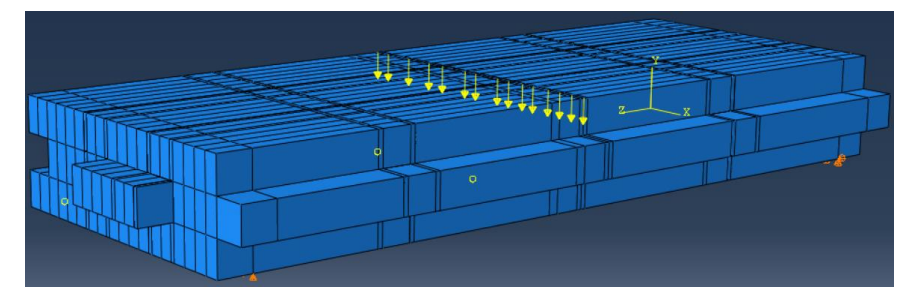

Gambar 5.80 Beban dan Tumpuan Pemodelan I3TO

*Meshing* dilakukan dengan cara yang sama seperti pada sub bab 5.3.1. Hasil *meshing* dapat dilihat pada Gambar 5.81.

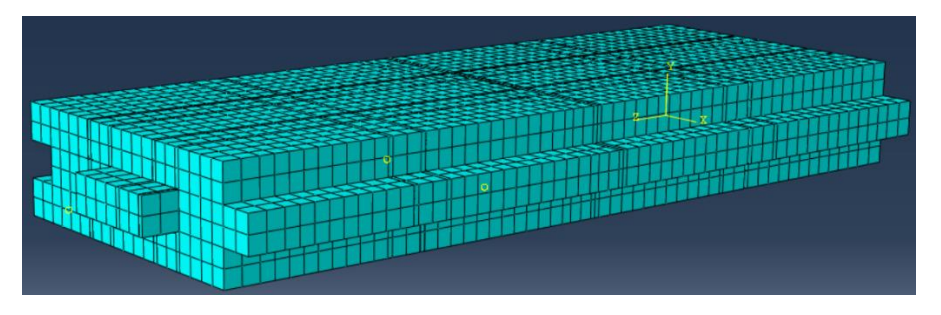

Gambar 5.81 Hasil Meshing Pemodelan I3TO

Ukuran *mesh* berpengaruh terhadap hasil yang diperoleh dari proses perhitungan. Untuk memastikan bahwa hasil yang diperoleh sudah benar, maka dilakukan konvergensi elemen seperti Gambar 5.82.

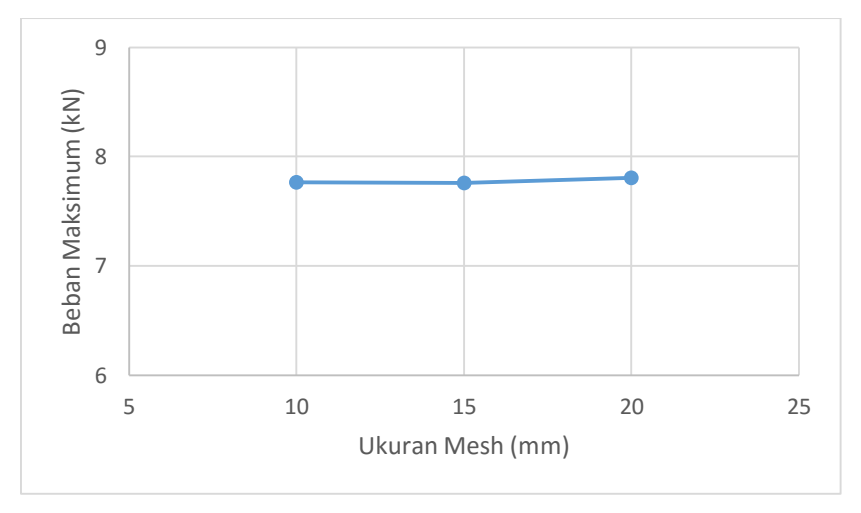

Gambar 5.82 Konvergensi Elemen Pemodelan I3TO

Gambar 5.82 menunjukkan konvergensi elemen pada pemodelan I3TO, dimana nilai beban maksimum yang dihasilkan telah konstan pada setiap elemen.

8. Job Running

Proses *job running* dilakukan sesuai dengan yang dijelaskan pada sub bab 5.3.1. *Monitor* dari *job running* dapat dilihat pada Gambar 5.83.

| ob: Job   | -I3TO-FIX Sta    | tus: Cor   | npleted                  |               |               |                    |                  |               |       |
|-----------|------------------|------------|--------------------------|---------------|---------------|--------------------|------------------|---------------|-------|
| Step      | Increment        | Att        | Severe<br>Discon<br>Iter | Equil<br>Iter | Total<br>Iter | Total<br>Time/Freq | Step<br>Time/LPF | Time/L<br>Inc | .PI ^ |
| 1         | 17               | 1          | 0                        | 4             | 4             |                    | 0.990744         | 0.00248       | 39    |
| 1         | 18               | 1          | 0                        | 5             | 5             |                    | 0.991903         | 0.00115       | 89    |
| 1         | 19               | 1          | 0                        | 4             | 4             |                    | 0.992103         | 0.000199      | 929   |
| 1         | 20               | 1          | 0                        | 5             | 5             |                    | 0.992066         | -3.64245      | e-  🗸 |
| <         |                  |            |                          |               |               |                    |                  |               | >     |
| Log E     | Errors ! Warni   | ngs O      | utput Data               | File Mess     | age File      | Status File        |                  |               |       |
| Comple    | eted: Abaqus/St  | andard     |                          |               |               |                    |                  |               | ^     |
| Comple    | eted: Thu Jan 18 | 3 11:59:22 | 2018                     |               |               |                    |                  |               | ~     |
| Search    | Text             |            |                          |               |               |                    |                  |               |       |
| Text to f | find:            |            |                          | Mat           | tch case 🏾 🕽  | Next î Prev        | vious            |               |       |

Gambar 5.83 Monitor Job Running Pemodelan I3TI

# 5.3.11 Pemodelan RC Frame Infill Masonry

Pemodelan dinding *frame* dilakukan sesuai dengan pengujian di laboratorium, dimana dinding pasangan bata dipasang pada sebuah *frame* beton bertulang di atas sebuah pondasi. Pondasi tersebut di angkur pada *rigid floor* sehingga berperilaku jepit. Benda uji diberikan beban vertikal dan horizontal sejajar denga benda uji. Langkah-langkah pemodelan dan analisis dapat dilihat seperti berikut.

1. Pembuatan part RC Frame Infill Masonry

Pada pemodelan lentur pembuatan *part* sama seperti langkah-langkah pada sub bab 5.3.6. Tetapi ada tambahan *part frame* beton dan baja tulangan seperti Gambar 5.84.

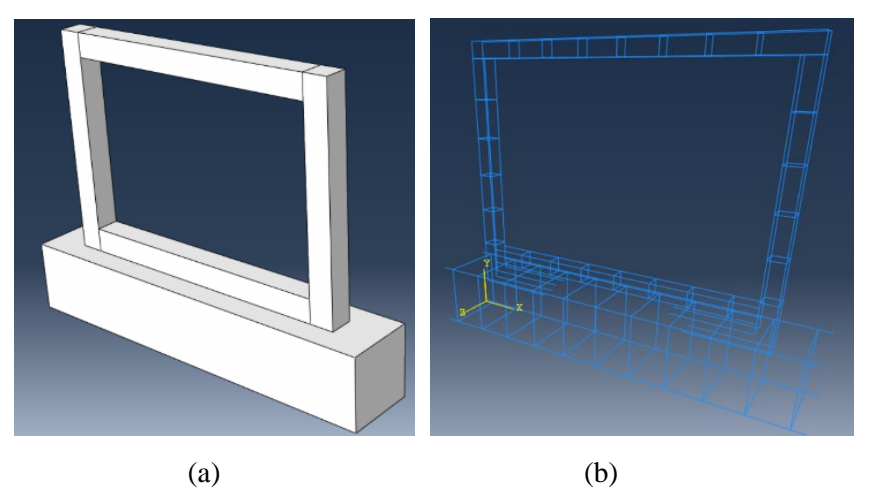

Gambar 5.84 (a) Part RC Frame Infill Masonry, (b) Part Baja Tulangan

2. Input Material Properties

Langkah-langkah *input* material sama dengan langkah-langkah yang dijabarkan pada sub bab 5.3.6.

3. Assembly

Langkah-langkah *assembly* sama dengan langkah-langkah yang dijabarkan pada sub bab 5.3.6. Hasil *assembly* dapat dilihat pada Gambar 5.85.

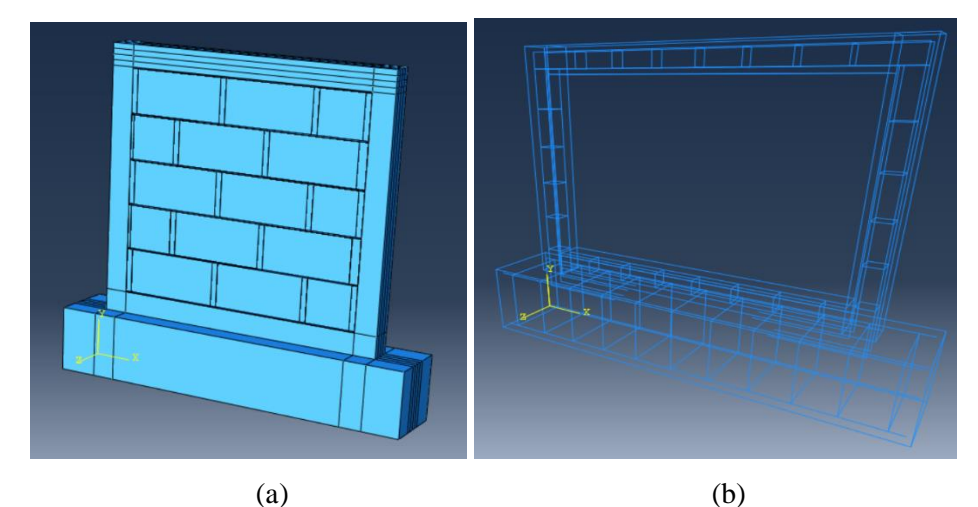

Gambar 5.85 (a) Assembly RC Frame Infill Masonry, (b) Assembly Baja Tulangan

4. Menentukan Step dan History Output

Langkah-langkah *input Step* dan *History Output* sama dengan langkah-langkah yang dijabarkan pada sub bab 5.3.1.

5. Interaksi Elemen

Langkah-langkah interaksi elemen antara beton dengan batako, batako dengan siar sama dengan langkah-langkah yang dijabarkan pada sub bab 5.3.6. Interaksi elemen beton dan batako dimodelkan sebagai *tie interaction* seperti pada Gambar 5.86 (a). Sedangkan untuk interaksi antara beton dengan baja tulangan dimodelkan sebagai *embedded region* seperti pada Gambar 5.86 (b).

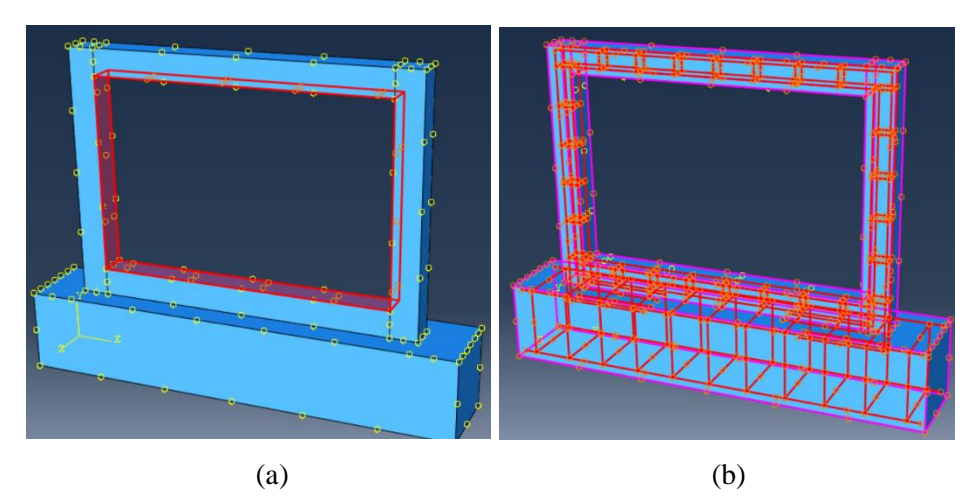

Gambar 5.86 *Tie Interaction* Pada Beton dan Batako, (b) *Embedded Region* Pada Baja Tulangan

6. Pembebanan dan Asumsi Tumpuan

*Input* beban dan asumsi tumpuan dilakukan sama seperti yang dijelaskan pada sub bab 5.3.6. Tumpuan dan beban dalam pemodelan ini dapat dilihat pada Gambar 5.87.

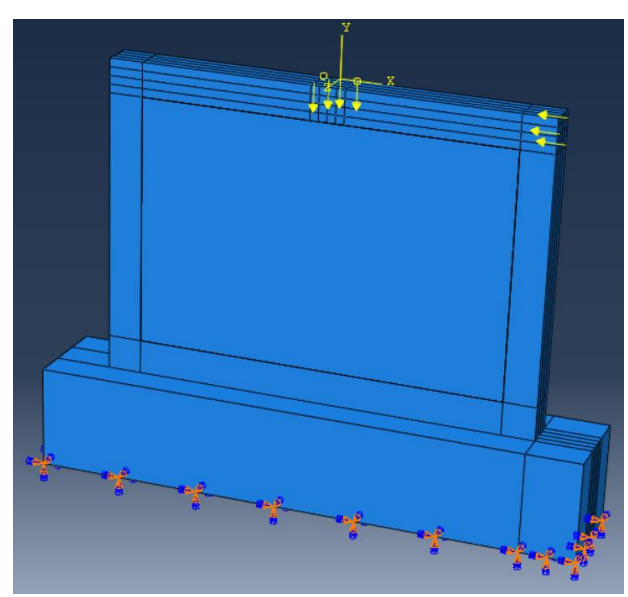

Gambar 5.87 Beban dan Tumpuan Pemodelan RC Frame Infill Masonry

7. Meshing

*Meshing* dilakukan dengan cara yang sama seperti pada sub bab 5.3.1. Hasil *meshing* dapat dilihat pada Gambar 5.88.

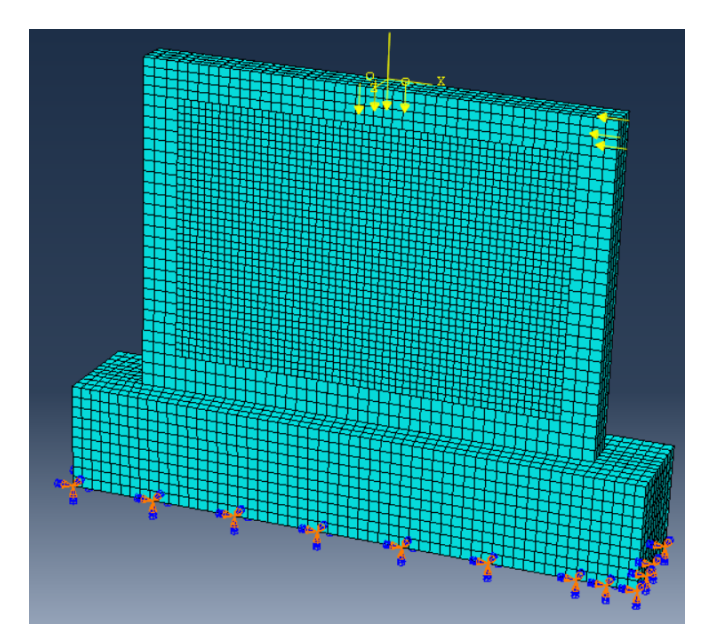

Gambar 5.88 Hasil *Meshing* Pemodelan *RC Frame Infill Masonry* Ukuran *mesh* berpengaruh terhadap hasil yang diperoleh dari proses perhitungan. Untuk memastikan bahwa hasil yang diperoleh sudah benar, maka dilakukan konvergensi elemen seperti Gambar 5.89.

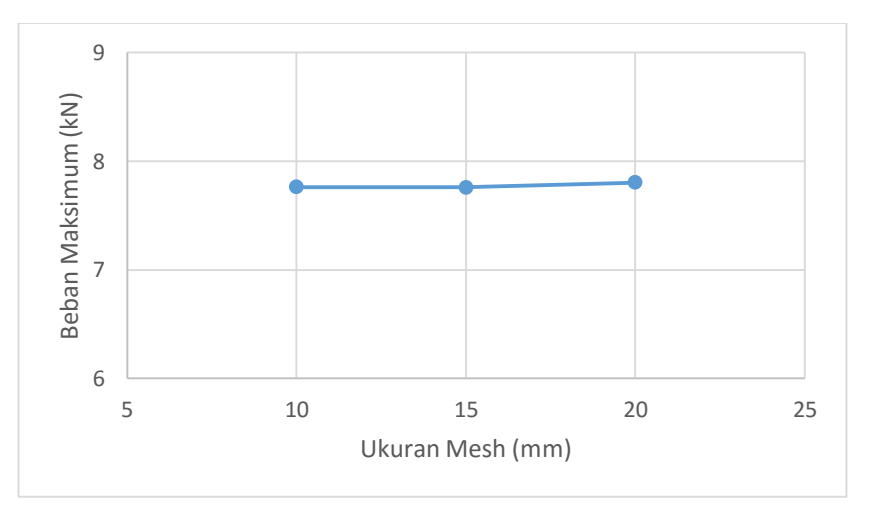

Gambar 5.89 Konvergensi Elemen Pemodelan *RC Frame Infill Masonry* Gambar 5.89 menunjukkan konvergensi elemen pada pemodelan dinding *frame*, dimana nilai beban maksimum yang dihasilkan telah konstan pada setiap elemen.

8. Job Running

Proses *job running* dilakukan sesuai dengan yang dijelaskan pada sub bab 5.3.1. *Monitor* dari *job running* dapat dilihat pada Gambar 5.90.

| Step           | Increment                             | Att                | Severe<br>Discon<br>Iter | Equil<br>Iter | Total<br>Iter | Total<br>Time/Freq | Step<br>Time/LPF | Time/LPI<br>Inc |  |
|----------------|---------------------------------------|--------------------|--------------------------|---------------|---------------|--------------------|------------------|-----------------|--|
| 1              | 17                                    | 1                  | 0                        | 4             | 4             |                    | 0.990744         | 0.0024839       |  |
| 1              | 18                                    | 1                  | 0                        | 5             | 5             |                    | 0.991903         | 0.0011589       |  |
| 1              | 19                                    | 1                  | 0                        | 4             | 4             |                    | 0.992103         | 0.00019929      |  |
| 1              | 20                                    | 1                  | 0                        | 5             | 5             |                    | 0.992066         | -3.64245e-      |  |
| C              |                                       |                    |                          |               |               |                    |                  | >               |  |
| Log            | Errors ! Warni                        | ngs O              | utput Data               | File Mess     | age File      | Status File        |                  |                 |  |
| Compl<br>Compl | leted: Abaqus/St<br>leted: Thu Jan 18 | andard<br>11:59:22 | 2018                     |               |               |                    |                  | ~ >             |  |

Gambar 5.90 Monitor Job Running RC Frame Infill Masonry

## 5.4 Hasil Analisis dan Pembahasan

Hasil dari pemodelan numerik ini berupa grafik hubungan beban dan lendutan serta visualisasi konsentrasi tegangan pada elemen yang dimodelkan. Grafik beban dan lendutan dibandingkan dengan hasil dari eksperimen dan visualilasi konsentrasi tegangan akan dibandingkan dengan tipe kerusakan benda uji pada pengujian di laboratorium.

## 5.4.1 Geser Lentur Unit Batako-kait

Berdasarkan hasil analisis dengan metode elemen hingga non-linier menggunakan program Abaqus pada pemodelan geser lentur unit batako-kait, diperoleh hubungan beban-lendutan dan akan dibandingkan dengan hasil pengujian di laboratorium seperti pada Gambar 5.91.

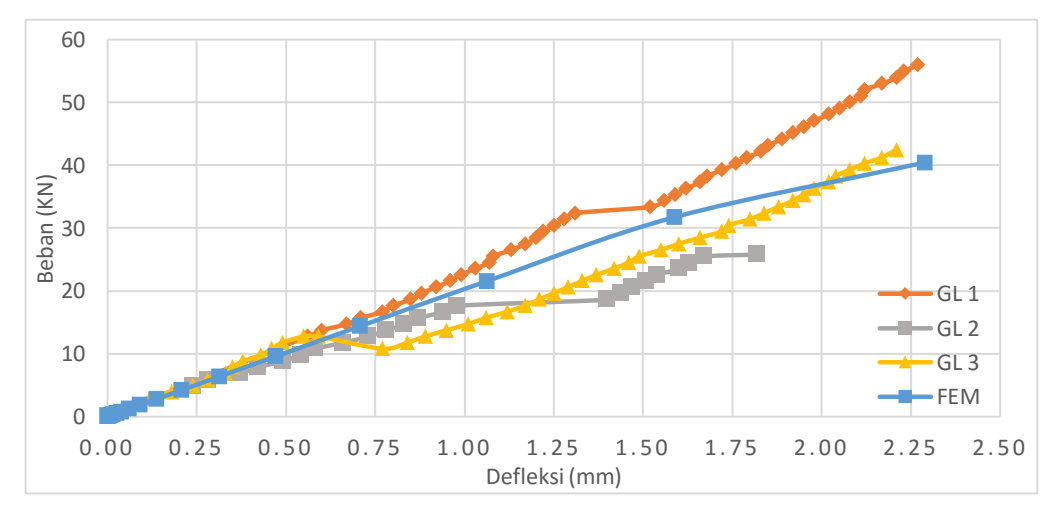

Gambar 5.91 Grafik Beban-Lendutan Pemodelan Geser Lentur

Dari Gambar 5.91 dapat diketahui bahwa hubungan beban-lendutan hasil pemodelan numerik mendekati hasil laboratorium. Kedekatan tersebut dapat dilihat dari kemiringan kurva respon beban dan lendutan. Hingga beban mencapai 20 kN kurva respon beban dan lendutan hasil pemodelan numerik berhimpit dengan hasil pengujian di labiratorium. Nilai beban maksimum dan lendutan maksimum yang di hasilkan mendekati dengan hasil eksperimen, kecuali pada beban maksimum benda uji GL2 yang cukup berbeda. Perbedaan ini kemungkinan disebabkan oleh ketidak seragaman mutu benda uji. Perbandingan beban maksimum dan lendutan maksimum dan lendutan maksimum

| No | Keterangan                    |    | FEM   | GL1   | GL2   | GL3   |
|----|-------------------------------|----|-------|-------|-------|-------|
| 1  | Beban Maksimum                | kN | 40.42 | 55.92 | 25.80 | 42.43 |
| 2  | Lendutan Maksimum             | mm | 2.29  | 2.27  | 1.82  | 2.21  |
| 3  | Selisih Beban                 | kN | -     | 15.45 | 14.62 | 2.01  |
| 4  | Selisih Lendutan              | mm | -     | 0.02  | 0.47  | 0.08  |
| 5  | Persentase Keberhasilan Beban |    |       |       |       |       |
|    | Maksimum                      | %  | -     | 72.29 | 43.33 | 95.27 |
| 6  | Persentase Keberhasilan       |    |       |       |       |       |
|    | Lendutan Maksimum             | %  | -     | 99.12 | 74.18 | 96.38 |

Tabel 5.22 Perbandingan Hasil Pemodelan Geser Lentur

Selain nilai beban dan lendutan, pola kerusakan dari eksperimen di laboratorium dapat dibandingkan dengan visualisasi konsentrasi tegangan hasil analisis numerik yang menunjukan pola kerusakan pada pemodelan numerik. Perbandingan tersebut dapat dilihat pada Gambar 5.92.

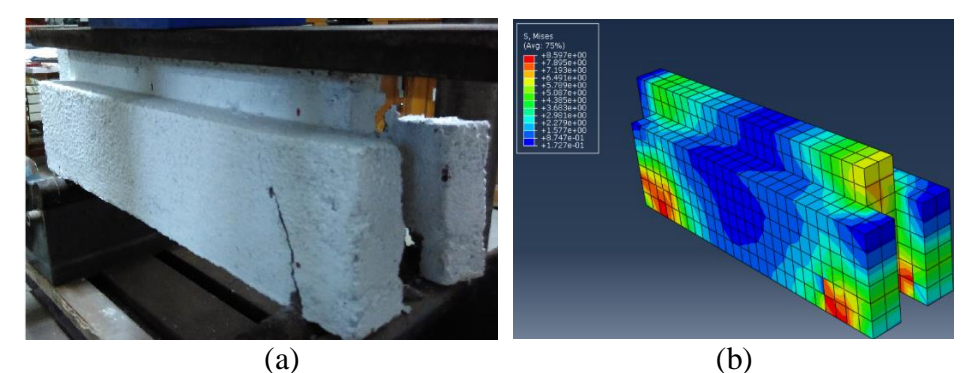

Gambar 5.92 (a) Pola Kerusakan Eksperimen GL, (b) Konsentrasi Tegangan GL

Dari Gambar 5.92 dapat dilihat kerusakan pada pengujian geser lentur unit batako-kait terdapat retak pada bagian yang dilihat dengan tumpuan. Hal yang sama
terjadi pada pemodelan numerik yang dapat dilihat konsentrasi tegangan terbesar yang ditandai dengan warna merah terdapat pada daerah yang sama dengan hasil eksperimen. Hal tersebut menunjukkan terdapat kesesuaian antara pemodelan numerik dengan hasil eksperimen.

# 5.4.2 Geser Vertikal Unit Batako-kait

Berdasarkan hasil analisis dengan metode elemen hingga non-linier menggunakan program Abaqus pada pemodelan geser vertikal unit batako-kait, diperoleh hubungan beban-lendutan dan dibandingkan dengan hasil pengujian di laboratorium seperti pada Gambar 5.93.

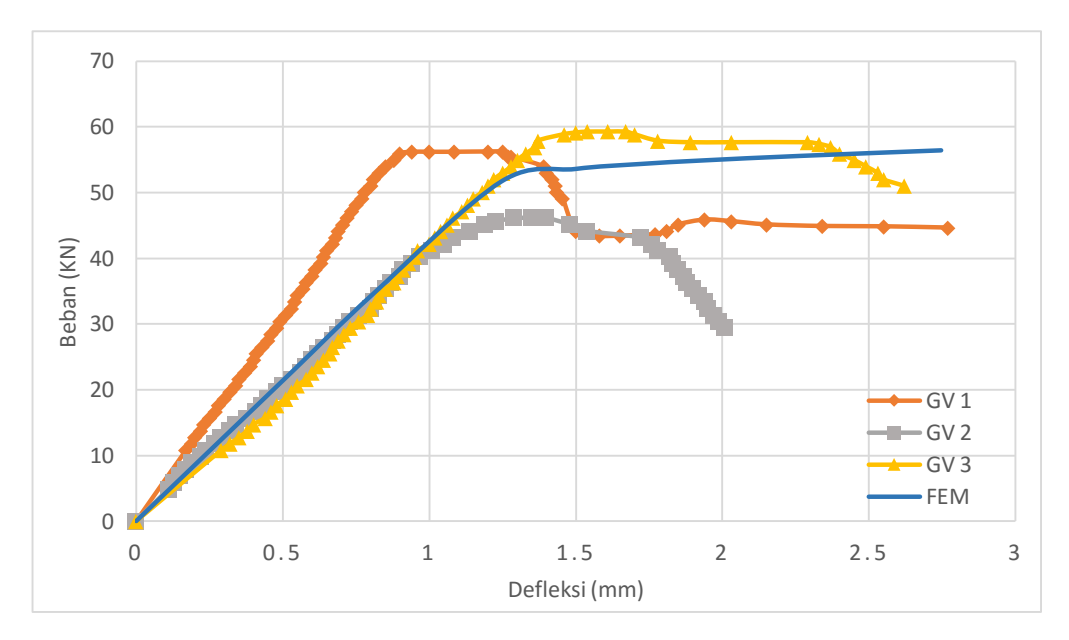

Gambar 5.93 Grafik Beban-Lendutan Pemodelan Geser Vertikal

Gambar 5.93 memperlihatkan tren yang sama (berhimpit) pada respon beban-lendutan unit pengujian dan pemodelan geser bertikal pada unit batako-kait GV2 dan GV3 hingga bebann 40 kN, kecuali benda uji GV1. Perbedaan ini kemungkinan disebabkan oleh tingkat kepadatan yang lebih besar dibandingkan yang lainnya. Beban maksimun dan lendutan maksimum hasil pemodelan memiliki kedekatan dengan hasil pengujian seperti pada Tabel 5.23.

| No | Keterangan                    |    | FEM   | GV1   | GV2   | GV3   |
|----|-------------------------------|----|-------|-------|-------|-------|
| 1  | Beban Maksimum                | kN | 54.36 | 56.21 | 46.11 | 59.25 |
| 2  | Lendutan Maksimum             | mm | 2.75  | 2.77  | 2.01  | 2.62  |
| 3  | Selisih Beban                 | kN | -     | 1.86  | 8.25  | 4.89  |
| 4  | Selisih Lendutan              | mm | -     | 0.02  | 0.74  | 0.13  |
| 5  | Persentasi Keberhasilan Beban |    |       |       |       |       |
|    | Maksimum                      | %  | -     | 96.70 | 82.11 | 91.74 |
| 6  | Persentasi Keberhasilan       |    |       |       |       |       |
|    | Lendutan Maksimum             | %  | -     | 99.12 | 63.40 | 95.21 |

Tabel 5.23 Perbandingan Hasil Pemodelan Geser Vertikal

Selain nilai beban dan lendutan, pola kerusakan dari eksperimen di laboratorium dapat dibandingkan dengan visualisasi konsentrasi tegangan hasil analisis numerik yang menunjukan pola kerusakan pada pemodelan numerik. Perbandingan tersebut dapat dilihat pada Gambar 5.94.

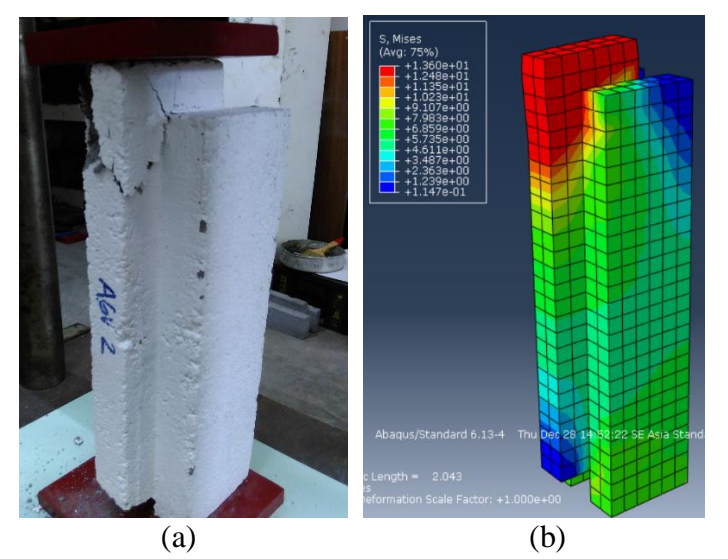

Gambar 5.94 (a) Pola Kerusakan Eksperimen GV, (b) Konsentrasi Tegangan GV

Dari Gambar 5.94 dapat dilihat kerusakan pada pengujian geser vertikal unit batako-kait terdapat retak pada bagian atasnya. Hal yang sama terjadi pada pemodelan numerik yang dapat dilihat dimana konsentrasi tegangan terbesar yang ditandai dengan warna merah terdapat pada daerah yang sama dengan hasil eksperimen. Hal tersebut menunjukkan terdapat kesesuaian antara pemodelan numerik dengan hasil eksperimen.

#### 5.4.3 Geser Murni Unit Batako-kait

Berdasarkan hasil analisis dengan metode elemen hingga non-linier menggunakan program Abaqus pada pemodelan geser murni unit batako-kait, diperoleh hubungan beban-lendutan dan dibandingkan dengan hasil pengujian di laboratorium seperti pada Gambar 5.95.

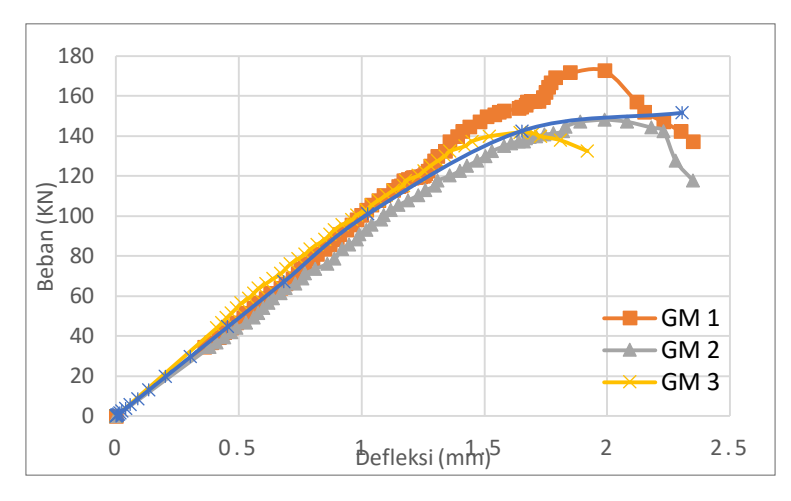

Gambar 5.95 Grafik Beban-Lendutan Pemodelan Geser Murni

Dari Gambar 5.95 diatas dapat dilihat bahwa hingga beban mencapai 140 kN hubungan respon beban-lendutan hasil numerik berhimpit dengan hasil pengujian. Tetapi setelah beban melebihi 140 kN hanya berhimpit dengan benda uji GM2. Benda uji GM1 mengalami kenaikan beban hingga mencapai beban maksimum sebesar 172.66 kN, sedangkan benda uji GM2 mengalami penurunan beban hingga benda uji hancur. Hal tersebut terjadi kemungkinan disebabkan oleh kepadatan material benda uji yang berbeda. Meskipun demikian, perbedaan tersebut tidak terlalu besar seperti yang ditunjukkan oleh Tabel 5.24.

| No | Keterangan              |    | FEM    | GV1    | GV2    | GV3    |
|----|-------------------------|----|--------|--------|--------|--------|
| 1  | Beban Maksimum          | kN | 151.49 | 172.66 | 148.13 | 141.75 |
| 2  | Lendutan Maksimum       | mm | 2.31   | 2.35   | 2.35   | 1.73   |
| 3  | Selisih Beban           | kN | -      | 21.16  | 3.36   | 9.74   |
| 4  | Selisih Lendutan        | mm | -      | 0.04   | 0.04   | 0.58   |
| 5  | Persentasi Keberhasilan |    |        |        |        |        |
|    | Beban Maksimum          | %  | -      | 87.74  | 97.73  | 93.13  |
| 6  | Persentasi Keberhasilan |    |        |        |        |        |
|    | Lendutan Maksimum       | %  | -      | 98.09  | 98.09  | 66.75  |

Tabel 5.24 Perbandingan Hasil Pemodelan Geser Murni

Selain nilai beban dan lendutan, pola kerusakan dari eksperimen di laboratorium dapat dibandingkan dengan visualisasi konsentrasi tegangan hasil analisis numerik yang menunjukan pola kerusakan pada pemodelan numerik. Perbandingan tersebut dapat dilihat pada Gambar 5.96.

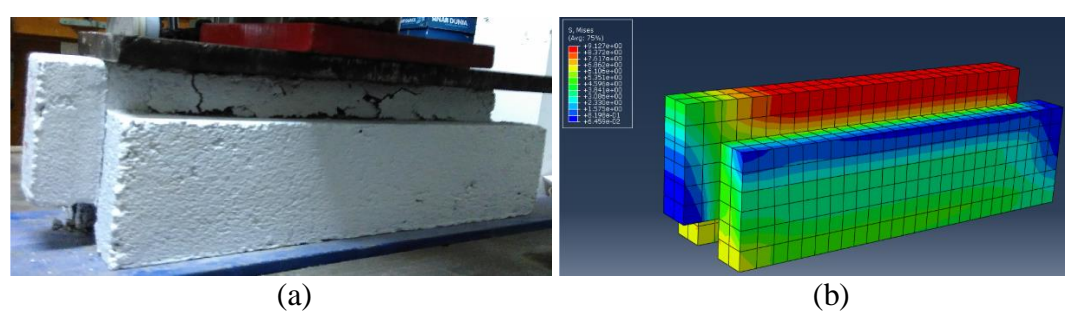

Gambar 5.96 (a) Pola Kerusakan Eksperimen GM, (b) Konsentrasi Tegangan GM

Berdasarkan Gambar 5.96 dapat dilihat kerusakan pada pengujian geser murni unit batako-kait terdapat retak pada bagian atasnya. Hal yang sama terjadi pada pemodelan numerik yang dapat dilihat dimana konsentrasi tegangan terbesar yang ditandai dengan warna merah terdapat pada daerah yang sama dengan hasil eksperimen. Hal tersebut menunjukkan terdapat kesesuaian antara pemodelan numerik dengan hasil eksperimen.

## 5.4.4 Lentur Unit Batako-kait

Berdasarkan hasil analisis dengan metode elemen hingga non-linier menggunakan program Abaqus pada pemodelan lentur unit batako-kait, diperoleh hubungan beban-lendutan dan dibandingkan dengan hasil pengujian di laboratorium seperti pada Gambar 5.97.

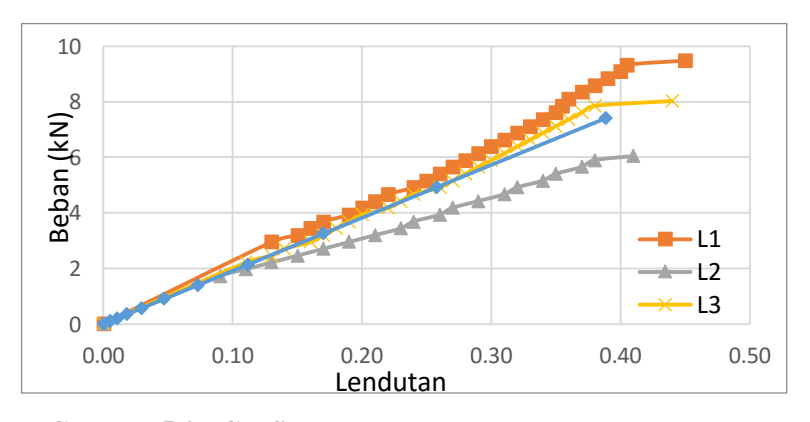

Gambar 5.97 Grafik Beban-Lendutan Pemodelan Lentur

Gambar 5.97 menunjukkan kedekatan respon beban-lendutan antara hasil pemodelan numerik dengan pengujian lentur unit batako-kait di laboratorium. Kemiringan kurva respon beban-lendutan hasil numerik memiliki kedekatan yang cukup besar pada benda uji L1 dan L3, sedangkan benda uji L2 memiliki kemiringan yang lebih kecil dibandingkan dengan lainnya. Nilai beban maksimum dan lendutan maksimum memiliki kedekatan yang cukup baik, hal tersebut dapat dilihat pada Tabel 5.25.

| No | Keterangan              |    | FEM  | GV1   | GV2   | GV3   |
|----|-------------------------|----|------|-------|-------|-------|
| 1  | Beban Maksimum          | kN | 7.40 | 9.47  | 6.03  | 8.02  |
| 2  | Lendutan Maksimum       | mm | 0.39 | 0.45  | 0.41  | 0.44  |
| 3  | Selisih Beban           | kN | -    | 2.06  | 1.37  | 0.62  |
| 4  | Selisih Lendutan        | mm | -    | 0.06  | 0.02  | 0.05  |
| 5  | Persentasi Keberhasilan |    |      |       |       |       |
|    | Beban Maksimum          | %  | -    | 78.22 | 77.27 | 92.33 |
| 6  | Persentasi Keberhasilan |    |      |       |       |       |
|    | Lendutan Maksimum       | %  | -    | 86.33 | 94.76 | 88.30 |

Tabel 5.25 Perbandingan Hasil Pemodelan Lentur

Selain nilai beban dan lendutan, pola kerusakan dari eksperimen di laboratorium dapat dibandingkan dengan visualisasi konsentrasi tegangan hasil analisis numerik yang menunjukan pola kerusakan pada pemodelan numerik. Perbandingan tersebut dapat dilihat pada Gambar 5.98.

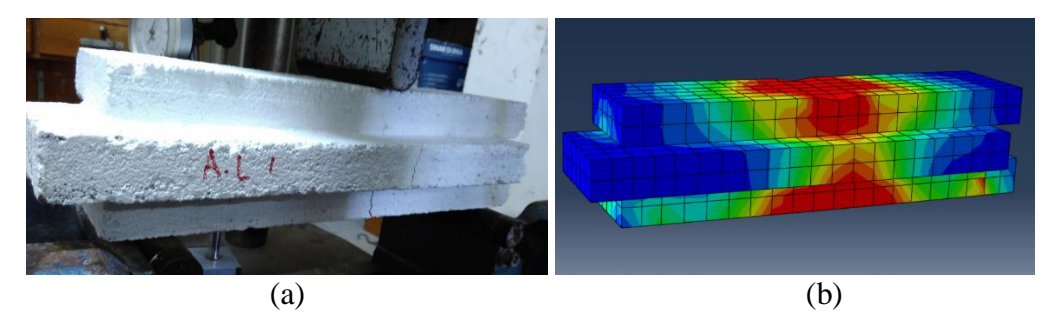

Gambar 5.98 (a) Pola Kerusakan Eksperimen L, (b) Konsentrasi Tegangan L

Pola kerusakan benda uji pengujian lentur yang ditunjukkan oleh Gambar 5.98 (a) terjadi pada tengah bendang. Hal yang sama terjadi pada pemodelan numerik yang dapat dilihat dimana konsentrasi tegangan terbesar yang ditandai dengan warna merah terdapat pada daerah yang sama dengan hasil eksperimen. Hal tersebut menunjukkan terdapat kesesuaian antara pemodelan numerik dengan hasil eksperimen.

## 5.4.5 Dinding Pasangan Batako-kait I2SI

Berdasarkan hasil analisis dengan metode elemen hingga non-linier menggunakan program Abaqus pada pemodelan dinding pasangan batako-kait I2SI, diperoleh hubungan beban-lendutan dan\dibandingkan dengan hasil pengujian di laboratorium seperti pada Gambar 5.99.

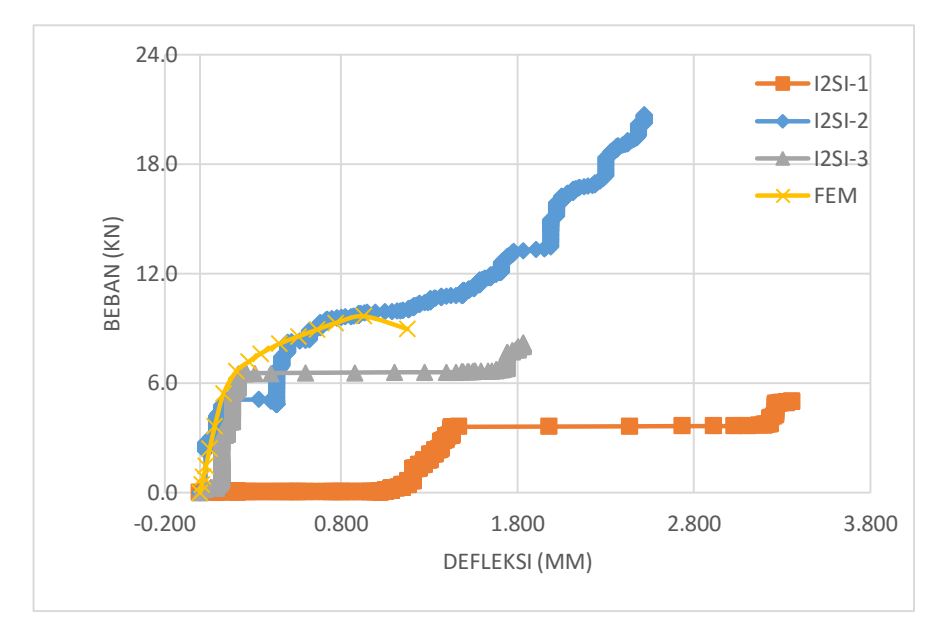

Gambar 5.99 Grafik Beban-Lendutan I2SI

Respon beban-lendutan yang terlihat pada Gambar 5.99 menunjukkan kedekatan hasil pemodelan numerik dengan benda uji I2SI-2 dan I2SI-3. Hingga beban mencapai 6 kN kurva respon beban-lendutan masih berhimpit dengan benda uji I2SI-2 dan I2SI-3. Sedangkan terdapat perbedaan yang cukup signifikan terhadap pengujian I2SI-1, hal tersebut terjadi kemungkinan dikarenakan tidak seragamnya kepadatan batako-kait atau tidak seragamnya material siar pasangan dinding. Untuk beban maksimum dan lendutan maksimum hasil pemodelan numerik memiliki kedekatan yang cukup besar dengan benda uji I2SI-3, dimana persentase keberhasilannya berturut-turut ialah 82.01% dan 64.06%, lebih jelasnya dapat dilihat pada Tabel 5.26.

| No | Keterangan                                   |    | FEM  | I2SI-1 | I2SI-2 | I2SI-3 |
|----|----------------------------------------------|----|------|--------|--------|--------|
| 1  | Beban Maksimum                               | kN | 9.66 | 4.97   | 20.70  | 8.19   |
| 2  | Lendutan Maksimum                            | mm | 1.18 | 3.36   | 2.52   | 1.83   |
| 3  | Selisih Beban                                | kN | -    | 4.69   | 11.04  | 1.47   |
| 4  | Selisih Lendutan                             | mm | -    | 2.18   | 1.34   | 0.66   |
| 5  | Persentasi Keberhasilan<br>Beban Maksimum    | %  | -    | 5.60   | 46.68  | 82.01  |
| 6  | Persentasi Keberhasilan<br>Lendutan Maksimum | %  | -    | 35.00  | 46.66  | 64.06  |

Tabel 5.26 Perbandingan Hasil Pemodelan I2SI

Selain nilai beban dan lendutan, pola kerusakan dari eksperimen di laboratorium dapat dibandingkan dengan visualisasi konsentrasi tegangan hasil analisis numerik yang menunjukan pola kerusakan pada pemodelan numerik. Perbandingan tersebut dapat dilihat pada Gambar 5.100.

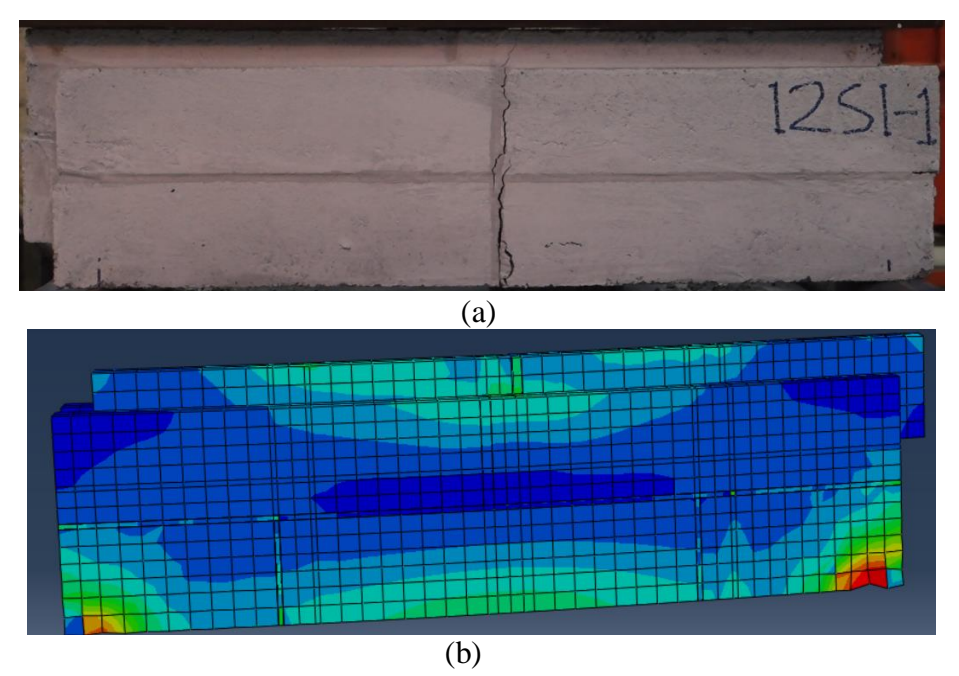

Gambar 5.100 (a) Pola Kerusakan Eksperimen I2SI, (b) Konsentrasi Tegangan I2SI

Dari Gambar 5.100 dapat dilihat kerusakan pada pengujian unit pasangan dinding batako-kait I2SI terdapat retak pada bagian tengah bentang. Hal yang sama terjadi pada pemodelan numerik yang dapat dilihat dimana konsentrasi tegangan terbesar yang ditandai dengan warna merah terdapat pada daerah yang sama dengan hasil eksperimen. Hal tersebut menunjukkan pola kerusakan antara pemodelan numerik dengan hasil eksperimen sesuai.

## 5.4.6 Dinding Pasangan Batako-kait I2SO

Berdasarkan hasil analisis metode elemen hingga non-linier dengan program abaqus pada pemodelan dinding pasangan batako-kait I2SO, diperoleh hubungan beban-lendutan dan akan dibandingkan dengan hasil pengujian di laboratorium seperti pada Gambar 5.101.

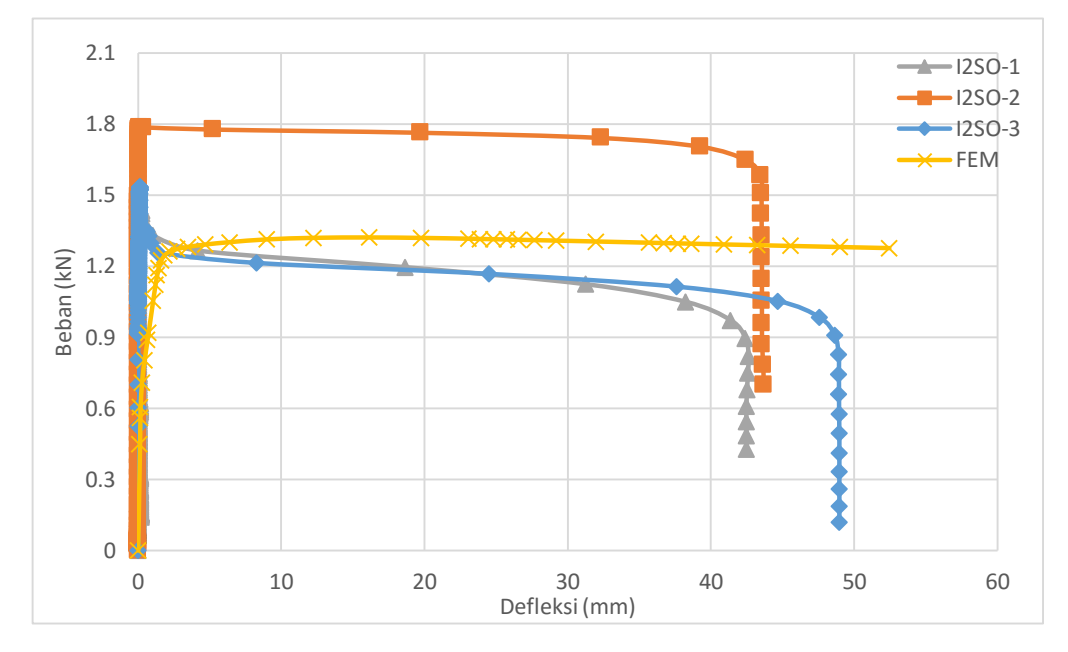

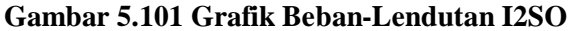

Gambar 5.101 menunjukkan tren respon beban-lendutan yang sama (berhimpit) antara hasil pemodelan numerik dengan hasil pengujian di laboratorium hingga beban 1.2 kN. Setelah itu kurva beban-lendutan hasil pemodelan, benda uji unit dinding pasangan batako-kait I2SO-1 dan I2SO-3 tidak mengalami penambahan beban namun lendutan semakin bertambah. Sedangkan benja uji I2SO-2 mengalami pertambahan beban hingga mencapai 1.79 kN. Nilai beban maksimum dan lendutan maksimum hasil pemodelan numerik juga memiliki kedekatan dengan hasil pengujian di laboratorium. Hasil tersebut dapat dilihat pada Tabel 5.27.

| No | Keterangan                                   |    | FEM   | I2SO-1 | I2SO-2 | I2SO-3 |
|----|----------------------------------------------|----|-------|--------|--------|--------|
| 1  | Beban Maksimum                               | kN | 1.32  | 1.53   | 1.79   | 1.53   |
| 2  | Lendutan Maksimum                            | mm | 52.48 | 42.64  | 43.70  | 48.97  |
| 3  | Selisih Beban                                | kN | -     | 0.20   | 0.47   | 0.21   |
| 4  | Selisih Lendutan                             | mm | -     | 9.84   | 8.78   | 3.50   |
| 5  | Persentasi Keberhasilan<br>Beban Maksimum    | %  | -     | 86.59  | 73.92  | 86.12  |
| 6  | Persentasi Keberhasilan<br>Lendutan Maksimum | %  | -     | 76.92  | 79.90  | 92.85  |

Tabel 5.27 Perbandingan Hasil Pemodelan I2SO

Selain nilai beban dan lendutan, pola kerusakan dari eksperimen di laboratorium dapat dibandingkan dengan visualisasi konsentrasi tegangan hasil analisis numerik yang menunjukan pola kerusakan pada pemodelan numerik. Perbandingan tersebut dapat dilihat pada Gambar 5.102.

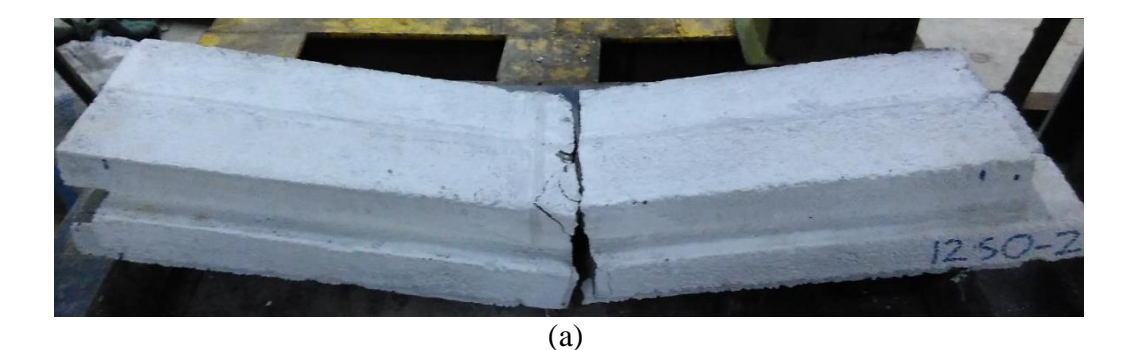

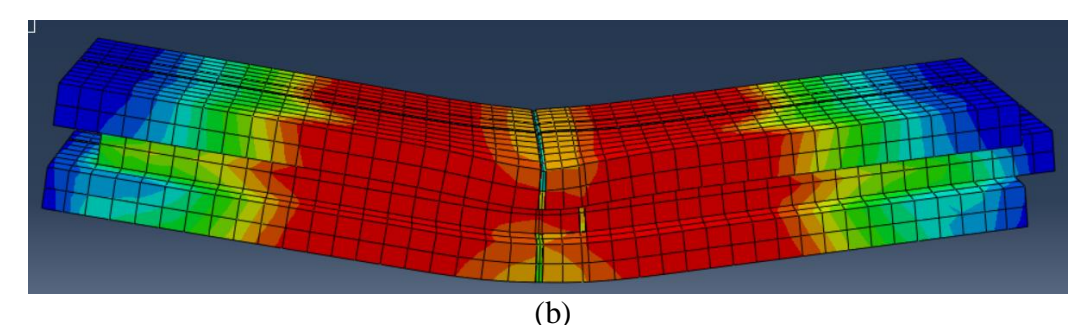

Gambar 5.102 (a) Pola Kerusakan Eksperimen I2SO, (b) Konsentrasi Tegangan I2SO

Dari Gambar 5.102 dapat dilihat kerusakan pada pengujian unit dinding pasangan batako-kait I2SO terdapat retak pada bagian tengah bentang. Hal yang sama terjadi pada pemodelan numerik yang dapat dilihat dimana konsentrasi tegangan terbesar yang ditandai dengan warna merah terdapat pada daerah yang sama dengan hasil eksperimen. Hal tersebut menunjukkan terdapat kesesuaian antara pemodelan numerik dengan hasil eksperimen.

### 5.4.7 Dinding Pasangan Batako-kait I2TI

Berdasarkan hasil analisis dengan metode elemen hingga non-linier menggunakan program Abaqus pada pemodelan dinding pasangan batako-kait I2TI, diperoleh hubungan beban-lendutan dan akan dibandingkan dengan hasil pengujian di laboratorium seperti pada Gambar 5.103.

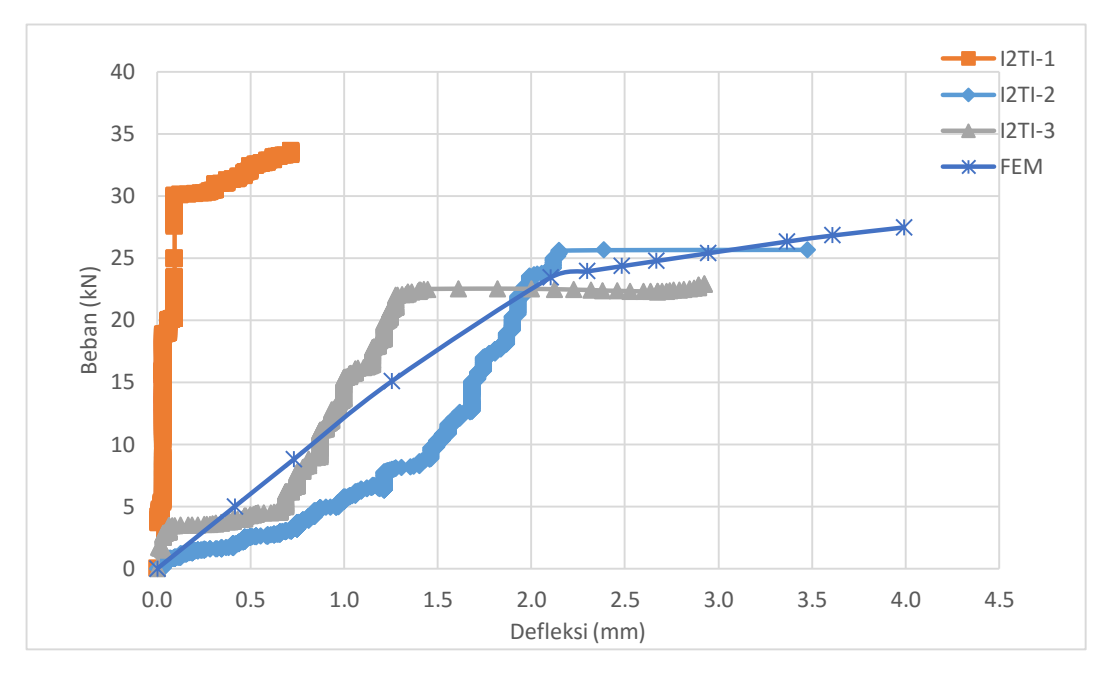

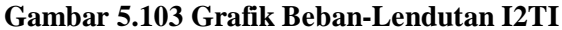

Tren respon beban-lendutan yang ditunjukkan pada Gambar 5.103 terlihat hasil pemodelan berhimpit dengan hasil pengujian benda uji I2TI-2 pada beban 25 kN hingga benda uji hancur. Sedangkan pada saat beban 0 sampai 20 kN tidak terjadi kedekatan antara hasil pemodelan dan hasil eksperimen, namun tren pemodelan numerik masiberada diantara tren hasil pengujian I2TI-2 dan I2TI-3. Hal tersebut terjadi kemungkinan karena pada saat pengujian *increment* beban yang diberikan tidak stabil, sehingga kurva beban-lendutan yang dihasilkan tidak halus. Sedangkan terhadap benda uji I2TI-1 terdapat perbedaan tren yang cukup signifikan, hal tersebut terjadi kemungkinan karena barbedanya kepadatan benda uji. Meskipun demikian, nilai beban maksimum dan lendutan maksimum antara pemodelan numerik dengan hasil pengujian di laboratorium cukup memiliki kedekatan kecuali pada benda uji I2TI-1, hal tersebut dapat dilihat pada Tabel 5.28.

| No | Keterangan                                   |    | FEM   | I2TI-1 | I2TI-2 | I2TI-3 |
|----|----------------------------------------------|----|-------|--------|--------|--------|
| 1  | Beban Maksimum                               | kN | 27.47 | 33.60  | 25.65  | 22.90  |
| 2  | Lendutan Maksimum                            | mm | 3.99  | 0.72   | 3.47   | 2.92   |
| 3  | Selisih Beban                                | kN | -     | 6.13   | 1.82   | 4.57   |
| 4  | Selisih Lendutan                             | mm | -     | 3.27   | 0.51   | 1.07   |
| 5  | Persentasi Keberhasilan<br>Beban Maksimum    | %  | -     | 81.76  | 92.89  | 80.03  |
| 6  | Persentasi Keberhasilan<br>Lendutan Maksimum | %  | -     | -      | 85.18  | 63.50  |

Tabel 5.28 Perbandingan Hasil Pemodelan I2TI

Selain nilai beban dan lendutan, pola kerusakan dari eksperimen di laboratorium dapat dibandingkan dengan visualisasi konsentrasi tegangan hasil analisis numerik yang menunjukan pola kerusakan pada pemodelan numerik. Perbandingan tersebut dapat dilihat pada Gambar 5.104.

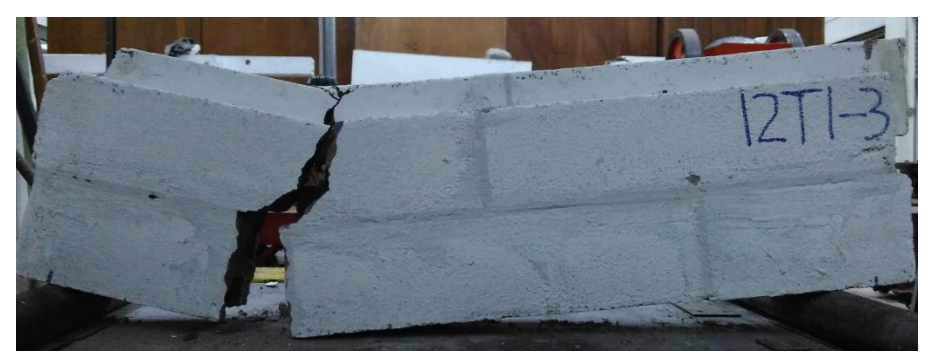

(a)

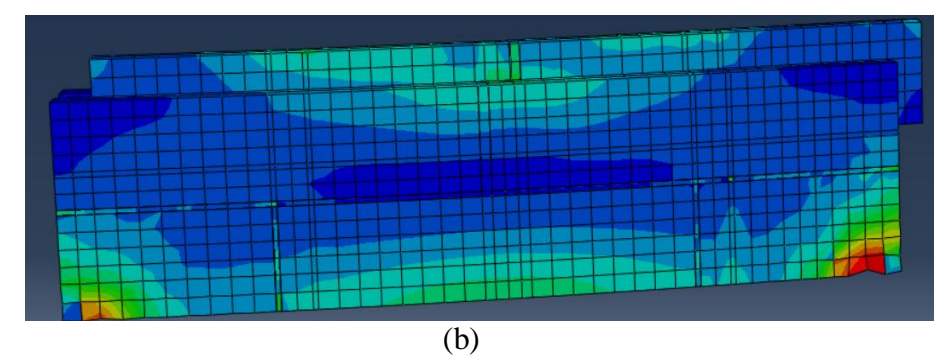

Gambar 5.104 (a) Pola Kerusakan Eksperimen I2TI, (b) Konsentrasi Tegangan I2TI

Gambar 5.104 (a) menunjukkan pola kerusakan benda uji I2TI terjadi pada sambungan atau pada siar benda uji tersebut. Hal yang sama terjadi pada pemodelan numerik yang dapat dilihat konsentrasi tegangan terbesar ditandai dengan warna biru muda terdapat pada daerah yang sama dengan hasil eksperimen. Hal tersebut menunjukkan terdapat kesesuaian antara pemodelan numerik dengan hasil kesperimen.

### 5.4.8 Dinding Pasangan Batako-kait I2TO

Berdasarkan hasil analisis dengan metode elemen hingga non-linier menggunakan program Abaqus pada pemodelan dinding pasangan batako-kait I2TO, diperoleh hubungan beban-lendutan dan akan dibandingkan dengan hasil pengujian di laboratorium seperti pada Gambar 5.105.

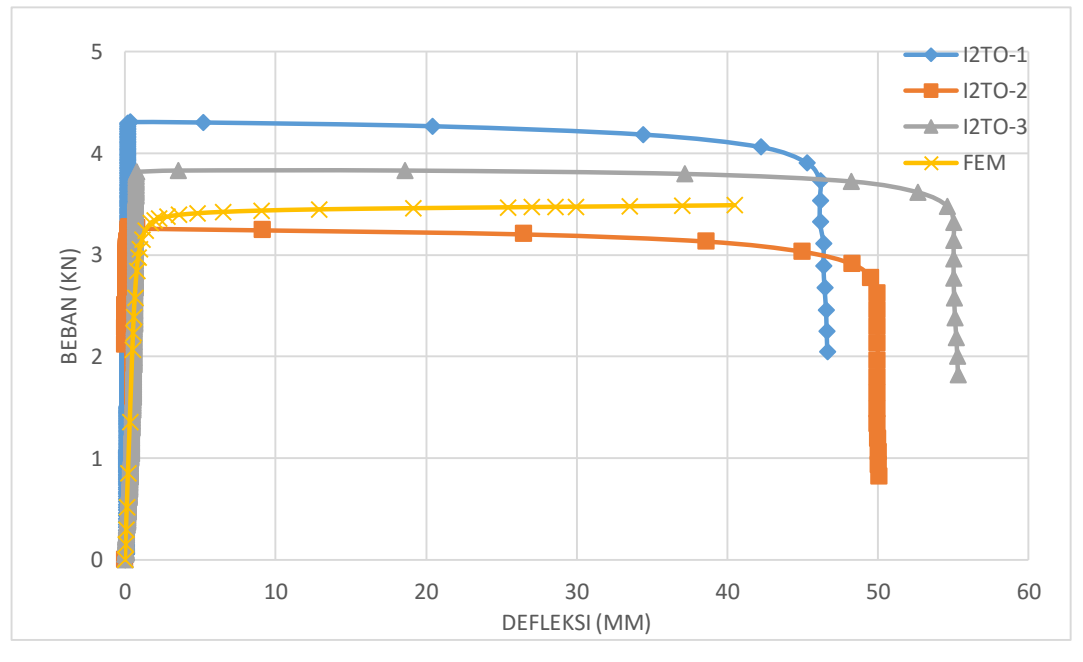

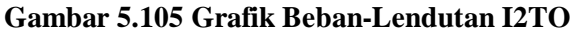

Respon beban-lendutan yang ditunjukkan pada Gambar 5.105 terlihat tren yang sama pada hasil pemodelan numerik dengan hasil pengujian di laboratorium hingga beban mencapai 3 kN. Setelah beban melebihi 3 kN hasil pemodelan dan benda uji I2TO-2 mengalami pertambahan beban tidak signifikan tetapi lendutan semakin bertambah besar. Sementara itu benda uji I2TO-1 mengalami pertambahan beban hingga mencapai 4.31 kN dan benda uji I2TO-3 hingga 3.83, setelah itu mengalami hal yang sama seperti benda uji I2TO-2. Meski demikidian, tren respon beban lendutan pemodelan numerik setelah beban 3 kN masih berada di antara tren hasil pengujian di laboratorium. Nilai beban maksimum dan lendutan maksimum dapat dilihat pada Tabel 5.29.

| No | Keterangan                                   |    | FEM   | I2TO-1 | I2TO-2 | I2TO-3 |
|----|----------------------------------------------|----|-------|--------|--------|--------|
| 1  | Beban Maksimum                               | kN | 3.49  | 4.307  | 3.27   | 3.83   |
| 2  | Lendutan Maksimum                            | mm | 40.46 | 46.65  | 50.06  | 55.29  |
| 3  | Selisih Beban                                | kN | -     | 0.82   | 0.22   | 0.34   |
| 4  | Selisih Lendutan                             | mm | -     | 6.19   | 9.60   | 14.83  |
| 5  | Persentasi Keberhasilan<br>Beban Maksimum    | %  | -     | 80.99  | 93.34  | 91.06  |
| 6  | Persentasi Keberhasilan<br>Lendutan Maksimum | %  | -     | 86.74  | 80.82  | 73.18  |

Tabel 5.29 Perbandingan Hasil Pemodelan I2TO

Selain nilai beban dan lendutan, pola kerusakan dari eksperimen di laboratorium dapat dibandingkan dengan visualisasi konsentrasi tegangan hasil analisis numerik yang menunjukan pola kerusakan pada pemodelan numerik. Perbandingan tersebut dapat dilihat pada Gambar 5.106.

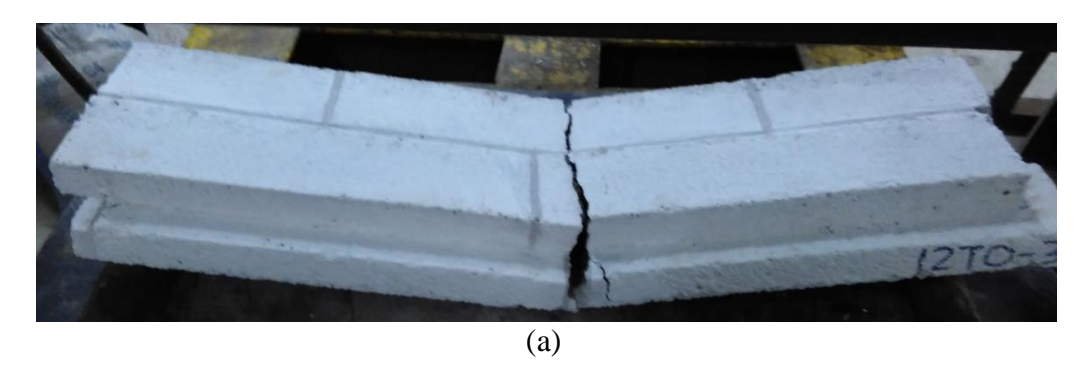

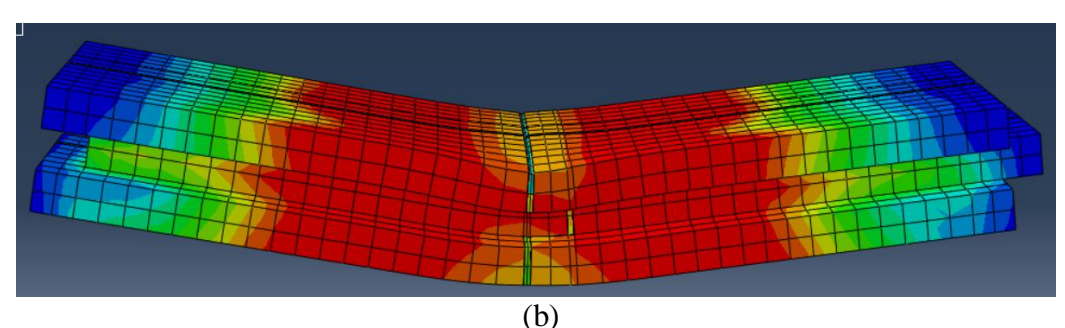

Gambar 5.106 (a) Pola Kerusakan Eksperimen I2TO, (b) Konsentrasi Tegangan I2TO

Dari Gambar 5.106 dapat dilihat kerusakan pada pengujian unit dinding pasangan batako-kait I2TO terdapat retak pada bagian tengah bentang. Hal yang sama terjadi pada pemodelan numerik yang dapat dilihat dimana konsentrasi tegangan terbesar yang ditandai dengan warna merah terdapat pada daerah yang sama dengan hasil eksperimen. Hal tersebut menunjukkan terdapat kesesuaian antara pemodelan numerik dengan hasil eksperimen.

#### 5.4.9 Dinding Pasangan Batako-kait I3TI

Berdasarkan hasil analisis menggunakan metode elemen hingga non-linier dengan program Abaqus pada pemodelan dinding pasangan batako-kait I3TI, diperoleh hubungan beban-lendutan dan akan dibandingkan dengan hasil pengujian di laboratorium seperti pada Gambar 5.107.

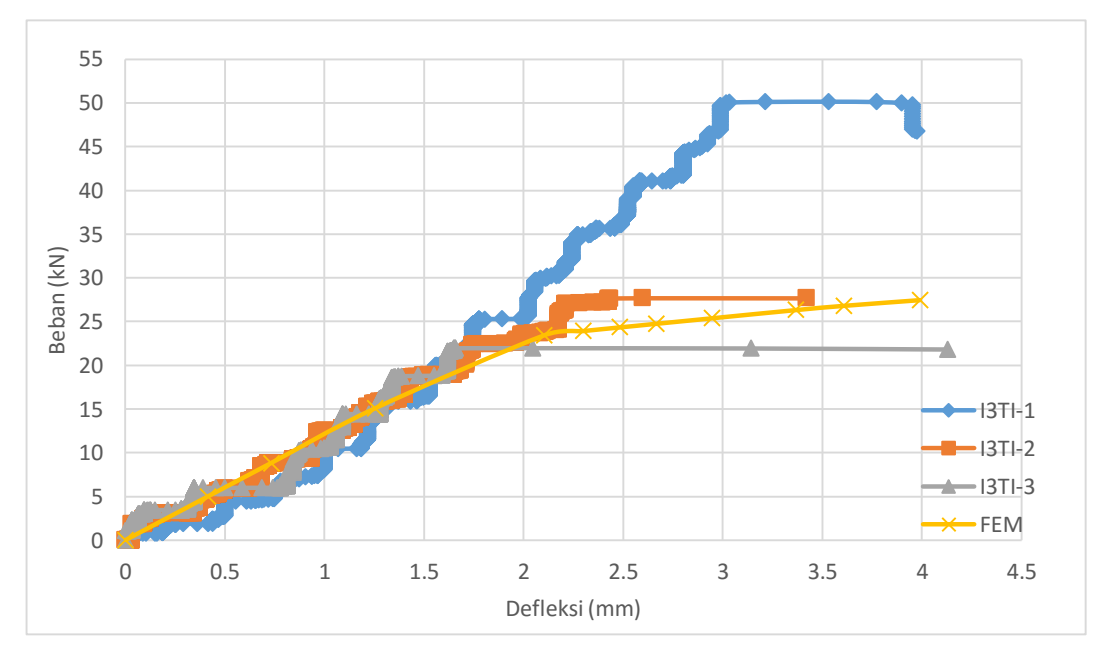

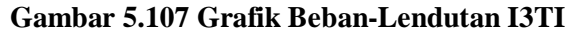

Gambar 5.107 menujukkan tren respon beban-lendutan yang sama antara hasil pemodelan dengan hasil pengujian unit dinding batako-kait I3TI hingga beban 25 kN, setelah itu beban tidak bertambah secarah signifikan dan lendutan semakin bertambah kecuali benda uji I3TI-1. Setelah beban diatas 25 kN, tren respon beban-lendutan hasil pemodelan berada diantara tren benda uji I3TI-2 dan I3TI-3, sedangkan benda uji I3TI-1 bertambah terus hingga beban mencapai 50.14 kN.

Nilai beban maksimum dan lendutan maksimum hasil pemodelan memiliki kedekatan yang cukup baik pada benda uji I3TI-2 dan I3TI3, lebih jelasnya dapat dilihat pada Tabel 5.30.

| No | Keterangan                                |    | FEM   | I3TI-1 | I3TI-2 | I3TI-3 |
|----|-------------------------------------------|----|-------|--------|--------|--------|
| 1  | Beban Maksimum                            | kN | 27.47 | 50.14  | 27.66  | 21.97  |
| 2  | Lendutan Maksimum                         | mm | 3.99  | 3.97   | 3.42   | 4.13   |
| 3  | Selisih Beban                             | kN | -     | 22.67  | 0.19   | 5.50   |
| 4  | Selisih Lendutan                          | mm | -     | 0.02   | 0.57   | 0.14   |
| 5  | Persentasi Keberhasilan Beban<br>Maksimum | %  | -     | 54.79  | 99.32  | 74.98  |
| 6  | Persentasi Keberhasilan Lendutan Maksimum | %  | -     | 99.56  | 83.36  | 96.65  |

Tabel 5.30 Perbandingan Hasil Pemodelan I3TI

Selain nilai beban dan lendutan, pola kerusakan dari eksperimen di laboratorium dapat dibandingkan dengan visualisasi konsentrasi tegangan hasil analisis numerik yang menunjukan pola kerusakan pada pemodelan numerik. Perbandingan tersebut dapat dilihat pada Gambar 5.108.

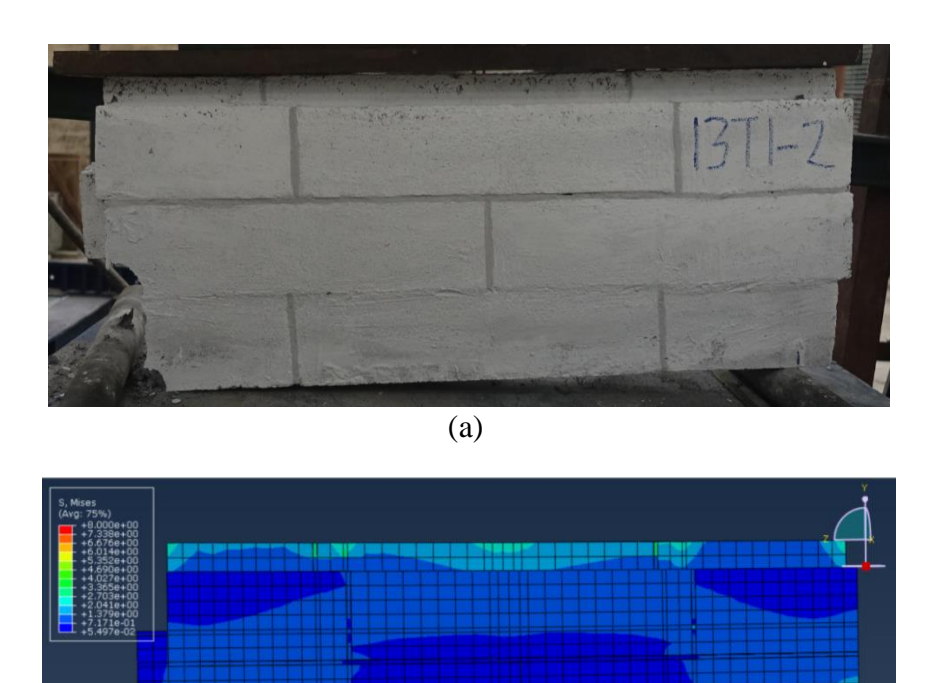

(b) Gambar 5.108 (a) Pola Kerusakan Eksperimen I3TI, (b) Konsentrasi Tegangan I3TI

Dari Gambar 5.108 dapat dilihat kerusakan pada pengujian unit dinding pasangan batako-kait I3TI terdapat retak pada bagian tumpuan. Hal yang sama terjadi pada pemodelan numerik yang dapat dilihat dimana konsentrasi tegangan terbesar yang ditandai dengan warna biru muda terdapat pada daerah yang sama dengan hasil eksperimen. Hal tersebut menunjukkan terdapat kesesuaian antara pemodelan numerik dengan hasil eksperimen.

#### 5.4.10 Dinding Pasangan Batako-kait I3TO

Berdasarkan hasil analisis dengan metode elemen hingga non-linier menggunakan program Abaqus pada pemodelan dinding pasangan batako-kait I3TO, diperoleh hubungan beban-lendutan dan akan dibandingkan dengan hasil pengujian di laboratorium seperti pada Gambar 5.109.

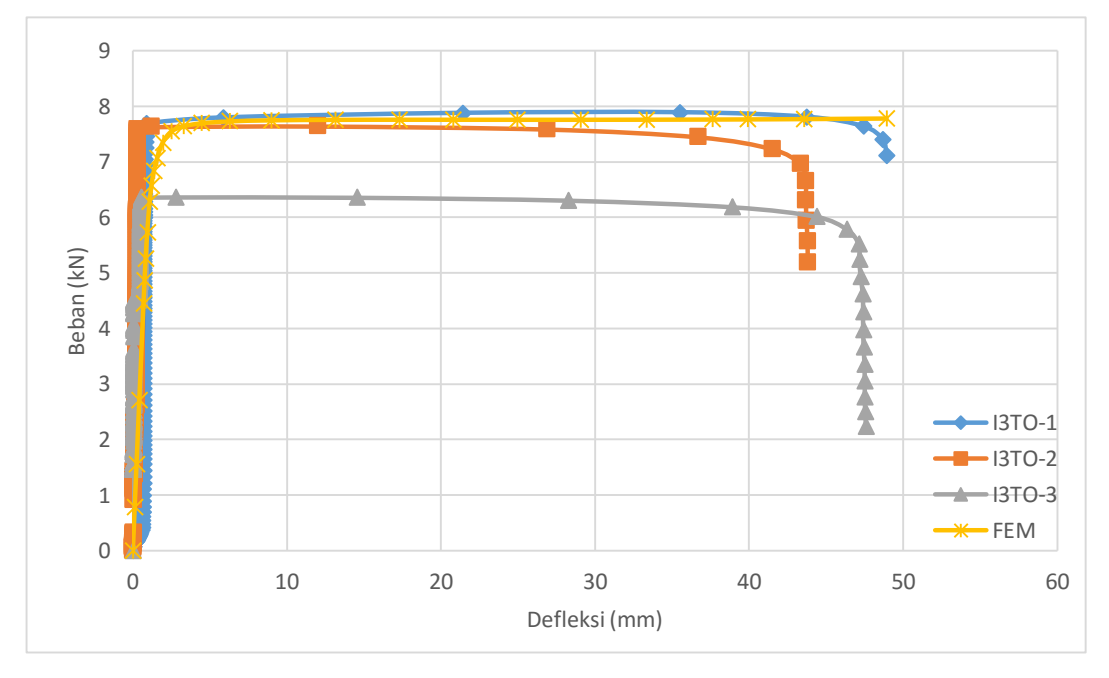

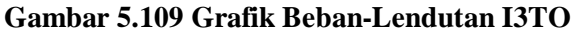

Gambar 5.109 memperlihatkan tren yang sama (berhimpit) terhadap respon beban-lendutan pada unit pasangan dinding batako-kait I3TO-1 dan I3TO-2 hingga benda uji hancur. Sedangkan untuk benda uji I3TO-3 kurva beban-lendutan berhimpit hingga beban mencapai 6 kN. Hal tersebut terjadi kemungkinan dikarenakan kepadatan benda uji yang berbeda dengan lainnya. Nilai beban maksimum dan lendutan hasil pemodelan memiliki kedekatan yang cukup baik dengan hasil pengujian di laboratorium seperti yang ditunjukkan pada Tabel 5.31.

| No | Keterangan                                   |    | FEM   | I3TO-1 | I3TO-2 | I3TO-3 |
|----|----------------------------------------------|----|-------|--------|--------|--------|
| 1  | Beban Maksimum                               | kN | 7.78  | 7.89   | 7.64   | 6.36   |
| 2  | Lendutan Maksimum                            | mm | 48.94 | 48.91  | 43.82  | 47.61  |
| 3  | Selisih Beban                                | kN | -     | 0.11   | 0.14   | 1.42   |
| 4  | Selisih Lendutan                             | mm | -     | 0.02   | 5.12   | 1.33   |
| 5  | Persentasi Keberhasilan<br>Beban Maksimum    | %  | -     | 98.62  | 98.16  | 77.72  |
| 6  | Persentasi Keberhasilan<br>Lendutan Maksimum | %  | -     | 99.95  | 88.33  | 97.21  |

Tabel 5.31 Perbandingan Hasil Pemodelan I3TI

Selain nilai beban dan lendutan, pola kerusakan dari eksperimen di laboratorium dapat dibandingkan dengan visualisasi konsentrasi tegangan hasil analisis numerik yang menunjukan pola kerusakan pada pemodelan numerik. Perbandingan tersebut dapat dilihat pada Gambar 5.110.

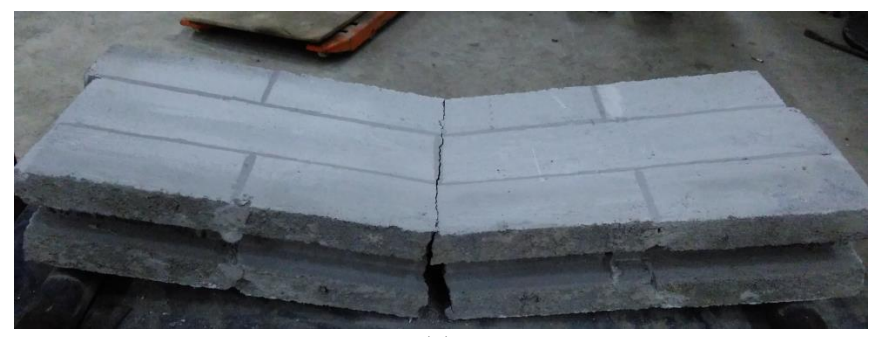

(a)

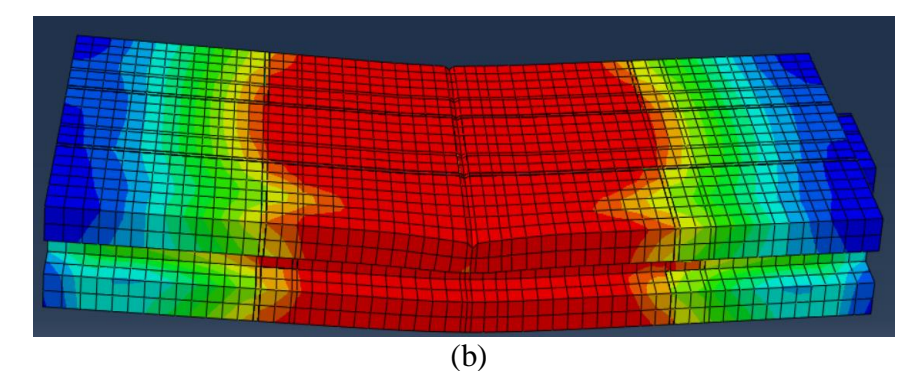

Gambar 5.110 (a) Pola Kerusakan Eksperimen I3TO, (b) Konsentrasi Tegangan I3TO

Dari Gambar 5.110 dapat dilihat kerusakan pada pengujian unit dinding pasangan unit batako-kait terdapat retak pada bagian tengah bentang. Hal yang sama terjadi pada pemodelan numerik yang dapat dilihat dimana konsentrasi tegangan terbesar yang ditandai dengan warna merah terdapat pada daerah yang sama dengan hasil eksperimen. Hal tersebut menunjukkan terdapat kesesuaian antara pemodelan numerik dengan hasil eksperimen.

## 5.4.11 Hasil Analisis dan Pembahasan RC Frame Infill Masonry

Berdasarkan hasil analisis dengan metode elemen hingga non-linier menggunakan program Abaqus pada pemodelan dinding *frame* pasangan batako, diperoleh hubungan beban-lendutan dan akan dibandingkan dengan hasil pengujian di laboratorium seperti pada Gambar 5.111.

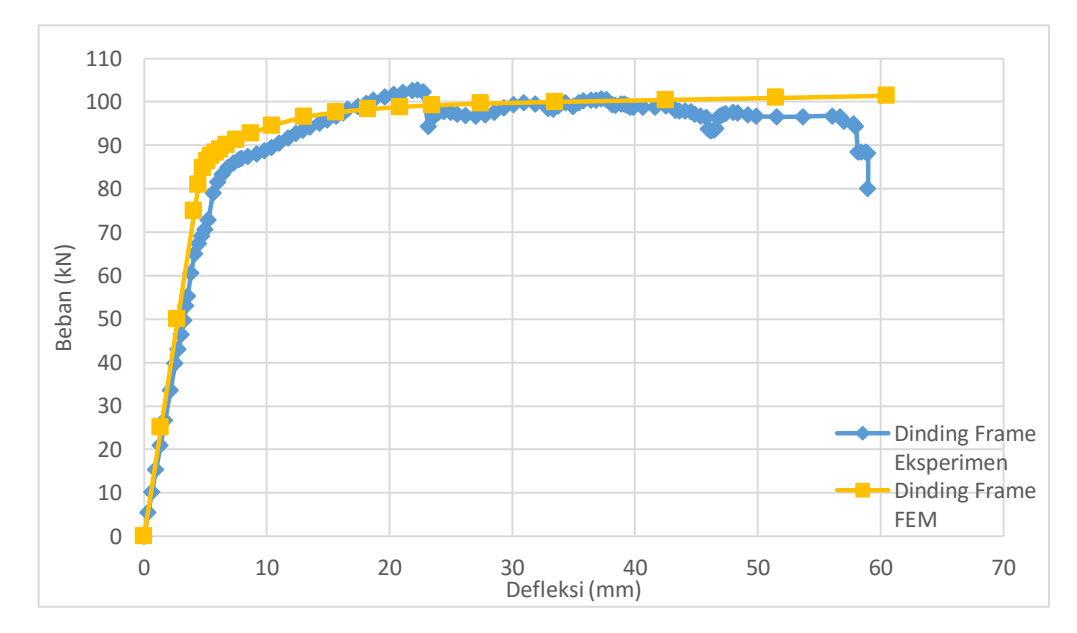

Gambar 5.111 Grafik Beban-Lendutan RC Frame Infill Masonry

Gambar 5.111 menunjukkan tren respon beban-lendutan yang memiliki kedekatan antara hasil pengjujian di laboratoriun dengan hasil pemodelan numerik, meskipun hasil pemodelan numerik memiliki tren yang lebih kaku dibandingkan dengan hasil eksperimen. Meskipun demikian, hasil yang ditunjukkan pada Gambar 5.111 cukup membuktikan bahwa pemodelan dapat dilakukan dengan pemodelan numerik. Nilai beban maksimum dan lendutan maksimum antara pemodelan

numerik dengan hasil eksperimen memiliki kedekatan yang baik, hal tersebut dapat dilihat pada Tabel 5.32.

| No | Keterangan                                   |    | FEM    | RC Frame<br>Infill<br>Masonry |
|----|----------------------------------------------|----|--------|-------------------------------|
| 1  | Beban Maksimum                               | kN | 101.37 | 102.77                        |
| 2  | Lendutan Maksimum                            | mm | 60.51  | 58.97                         |
| 3  | Selisih Beban                                | kN | -      | 1.40                          |
| 4  | Selisih Lendutan                             | mm | -      | 1.53                          |
| 5  | Persentasi Keberhasilan Beban<br>Maksimum    | %  | -      | 99.98                         |
| 6  | Persentasi Keberhasilan Lendutan<br>Maksimum | %  | -      | 99.97                         |

Tabel 5.32 Perbandingan Hasil RC Frame Infill Masonry

Selain nilai beban dan lendutan, pola kerusakan dari eksperimen di laboratorium dapat dibandingkan dengan visualisasi konsentrasi tegangan hasil analisis numerik yang menunjukan pola kerusakan pada pemodelan numerik. Pola kerusakan hasil pengujian di laboratorium dapat dilihat pada Gambar 5.112, dan hasil pemodelan numerik pada Gambar 5.113.

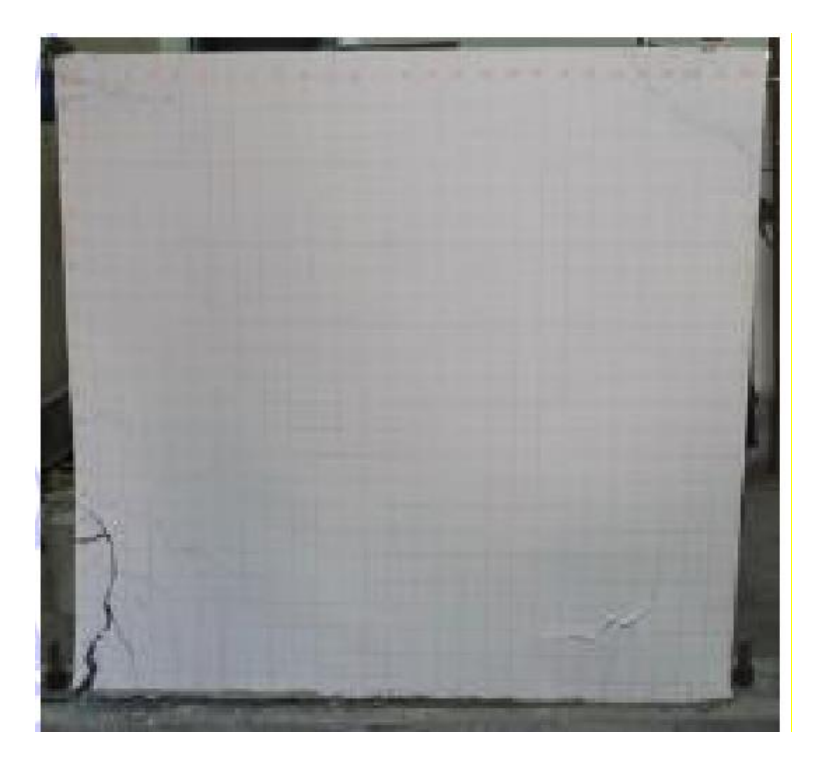

Gambar 5.112 Gambar Pola Kerusakan Eksperimen RC Frame Infill Masonry

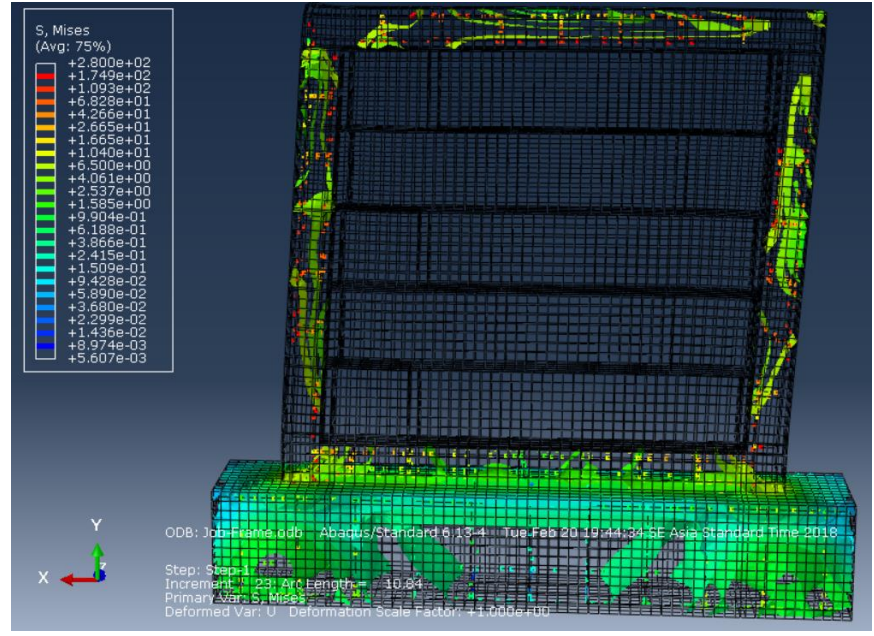

Gambar 5.113 Gambar Konsentrasi Tegangan RC Frame Infill Masonry

Gambar 5.112 menunjukkan pola kerusakan pada benda uji dinding *frame* dalam pengujian di laboratorium. Kerusakan benda uji terjadi pada kolom prakti yang berada dibawah bidang pembebanan. Kerusakan tersebut memiliki pola yang sama dengan hasil pemodelan numerik yang ditunjukkan oleh konsentrasi tegangan pada daerah yang sama seperti pada Gambar 5.113.